# DVD 2 Οδηγός

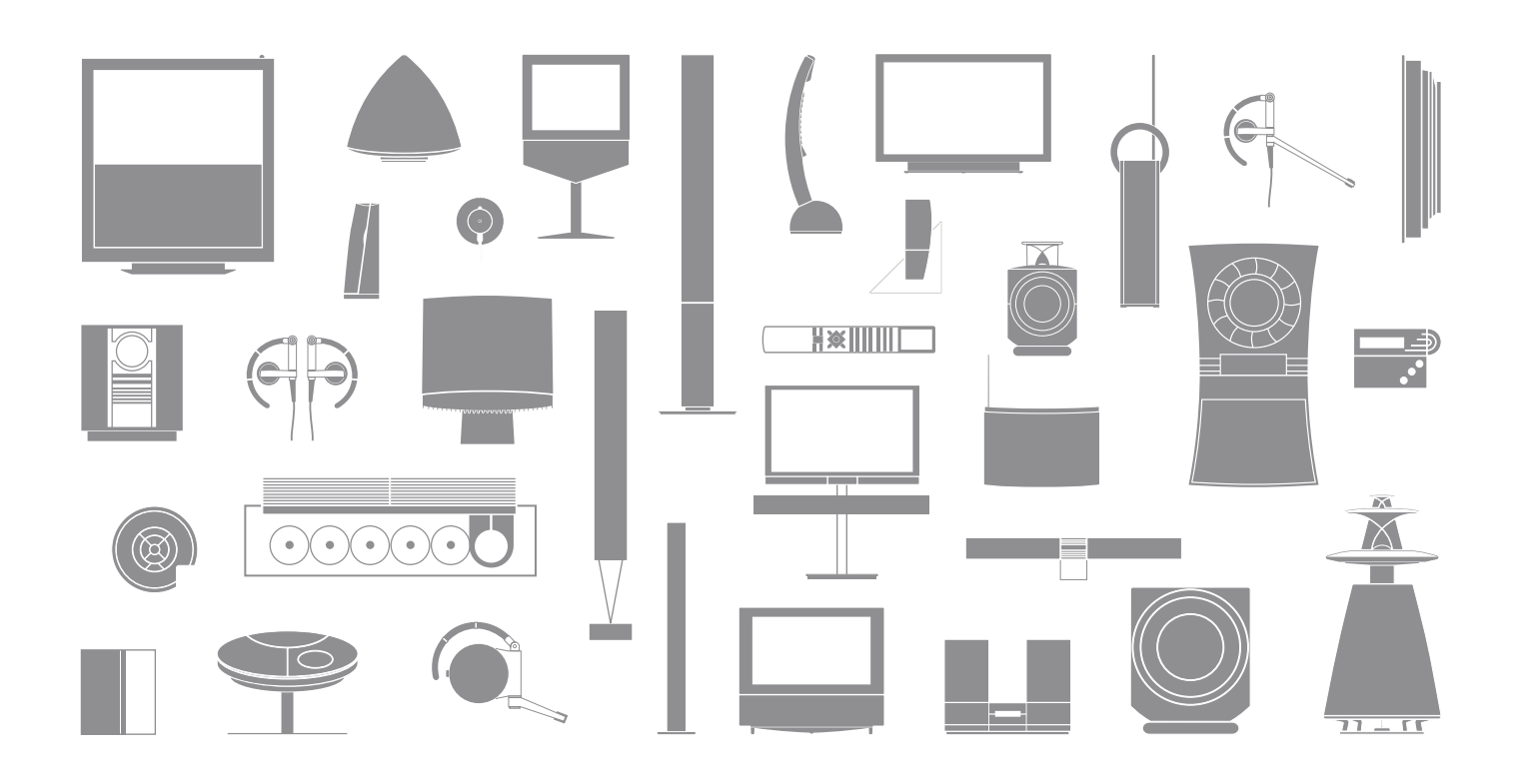

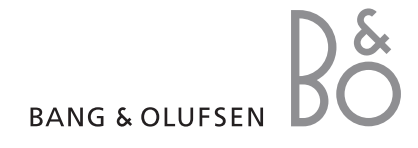

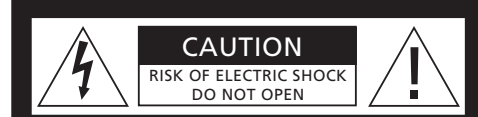

ΠΡΟΣΟΧΗ: Για να μειωθεί ο κίνδυνος ηλεκτροπληξίας, μην αφαιρείτε το κάλυμμα (ή το πίσω μέρος). Στο εσωτερικό, δεν περιέχονται εξαρτήματα τα οποία μπορεί να επισκευάσει ο χρήστης. Για οποιαδήποτε επισκευή, απευθυνθείτε σε εξειδικευμένο προσωπικό σέρβις.

**ΠΡΟΕΙΔΟΠΟΙΗΣΗ:** Για να μειωθεί ο κίνδυνος πυρκαγιάς ή ηλεκτροπληξίας, μην εκθέτετε αυτή τη συσκευή σε βροχή ή υγρασία. Μην εκθέτετε αυτή τη συσκευή σε σταγόνες ή πιτσιλιές και βεβαιωθείτε ότι δεν τοποθετείτε αντικείμενα με υγρά, όπως ανθοδοχεία, πάνω στη συσκευή.

Για να αποσυνδέσετε πλήρως αυτή τη συσκευή από το ρεύμα, αφαιρέστε το φις τροφοδοσίας από την πρίζα του τοίχου. Η αποσυνδεμένη συσκευή θα παραμείνει σε άμεση κατάσταση λειτουργίας.

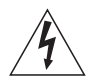

Το εικονίδιο του κεραυνού με αιχμή βέλους μέσα σε ισόπλευρο τρίγωνο προειδοποιεί το χρήστη για την παρουσία μη μονωμένης "επικίνδυνης τάσης" εντός του περιβλήματος του προϊόντος που μπορεί να είναι επαρκούς μεγέθους ώστε να συνιστά κίνδυνο ηλεκτροπληξίας σε άτομα.

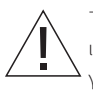

Το εικονίδιο του θαυμαστικού μέσα σε ισόπλευρο τρίγωνο προειδοποιεί το χρήστη για την παρουσία σημαντικών οδηγιών λειτουργίας και συντήρησης (επισκευής) στα συνοδευτικά έγγραφα του προϊόντος.

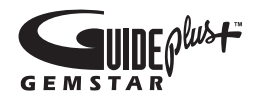

Τα GUIDE Plus+, SHOWVIEW, VIDEO Plus+, G-LINK (1) είναι σήματα κατατεθέντα ή εμπορικά σήματα, (2) κατασκευάζονται κατόπιν αδείας και (3) είναι αντικείμενα διαφόρων διεθνών ευρεσιτεχνιών και αιτήσεων ευρεσιτεχνιών που ανήκουν ή αδειοδοτούνται στην Gemstar-TV Guide International, Inc. και/ή τις συνδεόμενες εταιρείες της.

H GEMSTAR-TV GUIDE INTERNATIONAL. INC. ΚΑΙ/Ή ΟΙ ΣΥΝΛΕΟΜΕΝΕΣ ΕΤΑΙΡΕΙΕΣ ΤΗΣ ΛΕΝ ΕΥΘΥΝΟΝΤΑΙ ΜΕ ΚΑΝΕΝΑ ΤΡΟΠΟ ΓΙΑ ΤΗΝ ΑΚΡΙΒΕΙΑ ΤΟΝ ΠΛΗΡΟΦΟΡΙΟΝ ΣΧΕΤΙΚΑ ΜΕ ΤΟ ΧΡΟΝΙΚΟ ΠΡΟΓΡΑΜΜΑΤΙΣΜΟ ΤΩΝ ΠΡΟΓΡΑΜΜΑΤΩΝ ΠΟΥ ΠΑΡΕΧΟΝΤΑΙ ΑΠΟ ΤΟ ΣΥΣΤΗΜΑ GUIDE PLUS+. ΣΕ ΚΑΜΙΑ ΠΕΡΙΠΤΟΣΗ. H GEMSTAR-TV GUIDE INTERNATIONAL, INC. ΚΑΙ/Ή ΟΙ ΣΥΝΔΕΟΜΕΝΕΣ ΕΤΑΙΡΕΙΕΣ ΤΗΣ ΔΕΝ ΕΥΘΥΝΟΝΤΑΙ ΓΙΑ ΟΠΟΙΑΛΗΠΟΤΕ ΠΟΣΑ ΑΝΤΙΠΡΟΣΟΠΕΥΟΥΝ ΑΠΟΛΕΙΑ ΚΕΡΛΟΝ ΑΠΟΛΕΙΑ ΕΡΓΑΣΙΩΝ. Ή ΕΜΜΕΣΕΣ, ΕΙΔΙΚΕΣ Ή ΠΑΡΕΠΟΜΕΝΕΣ 7ΗΜΙΕΣ ΣΕ ΣΧΕΣΉ ΜΕ ΤΗΝ ΠΑΡΟΧΗ Ή ΧΡΗΣΗ ΟΠΟΙΑΣΔΗΠΟΤΕ ΠΛΗΡΟΦΟΡΙΑΣ, ΕΞΟΠΛΙΣΜΟΥ Ή ΥΠΗΡΕΣΙΟΝ ΠΟΥ ΣΧΕΤΙΖΟΝΤΑΙ ΜΕ ΤΟ ΣΥΣΤΗΜΑ GUIDE PLUS+

# **SHOWVIEW**<sup>\*</sup>

Το SHOWVIEW είναι σήμα κατατεθέν της Gemstar Development Corporation. Το σύστημα SHOWVIEW κατασκευάζεται κατόπιν αδείας από την Gemstar Development Corporation.

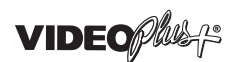

Τα VIDEO Plus+ και PlusCode είναι σήματα κατατεθέντα της Gemstar Development Corporation. Το σύστημα VIDEO Plus+ κατασκευάζεται κατόπιν αδείας από την Gemstar Development Corporation.

G-CODE

To G-Code είναι σήμα κατατεθέν της Gemstar Development Corporation. Το σύστημα G-Code κατασκευάζεται κατόπιν αδείας από την Gemstar Development Corporation.

# Περιεχόμενα

# Εισαγωγή στο DVD player, 4

Μάθετε για τον τρόπο χρήσης της συσκευής εγγραφής σκληρού δίσκου και του DVD player με το τηλεχειριστήριο Beo4 και τον τρόπο εμφάνισης των μενού στην οθόνη της τηλεόρασής σας.

# Καθημερινή χρήση, 11

Μάθετε για τον τρόπο αναπαραγωγής δίσκων DVD, εγγραφής και αναπαραγωγής προγραμμάτων, καθώς επίσης και για τον τρόπο προβολής της λίστας περιεχομένων του σκληρού δίσκου και της λίστας των εγγραφών με χρονοδιακόπτη. Το κεφάλαιο αυτό περιέχει επίσης πληροφορίες σχετικά με τον τρόπο παύσης και επανάληψης ενός προγράμματος σε εξέλιξη.

# Προηγμένη λειτουργία, 31

Μάθετε για τον τρόπο χρήσης προηγμένων λειτουργιών, όπως η ενεργοποίηση του Παιδικού Ελέγχου, τον τρόπο διαχωρισμού εγγραφών και πραγματοποίησης προσωπικών ρυθμίσεων. Το κεφάλαιο αυτό περιέχει επίσης πληροφορίες για την επεξεργασία δίσκων DVD.

# Τοποθέτηση, ρυθμίσεις και συνδέσεις, 45

Μάθετε πώς να τοποθετείτε, να συνδέετε και να ρυθμίζετε το προϊόν σας. Το κεφάλαιο αυτό περιέχει επίσης μια επισκόπηση των διαθέσιμων πινάκων συνδέσεων και των ρυθμίσεων.

Συντήρηση, 57

Ευρετήριο, 58

# Εισαγωγή στο DVD player

Το DVD 2 είναι και DVD player και συσκευή εγγραφής σκληρού δίσκου. Με το DVD και το σκληρό δίσκο υψηλής χωρητικότητας στο ίδιο DVD player, έχετε την ευελιξία να διατηρείτε εγγραφές στο σκληρό δίσκο ή να τις αντιγράφετε σε εγγράψιμο δίσκο DVD για ασφαλή αποθήκευση ή μεταγενέστερη προβολή. Η λειτουργικότητα του σκληρού δίσκου διαθέτει επίσης καταχωρητή επανάληψης, που σας επιτρέπει να διακόψετε προσωρινά ένα πρόγραμμα σε εξέλιξη και μετά από ένα σύντομο διάλειμμα να συνεχίσετε από εκεί όπου είχατε σταματήσει.

Το DVD player ενσωματώνει το σύστημα GUIDE Plus+. Αυτό το σύστημα προφέρει δωρεάν οδηγό προγραμμάτων για όλα τα τηλεοπτικά κανάλια που υποστηρίζονται και είναι διαθέσιμα στην περιοχή σας. Μπορείτε επίσης να χρησιμοποιήσετε το σύστημα GUIDE Plus+ για να προγραμματίσετε την εγγραφή των αγαπημένων σας τηλεοπτικών προγραμμάτων στο DVD player. Το σύστημα GUIDE Plus+ δεν υποστηρίζει όλα τα τηλεοπτικά κανάλια.

Σημειώστε ότι σε ορισμένες χώρες ο οδηγός προγραμμάτων δεν είναι διαθέσιμος.

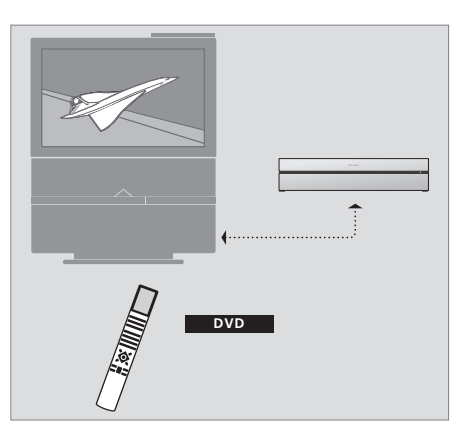

Εάν το DVD player έχει καταχωρηθεί ως 'DVD', πιέστε το πλήκτρο DVD για να το ενεργοποιήσετε. Όταν πιέσετε το πλήκτρο DVD, θα ξεκινήσει αυτόματα η αναπαραγωγή ενός δίσκου DVD που έχει εισαχθεί στο DVD player.

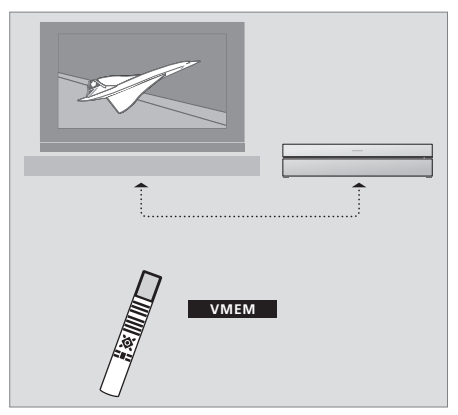

Εάν το DVD player έχει καταχωρηθεί ως 'VMEM', πιέστε το πλήκτρο VMEM για να το ενεργοποιήσετε. Όταν πιέσετε το πλήκτρο VMEM, θα εμφανιστεί στην οθόνη της τηλεόρασης το μενού περιεχομένου του σκληρού δίσκου.

# DVD player και συσκευή εγγραφής σκληρού δίσκου

Ανάλογα με την κύρια λειτουργία του DVD player, μπορείτε να το ρυθμίσετε με τρεις διαφορετικούς τρόπους. Ωστόσο, μπορείτε να έχετε πρόσβαση σε όλες τις λειτουργίες του DVD player ανεξάρτητα από τη διαμόρφωση.

Εάν η κύρια λειτουργία είναι η αναπαραγωγή δίσκων DVD, βεβαιωθείτε ότι καταχωρήσατε το DVD player ως 'DVD' στο μενού CONNECTIONS της τηλεόρασής σας. Για περισσότερες πληροφορίες σχετικά με την αναπαραγωγή δίσκων DVD, ανατρέξτε στην ενότητα Άναπαραγωγή δίσκων' στη σελίδα 12. Εάν, ωστόσο, η κύρια λειτουργία του DVD player είναι η εγγραφή στο σκληρό δίσκο, τότε θα πρέπει να καταχωρηθεί ως 'VMEM'\* στο μενού CONNECTIONS της τηλεόρασης. Θα πρέπει επίσης να καταχωρήσετε το DVD player ως 'VMEM', εάν έχει συνδεθεί σε σύστημα το οποίο ήδη διαθέτει DVD player. Σε αυτή την περίπτωση, το πλήκτρο DVD του τηλεχειριστηρίου Beo4 θα είναι κατειλημμένο από το άλλο DVD player και συνεπώς δεν θα μπορεί να χρησιμοποιηθεί για το DVD 2. Για περισσότερες πληροφορίες σχετικά με την εγγραφή στο σκληρό δίσκο, ανατρέξτε στην ενότητα Έγγραφή εδώ και τώρα' στη σελίδα 20 και στην ενότητα

Εάν η κύρια λειτουργία του DVD player είναι η εγγραφή εδώ και τώρα, θα πρέπει να καταχωρηθεί ως V.AUX2 στο μενού CONNECTIONS της τηλεόρασής σας. Εάν καταχωρηθεί ως V.AUX2, το DVD player θα ξεκινήσει τη λειτουργία σε κατάσταση δέκτη. Για περισσότερες πληροφορίες σχετικά με την εγγραφή, ανατρέξτε στο κεφάλαιο Έγγραφή εδώ και τώρα' στη σελίδα 20.

Η καταχώρηση στο μενού CONNECTIONS καθορίζει επίσης ποιο πλήκτρο του Beo4 ενεργοποιεί το DVD player: το DVD, το V MEM ή το V.AUX2.

#### Εγγραφή προγραμμάτων

To DVD player σας παρέχει τη δυνατότητα να γράψετε και να αποθηκεύσετε τηλεοπτικά, δορυφορικά (DTV\*) και set-top box προγράμματα στο σκληρό δίσκο.

Εσείς αποφασίζετε κατά πόσο θέλετε να τα αποθηκεύσετε προσωρινά ή μόνιμα. Οι άμεσες και με χρονοδιακόπτη εγγραφές που πραγματοποιείτε αποθηκεύονται στο HARD DISC CONTENT, και τα προγράμματα σε εξέλιξη που διακόπτετε και επαναλαμβάνετε τοποθετούνται προσωρινά σε έναν καταχωρητή επανάληψης έξι ωρών. Εάν επιθυμείτε, μπορείτε να μετακινήσετε τα αποθηκευμένα προγράμματα από τον καταχωρητή στο HARD DISC CONTENT. Μπορείτε επίσης να γράψετε τα προγράμματα που έχετε αποθηκεύσει στο σκληρό δίσκο σε ένα δίσκο DVD.

Με αυτό το DVD player, δεν χρειάζεται πλέον να γεμίζετε το σπίτι σας με σωρούς από βιντεοκασέτες. Μπορείτε να αποθηκεύσετε τις εγγραφές σας στο σκληρό δίσκο και να ανακαλέσετε οποιαδήποτε στιγμή μια επισκόπηση των εγγραφών στην οθόνη της τηλεόρασής σας.

Για να είστε βέβαιοι ότι οι εγγραφές δεν θα διαγραφούν από το σκληρό δίσκο, μπορείτε να τις προστατέψετε από την αυτόματη διαγραφή. Ανατρέξτε στην ενότητα Προστασία μιας εγγραφής' στη σελίδα 28.

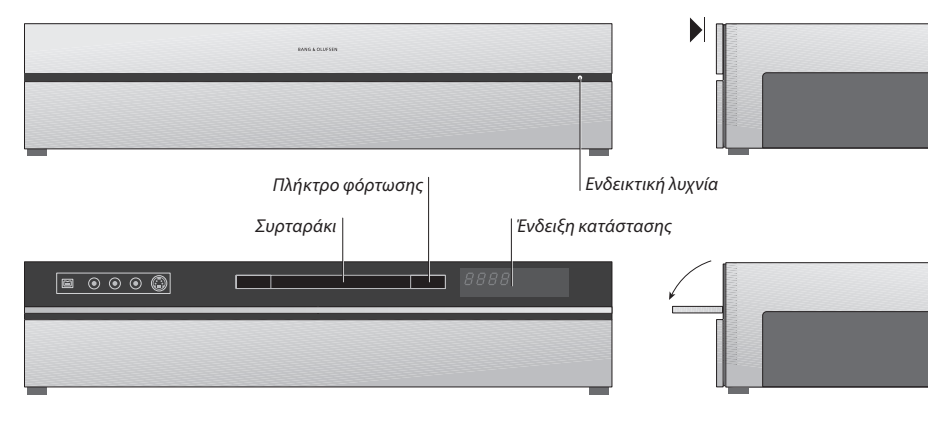

#### Το ταμπλό χειρισμού από κοντά

 Πιέστε το πλήκτρο φόρτωσης για να ανοίξετε ή να κλείσετε το συρταράκι.

#### Για να εισάγετε ένα δίσκο ...

Πιέστε το εμπρός μέρος του πάνω ταμπλό για να αποκτήσετε πρόσβαση στο ταμπλό χειρισμού από κοντά.

- Πιέστε το πλήκτρο φόρτωσης στο ταμπλό χειρισμού από κοντά. Το συρταράκι ανοίγει.
- > Τοποθετήστε ένα δίσκο στο συρταράκι.

Όταν ενεργοποιηθεί από κατάσταση αναμονής, το DVD player χρειάζεται μέχρι 40 δευτερόλεπτα για να ξεκινήσει.

#### Η ένδειξη κατάστασης ...

Η ένδειξη κατάστασης στα δεξιά δείχνει το χρόνο αναπαραγωγής ενός δίσκου DVD ή μιας εγγραφής ή τον αριθμό του κομματιού που αναπαράγεται αυτή τη στιγμή από ένα μουσικό CD. Η εναλλαγή κεφαλαίων DVD προκαλεί την εμφάνιση του αντίστοιχου αριθμού κεφαλαίου στην οθόνη για λίγα δευτερόλεπτα.

#### Η ενδεικτική λυχνία ...

To DVD player διαθέτει μια ενδεικτική λυχνία στο δεξί μέρος του εμπρός ταμπλό, που απεικονίζει τις διάφορες καταστάσεις λειτουργίας του.

- ΠΟΡΤΟΚΑΛΙ ... Το DVD player εκτελεί εγγραφή. Όταν το DVD player λάβει μια εντολή εγγραφής, το πορτοκαλί φωτάκι αναβοσβήνει για μερικά δευτερόλεπτα και μετά παραμένει αναμμένο συνεχώς πορτοκαλί. Ενώ η ενδεικτική λυχνία αναβοσβήνει, το DVD player αναζητά το αντίστοιχο σήμα και δεν μπορείτε να αλλάξετε κανάλι μέχρι να βρεθεί αυτό το σήμα. Εάν αλλάξετε κανάλι, το DVD player δεν θα γράψει το πρόγραμμα που θέλετε να γράψετε.
- ΠΡΑΣΙΝΟ ... Το DVD player είναι ενεργοποιημένο, αλλά δεν εκτελεί εγγραφή.
- KOKKINO ... Το DVD player είναι σε αναμονή.

# Εισαγωγή στο DVD player και το Beo4

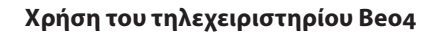

Το τηλεχειριστήριο Beo4, που συνοδεύει την τηλεόρασή σας, σας δίνει πρόσβαση σε όλες τις λειτουργίες. Όταν χρησιμοποιείται μία λειτουργία, ενημερώνεστε μέσω των ενδείξεων που εμφανίζονται στο Beo4, στο DVD player ή στην οθόνη της τηλεόρασης.

> Ενεργοποίηση του DVD player. Σε ορισμένα τηλεχειριστήρια Beo4, το πλήκτρο VMEM εμφανίζεται ως VTAPE

Μετακίνηση μεταξύ των επιλογών μενού. Κατά την αναπαραγωγή, μετακίνηση στο επόμενο ή στο προηνούμενο κεφάλαιο μιας εγγραφής. Μετακίνηση από καρέ σε καρέ όταν η αναπαρανωνή βρίσκεται σε παύση

Εισαγωγή δεδομένων στα μενού της οθόνης ή αλλαγή της ταχύτητας αναπαραγωγής. Σε συνδυασμό με το GO, μετακίνηση προς τα πίσω ή προς τα εμπρός κατά την αναπαραγωγή

Πρόσβαση στην κατάσταση αναπαραγωγής και αποδοχή και αποθήκευση οδηγιών και ρυθμίσεων.

Αποκάλυψη επιπλέον λειτουργιών στην οθόνη του Beo4, όπως της λειτουργίας V.AUX2

Παύση προγράμματος σε εξέλιξη. Πιέστε για να διακόψετε προσωρινά την αναπαραγωγή μιας εγγραφής και πιέστε ξανά για να διακόψετε τελείως την αναπαραγωγή

|              |                    | DVD    |
|--------------|--------------------|--------|
|              | DVD                | RECORD |
|              |                    | 0 – 9  |
| DVD<br>V MEM | TV LIGHT RADIO     | MENU   |
| •            | V MEM RECORD A MEM | ==     |
| •            | 7 8 9<br>4 5 6     | EVIT   |
|              | 1 2 3              | EXII   |
| € →          | TEXT O MENU        | ~      |
| 60           |                    | •      |
| GO           |                    |        |
| LIST         | LIST C EXIT        |        |
| STOP         |                    |        |
|              |                    |        |
|              |                    |        |
|              |                    |        |
|              | BANG & OLUFSEN     |        |
|              | $\smile$           |        |
|              |                    |        |

VМ

Το παράθυρο ενδείξεων του Βεο4 δείχνει την πηνή που έχετε επιλέξει

Πιέστε για να ξεκινήσετε μία χειροκίνητη εγγραφή της επιλεγμένης πηγής, όπως για παράδειγμα της τηλεόρασης

Εισανωνή δεδομένων στα μενού της οθόνης, επιλογή αριθμού προγράμματος

Ανάκληση της επισκόπησης του μενού

Τα έγχρωμα πλήκτρα σας δίνουν πρόσβαση σε διάφορες λειτουργίες, ανάλογα με την πηγή που έχετε επιλέξει. Σε συνδυασμό με το GO, σας δίνουν πρόσβαση σε διάφορα μενού οθόνης

Έξοδος από τα μενού\*

Ρύθμιση της έντασης του ήχου. Πιέστε στο μέσο για τη σίγαση του ήχου

Θέση του DVD player και της τηλεόρασης σε αναμογή

# Χρήση του συστήματος μενού

Τα μενού της οθόνης σας επιτρέπουν να κάνετε ρυθμίσεις και σας προσφέρουν πρόσβαση σε λειτουργίες αναπαραγωγής και εγγραφής.

|                                  | LIST   |                                                                                                    |          |
|----------------------------------|--------|----------------------------------------------------------------------------------------------------|----------|
| Ένδειξη στο τηλεγειοιστήριο Βρογ | ▲<br>▼ | <b>Με το DVD player ενεργοποιημένο</b><br>Πιέστε GO και στη συνέχεια <b>0</b> για να<br>ανακαλέσετε το κυρίως μενού DVD | GO<br>0  |
|                                  | TORMAT | Πιέστε για να μετακινηθείτε μεταξύ<br>των διαφορετικών επιλογών του<br>μενού και για να εισάγετε δεδομένα<br>στα μενού  | •        |
|                                  |        | Πιέστε για να εμφανίσετε διάφορες<br>ρυθμίσεις                                                                          | < ►      |
|                                  |        | Πιέστε για να εισάγετε δεδομένα<br>στα μενού                                                                            | 0–9      |
|                                  |        | Πιέστε για να αποθηκεύσετε μια<br>ρύθμιση που έχετε κάνει                                                               | GO<br>GO |
|                                  |        | Πιέστε για να επιλέξετε μια ρύθμιση<br>στις γραμμές πληροφοριών                                                         |          |
|                                  |        | Πιέστε για να εγκαταλείψετε το<br>σύστημα μενού και να επιστρέψετε<br>στην τρέχουσα πηγή                                | EXIT     |

Επεξήγηση των συμβόλων που

χρησιμοποιούνται στον Οδηγό

Πλήκτρα στο τηλεχειριστήριο Beo4 **TV** 

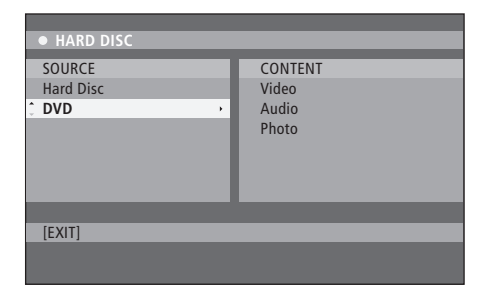

Το κυρίως μενού DVD.

## Επισκόπηση μενού

Για να δείτε ποια πλήκτρα του Beo4 ενεργοποιούν συγκεκριμένες υπηρεσίες ή λειτουργίες, ανακαλέστε την επισκόπηση μενού στην οθόνη.

Πιέστε ΜΕΝU και στη συνέχεια GO **ΜΕΝU** στο μενού της τηλεόρασης για να **GO** ανακαλέσετε την επισκόπηση μενού

Πιέστε το αριθμητικό πλήκτρο το **1 – 9** οποίο ενεργοποιεί τη λειτουργία που θέλετε ή ...

... πιέστε ένα από τα έγχρωμα πλήκτρα για να ενεργοποιήσετε μια λειτουργία

Η επισκόπηση μενού σας προσφέρει συντομεύσεις σε διάφορες λειτουργίες. Όταν ενεργοποιείτε αυτές τις λειτουργίες εκτός της επισκόπησης μενού, πρέπει να πιέσετε GO πριν πιέσετε κάποιο αριθμητικό ή έγχρωμο πλήκτρο.

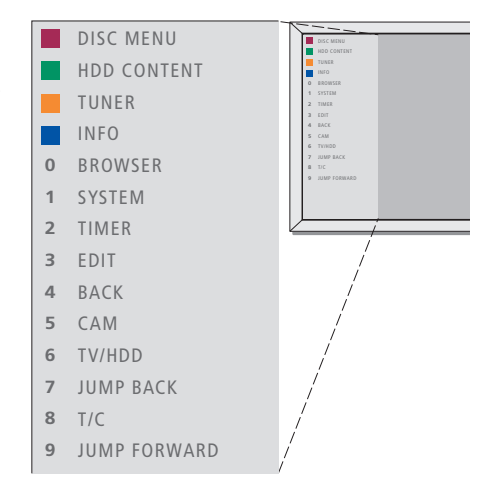

Τα πλήκτρα του Beo4 εμφανίζονται στα αριστερά της επισκόπησης μενού και οι λειτουργίες που ελέγχουν εμφανίζονται στα δεξιά. Μαζί με αυτόν τον Οδηγό Χρήσης περιλαμβάνεται και ένας Γρήγορος Οδηγός που θα σας καθοδηγήσει, ιδιαίτερα εάν βρίσκεστε σε διασυνδεμένο δωμάτιο, απ' όπου δεν μπορείτε να αποκτήσετε πρόσβαση στην επισκόπηση μενού.

# Σύστημα GUIDE Plus+

Αφού ολοκληρωθεί η ρύθμιση του GUIDE Plus+ και η λήψη δεδομένων, μπορείτε να αρχίσετε την εξερεύνηση των διαφόρων λειτουργιών και περιοχών του συστήματος GUIDE Plus+.

- Πιέστε και κρατήστε πιεσμένο το GO στο τηλεχειριστήριο για μερικά δευτερόλεπτα.
- > Χρησιμοποιήστε τα ▲ ▼ ◀ ή ▶ για να κινηθείτε μέσα στο μενού και ακολουθήστε τις οδηγίες που εμφανίζονται στην οθόνη.

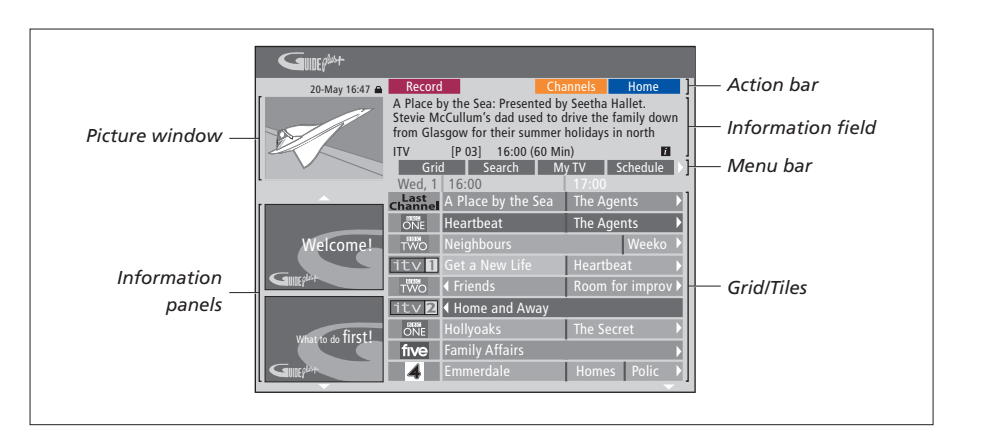

## Το σύστημα GUIDE Plus+ χωρίζεται σε έξι περιοχές στην οθόνη:

- Information Panels ... Παρουσιάζουν οδηγίες σχετικά με το σύστημα GUIDE Plus+, τρέιλερ προγραμμάτων και διαφημίσεις.
- Picture Window ... Παρουσιάζει την εικόνα του τρέχοντος προγράμματος τηλεόρασης. Μπορείτε να συνεχίσετε να παρακολουθείτε το τρέχον πρόγραμμα ενώ μπαίνετε στο σύστημα GUIDE Plus+.
- Action Bar... Παρουσιάζει τις διαθέσιμες λειτουργίες. Τα πλήκτρα ενεργειών ενεργοποιούνται άμεσα με τα αντίστοιχα έγχρωμα πλήκτρα στο τηλεχειριστήριο.
- Information Field ... Παρουσιάζει σύντομες περιγραφές προγραμμάτων ή μενού βοήθειας.
- Menu Bar ... Παρουσιάζει τα μενού του GUIDE Plus+ και την τρέχουσα επιλογή σας.
- Grid/Tiles... Παρουσιάζει πληροφορίες τηλεοπτικών προγραμμάτων ανά κανάλι και ώρα, για τις επόμενες επτά ημέρες.

Εάν λείπουν ορισμένα κανάλια, μεταβείτε στην οθόνη EDITOR για να ελέγξετε και να αλλάξετε τα κανάλια. Στο μενού GUIDE Plus+, πιέστε ▲για να μεταβείτε στη γραμμή μενού και στη συνέχεια επανειλημμένα ≯για να φωτίσετε το EDITOR. Πιέστε → για να αποκτήσετε πρόσβαση στο μενού EDITOR. Το κεφάλαιο αυτό περιγράφει τις λειτουργίες που μπορεί να χρησιμοποιείτε καθημερινά, όπως τον τρόπο αναπαραγωγής δίσκων DVD, τον τρόπο εγγραφής προγραμμάτων και της αναπαραγωγής τους και τέλος τον τρόπο επεξεργασίας των εγγραφών. Με τη συσκευή εγγραφής σκληρού δίσκου έχετε επίσης τη δυνατότητα να διακόπτετε προσωρινά τηλεοπτικά προγράμματα που βρίσκονται σε εξέλιξη.

# Αναπαραγωγή δίσκων, 12

- Κατά την αναπαραγωγή ενός δίσκου, 12
- Χρήση των μενού οθόνης του DVD, 13
- Χρήση των επιλογών της γραμμής εργαλείων, 14

## Εγγραφή ενός προγράμματος, 16

- Εγγραφή με χρονοδιακόπτη, 16
- Επεξεργασία χρονοδιακοπτών, 19
- Εγγραφή εδώ και τώρα, 20

#### Παύση και επανάληψη ενός προγράμματος, 22

- Παύση ενός προγράμματος, 22
- Κατά την επανάληψη, 23
- Καταχωρητής επανάληψης, 24

# Αναπαραγωγή μιας εγγραφής, 26

- Επιλογή του είδους μιας εγγραφής, 26
- Αναπαραγωγή μιας εγγραφής, 26
- Κατά την αναπαραγωγή μιας εγγραφής, 27

# Επεξεργασία εγγραφών, 28

- Προστασία μιας εγγραφής, 28
- Αλλαγή σειράς εμφάνισης στη λίστα των εγγραφών, 28
- Διαγραφή μιας εγγραφής, 29
- Αντιγραφή μιας εγγραφής, 30
- Ονομασία μιας εγγραφής, 30

# Αναπαραγωγή δίσκων

Εάν το DVD player έχει καταχωρηθεί ως DVD, η αναπαραγωγή ξεκινά αυτόματα, μόλις εισάγετε ένα δίσκο. Εάν το DVD player έχει καταχωρηθεί ως VMEM, θα πρέπει να ενεργοποιήσετε εσείς οι ίδιοι την αναπαραγωγή.

Κατά την αναπαραγωγή ενός δίσκου DVD, χρησιμοποιήστε το τηλεχειριστήριο Beo4 για να εκτελέσετε αναζήτηση σε διάφορες ταχύτητες, να μετακινηθείτε σταδιακά μέσα στο δίσκο ή να ανακαλέσετε ένα μενού του δίσκου DVD. Μπορείτε να συνεχίσετε την αναπαραγωγή ενός δίσκου DVD από το σημείο που σταματήσατε την τελευταία φορά.

Κατά την αναπαραγωγή ενός μουσικού CD, μπορείτε να διακόψετε προσωρινά την αναπαραγωγή, να μεταβείτε σε νέο κομμάτι ή να επιλέξετε ένα κομμάτι με τον αριθμό του.

Σημείωση: Το DVD player έχει ρυθμιστεί στην περιοχή 2 από το εργοστάσιο. Δίσκοι από άλλες περιοχές δεν θα αναπαραχθούν στο DVD player εφόσον αυτό έχει ρυθμιστεί για την περιοχή 2. Εάν χρειάζεται να αλλάξετε περιοχή, επικοινωνήστε με το κατάστημα πώλησης της Bang & Olufsen. Ορισμένοι δίσκοι δεν μπορούν να αναπαραχθούν στο DVD player λόγω της διαμόρφωσης, της κατάστασης της εγγραφής ή των χαρακτηριστικών του δίσκου.

# Κατά την αναπαραγωγή ενός δίσκου

Κατά την αναπαραγωγή ενός δίσκου, έχετε τη δυνατότητα να αλλάζετε κεφάλαια ή κομμάτια, να διακόπτετε προσωρινά ή να σταματάτε την αναπαραγωγή και να κάνετε αναπαραγωγή σε αργή κίνηση.

| Αναπαραγωγή και αλλαγή κεφαλαίων        |          |
|-----------------------------------------|----------|
| ή κομματιών στο δίσκο                   |          |
| Εισάγετε ένα δίσκο DVD ή CD,            | GO       |
| πιέστε GO και στη συνέχεια το           |          |
| κόκκινο πλήκτρο για να αρχίσει          |          |
| η αναπαραγωγή του δίσκου, ή             |          |
| εισάγετε ένα δίσκο DVD ή CD,            | GO       |
| πιέστε GO και στη συνέχεια <b>0</b> για | 0        |
| να ανακαλέσετε το κυρίως μενού          |          |
| Στη συνέχεια, πιέστε 🔻 για να           | •        |
| φωτίσετε το DVD και κατόπιν GO          | GO       |
| για να ξεκινήσει η αναπαραγωγή          |          |
| του δίσκου                              |          |
| Πιέστε για να μετακινηθείτε             | <b>.</b> |
| ανάμεσα στους τίτλους, τα               |          |
| κεφάλαια ή τα κομμάτια                  |          |
| Πιέστε επανειλημμένα για να             | <b>.</b> |
| μεταβείτε σε άλλο τίτλο, κεφάλαιο       |          |
| ή κομμάτι του δίσκου                    |          |
| Εισάγετε τον αριθμό του τίτλου,         | 0–9      |
| του κεφαλαίου ή του κομματιού           |          |
| Πιέστε GO και στη συνέχεια 8 για        | GO       |
| να αλλάξετε μεταξύ μετακίνησης          | 8        |
| ανά κεφάλαιο και μετακίνησης ανά        |          |

τίτλο

Πιέστε GO και στη συνέχεια 7 για να GO μετακινηθείτε προς τα πίσω μέσα 7 σε ένα κεφάλαιο ή τίτλο του δίσκου Πιέστε GO και στη συνέχεια 9 για GO να μετακινηθείτε προς τα εμπρός 9 μέσα σε ένα κεφάλαιο ή τίτλο του δίσκου 4 Þ Πιέστε νια να μετακινηθείτε προς τα πίσω ή προς τα εμπρός κατά τη διάρκεια αναπαρανωνής ενός δίσκου DVD. Πιέστε ξανά για να αλλάξετε ταχύτητα Πιέστε STOP για να σταματήσετε τη STOP μετακίνηση και GO για να GO συνεχίσετε την αναπαρανωνή Παύση, αργή κίνηση ή διακοπή αναπαραγωγής ενός δίσκου Πιέστε νια παύση της STOP αναπαραγωγής 4 Þ Πιέστε και κρατήστε πιεσμένο για έναρξη της αναπαραγωγής σε αργή κίνηση. Πιέστε ξανά για να αλλάξετε την ταχύτητα STOP Πιέστε και πάλι για να διακόψετε τελείως την αναπαραγωγή, ή ... GO ... πιέστε για συνέχεια της αναπαραγωγής

ΣΗΜΕΙΩΣΗ! Η ρύθμιση από το εργοστάσιο για τη μετακίνηση προς τα πίσω και προς τα εμπρός είναι στα πέντε λεπτά. Για να αλλάξετε αυτό το χρονικό διάστημα, ανατρέξτε στη σελίδα 55 στο κεφάλαιο Προσαρμογή της ρύθμισης συστήματος'.

# Χρήση των μενού οθόνης του DVD

Στα μενού του δίσκου DVD, μπορείτε να μετακινηθείτε στις διάφορες λειτουργίες και επιλογές.

| <b>Με το DVD player ενεργοποιημένο</b><br>Πιέστε GO και στη συνέχεια <b>0</b> στο<br>μενού της τηλεόρασης για να<br>ανακαλέσετε το κυρίως μενού DVD | GO<br>0            |
|----------------------------------------------------------------------------------------------------|--------------------|
| Πιέστε GO και στη συνέχεια το<br>κόκκινο πλήκτρο για να ανακαλέσετε<br>το μενού του δίσκου*                                                         | GO                 |
| Χρησιμοποιήστε τα πλήκτρα βέλη<br>για μετακίνηση ανάμεσα στις<br>επιλογές των μενού                                                                 | <b>▲</b><br>₩<br>₩ |
| Πιέστε δύο φορές GO για να<br>αποδεχθείτε την επιλογή ή τη<br>ρύθμισή σας                                                                           | GO<br>GO           |
| Πιέστε για να απομακρύνετε το<br>μενού του δίσκου                                                                                                   | EXIT               |
| *Δεν περιέχουν όλοι οι δίσκοι<br>μενού δίσκου.                                                                                                    |                    |

| HARD DISC                  |                                    |
|----------------------------|------------------------------------|
| SOURCE<br>Hard Disc<br>DVD | CONTENT<br>Video<br>Audio<br>Photo |
| [EXIT]                     |                                    |

Το κυρίως μενού DVD.

#### Φορμά δίσκου

Το DVD player έχει σχεδιαστεί ώστε να αναπαράγει δίσκους με διαφορετικά φορμά. Υποστηριζόμενα φορμά:

- DVD-Video
- Μουσικό CD
- Video CD
- Super Video CD
- CD-R/RW
- DVD-R/RW, με την προϋπόθεση ότι η εγγραφή
   έχει πραγματοποιηθεί χρησιμοποιώντας το φορμά
   DVD Video και ο δίσκος έχει οριστικοποιηθεί.
- Δίσκοι που περιέχουν αρχεία mp3 υποστηρίζονται, εφόσον η συχνότητα δειγματοληψίας έχει οριστεί στα 32, 44,1 ή 48 Khz. Κατά την αναπαραγωγή δίσκων με αρχεία mp3, χρησιμοποιήστε το ◀ και το ▶ για να αλλάξετε φακέλους.
- Δίσκοι που περιέχουν αρχεία JPEG υποστηρίζονται, εφόσον η επέκταση του ονόματος του αρχείου είναι '\*.JPG' και όχι '\*.JPEG'.

To DVD player μπορεί να εμφανίσει μόνο ακίνητες εικόνες DCF-standard ή εικόνες JPEG, όπως TIFF.

Για τη βέλτιστη απόδοση, συνιστάται να μην χρησιμοποιείτε αρχεία JPEG μεγαλύτερα από περίπου ένα megapixel. Για περισσότερες πληροφορίες σχετικά με εικόνες JPEG, ανατρέξτε στην ενότητα 'Δημιουργία λίστας αναπαραγωγής προβολής παρουσίασης' στη σελίδα 38.

ΣΗΜΕΙΩΣΗ! Εάν εμφανιστεί ο διάλογος εισαγωγής κωδικού ΡΙΝ στην τηλεόραση, αυτό σημαίνει ότι έχει ενεργοποιηθεί η λειτουργία Παιδικός Έλεγχος για το δίσκο που έχει εισαχθεί. Θα πρέπει να εισάγετε τον τετραψήφιο κωδικό σας ΡΙΝ. Ανατρέξτε στην ενότητα Περιορισμός πρόσβασης στις εγγραφές - Παιδικός έλεγχος' στη σελίδα 40.

# Χρήση των επιλογών της γραμμής εργαλείων

Ανάλογα με τον τύπο του δίσκου, μπορείτε να έχετε πρόσβαση σε διάφορες λειτουργίες και επιλογές, όπως η γλώσσα διαλόγων, μέσω του μενού του συστήματος.

- > Κατά την αναπαραγωγή, πιέστε GO και στη συνέχεια 1 στο τηλεχειριστήριο για να ανακαλέσετε το μενού συστήματος του DVD player.
- > Στο TOOLBAR, πιέστε Ϸ για να φωτίσετε το OPTIONS. Οι διαθέσιμες επιλογές μπορεί να ποικίλουν ανάλογα με την κατάσταση και τον τύπο του δίσκου.
- > Χρησιμοποιήστε τα ▲ ή ♥ για να φωτίσετε τη ρύθμιση που θέλετε να αλλάξετε και πιέστε .
- > Χρησιμοποιήστε το 🕶 για να φωτίσετε μια επιλογή.
- > Πιέστε δύο φορές GO για να αποθηκεύσετε τη ρύθμιση και να βγείτε από το μενού, ή ...
- > ... πιέστε ◀ για να αποθηκεύσετε τη ρύθμιση και να προχωρήσετε σε κάποια άλλη ρύθμιση.
- > Πιέστε ΕΧΙΤ για να βγείτε από το μενού.

Εάν η επιλογή στο μενού έχει γκρι φόντο, αυτό σημαίνει ότι η λειτουργία αυτή δεν είναι διαθέσιμη ή ότι δεν μπορεί να αλλάξει στην τρέχουσα κατάσταση.

| e oo 71/0            | 171/0   | 05 067 0006 | 4.2 | DALLER |
|----------------------|---------|-------------|-----|--------|
| • 03 IV2             | 172     | 05-0CI-2006 | 12  | PAUSE  |
|                      |         | Options     |     |        |
| Toolbar              | _ +     |             |     |        |
|                      |         |             |     |        |
| Preferences<br>Setup |         |             |     |        |
|                      |         |             |     |        |
| Navigate to r        | nenu it | em.         |     |        |
|                      |         |             |     |        |

Το μενού συστήματος.

#### Αλλαγή γλώσσας υπότιτλων ...

Αυτή η λειτουργία είναι ενεργή μόνο σε δίσκους DVD με πολλές γλώσσες υπότιτλων. Μπορείτε να αλλάξετε στη γλώσσα που θέλετε κατά την αναπαραγωγή του δίσκου DVD. Η πρόσβαση σε αυτή τη λειτουργία γίνεται και μέσω του πράσινου πλήκτρου στο τηλεχειριστήριο.

- > Πιέστε επανειλημμένα ▼ μέχρι να φωτίσετε τη γλώσσα που θέλετε και στη συνέχεια πιέστε ◀ για να αποθηκεύσετε τη ρύθμιση. Οι γλώσσες μπορεί να είναι αριθμημένες ή με συντομογραφίες, όπως π.χ. 'Επ' για τα Αγγλικά.

Ορισμένοι δίσκοι DVD επιτρέπουν την αλλαγή της γλώσσας των υπότιτλων μόνο μέσω του μενού δίσκου του DVD. Για να αποκτήσετε πρόσβαση στο μενού δίσκου, πιέστε GO και στη συνέχεια το κόκκινο πλήκτρο.

#### Αλλαγή γλώσσας διαλόγων ...

Αυτή η λειτουργία είναι ενεργή μόνο σε δίσκους DVD με πολλές γλώσσες διαλόγων ή σε VCD με πολλαπλά κανάλια ήχου. Η πρόσβαση σε αυτή τη λειτουργία μπορεί να γίνει και μέσω του κόκκινου πλήκτρου του τηλεχειριστηρίου.

- > Πιέστε επανειλημμένα → μέχρι να φωτίσετε τη γλώσσα διαλόγων που θέλετε και στη συνέχεια πιέστε ◀ για να αποθηκεύσετε τη ρύθμιση. Οι γλώσσες μπορεί να είναι αριθμημένες ή με συντομογραφίες, όπως π.χ. Έη΄ για τα Αγγλικά.

Ορισμένοι δίσκοι DVD επιτρέπουν την αλλαγή της γλώσσας διαλόγων μόνο μέσω του μενού δίσκου του DVD. Για να αποκτήσετε πρόσβαση στο μενού δίσκου, πιέστε GO και στη συνέχεια το κόκκινο πλήκτρο.

#### Αλλαγή γωνίας λήψης ...

Αυτή η επιλογή είναι διαθέσιμη μόνο σε δίσκους DVD που περιέχουν σκηνές οι οποίες έχουν τραβηχτεί από διαφορετικές γωνίες λήψης. Αυτό σας επιτρέπει την προβολή της εικόνας από διαφορετικές γωνίες.

- > Πιέστε ▼ για να φωτίσετε το ANGLE και πιέστε για να μπείτε στις επιλογές του. Εμφανίζονται οι διαθέσιμες για επιλογή γωνίες λήψης.
- > Χρησιμοποιήστε τα ▲ ή ♥ για να φωτίσετε τη γωνία λήψης στην οποία θέλετε να μεταβείτε, και στη συνέχεια πιέστε ♥ για να αποθηκεύσετε τη ρύθμιση.

#### Μεγέθυνση ...

Αυτή η επιλογή σας επιτρέπει να μεγεθύνετε την εικόνα στην οθόνη της τηλεόρασης και να μετακινηθείτε πανοραμικά στη μεγεθυσμένη εικόνα.

- > Πιέστε ▼ για να φωτίσετε το ZOOM και πιέστε ≯ για να μπείτε στις επιλογές του. Εμφανίζεται η γραμμή κατάστασης μεγέθυνσης με το συντελεστή μεγέθυνσης.
- Πιέστε το μπλε πλήκτρο στο τηλεχειριστήριο για μεγέθυνση ή το κίτρινο πλήκτρο για σμίκρυνση.
- > Χρησιμοποιήστε τα ▲ ▼ ◀ ή ▶ για να μετακινηθείτε πανοραμικά μέσα στη μεγεθυσμένη εικόνα.
- Πιέστε το κόκκινο πλήκτρο για να βγείτε από τον τρόπο λειτουργίας μεγέθυνσης.

#### Αναζήτηση βάσει χρόνου ...

Αυτή η επιλογή σας επιτρέπει να μεταβείτε σε ένα συγκεκριμένο σημείο στον τρέχοντα δίσκο.

- > Πιέστε ▼ για να φωτίσετε το TIME SEARCH και πιέστε ▶ για συμπληρώσετε το πεδίο του χρόνου (ώρες : λεπτά: δευτερόλεπτα).
- > Χρησιμοποιήστε τα πλήκτρα ο-9 για να εισάγετε τη χρονική στιγμή από την οποία θα ξεκινήσει η αναπαραγωγή και πιέστε GO δύο φόρες για να αποθηκεύσετε τη ρύθμιση. Η αναπαραγωγή ξεκινά στο χρονικό σημείο που εισάγατε.

# Εγγραφή ενός προγράμματος

Μπορείτε να ρυθμίσετε το DVD player να εκτελέσει εγγραφή μιας διαθέσιμης πηγής ή προγράμματος οποιαδήποτε στιγμή θελήσετε. Ρυθμίστε έναν χρονοδιακόπτη στο μενού του συστήματος GUIDE Plus+. Το DVD player ξεκινά και σταματά αυτόματα την εγγραφή.

Μπορείτε να εισάγετε μέχρι και 25 ρυθμίσεις χρονοδιακόπτη τη φορά με διάρκεια 6 ωρών το πολύ για κάθε χρονοδιακόπτη. Μπορείτε να επεξεργαστείτε ή να διαγράψετε τους χρονοδιακόπτες σας.

Για να εξασφαλίσετε ότι οι εγγραφές με χρονοδιακόπτη εκτελούνται σωστά, ρυθμίστε το ενσωματωμένο ρολόι στη σωστή ώρα και ημερομηνία. Για περισσότερες πληροφορίες σχετικά με τις ρυθμίσεις ώρας και ημερομηνίας, ανατρέξτε στην ενότητα *Προσωπικές ρυθμίσεις* ΄ στη σελίδα 42.

# Εγγραφή με χρονοδιακόπτη

Μπορείτε να εκτελέσετε εγγραφές με χρονοδιακόπτη με τρεις διαφορετικούς τρόπους. Μπορείτε να εκτελέσετε μια χειροκίνητη εγγραφή με χρονοδιακόπτη, να χρησιμοποιήσετε τον οδηγό προγραμμάτων\* ή μπορείτε να χρησιμοποιήσετε ένα τρίτο σύστημα που ονομάζεται ShowView, G-Code ή Video Plus+ ανάλογα με τη χώρα διαμονής σας.

#### Χειροκίνητη εγγραφή με χρονοδιακόπτη ...

- Ενεργοποιήστε την τηλεόραση στο σωστό αριθμό καναλιού για το DVD player.
- > Ενεργοποιήστε το DVD player.
- > Πιέστε GO και στη συνέχεια 2 στο τηλεχειριστήριο για να ανακαλέσετε την οθόνη χρονοδιαγραμμάτων του GUIDE Plus+.
- Πιέστε το πράσινο πλήκτρο στο τηλεχειριστήριο για MANUAL. Εμφανίζεται η ημερομηνία της εγγραφής.
- > Χρησιμοποιήστε τα ▲, ▼, ◀ ή Ϸ ή τα πλήκτρα ο-9 για να εισάγετε την ημερομηνία της εγγραφής, καθώς και την ώρα έναρξης και λήξης.
- > Πιέστε το πράσινο πλήκτρο για να αποθηκεύσετε καθεμία από τις ρυθμίσεις και να μετακινηθείτε στο επόμενο στοιχείο του μενού.
- > Μόλις εμφανιστεί η ένδειξη 'TUNER οι' στην οθόνη, φωτίστε την πηγή και εισάγετε το κανάλι. Για να επιλέξετε μια εξωτερική είσοδο, φωτίστε το 'TUNER" στο μενού και χρησιμοποιήστε τα ▲ ή ▼ για να φωτίσετε το ΕΧΤ1, ΕΧΤ2 ή το CAM1. Για να επιλέξετε ένα εσωτερικό κανάλι της τηλεόρασης, φωτίστε το 'ο1' στο μενού και χρησιμοποιήστε τα πλήκτρα 0-9 για να εισάγετε το κανάλι.

- > Πιέστε το πράσινο πλήκτρο για αποθήκευση και για να μετακινηθείτε στο επόμενο στοιχείο του μενού. Στην τηλεόραση εμφανίζεται ένα εικονικό πληκτρολόγιο. Εδώ μπορείτε να εισάγετε την ονομασία της εγγραφής.
- > Όταν ολοκληρώσετε, πιέστε το πράσινο πλήκτρο για να αποθηκεύσετε τη ρύθμιση. Εμφανίζεται η εγγραφή με χρονοδιακόπτη.
- > Οι ρυθμίσεις των εγγραφών εμφανίζονται στη ροζ παράθεση. Για να κάνετε αλλαγές, πιέστε το αντίστοιχο έγχρωμο πλήκτρο στο τηλεχειριστήριο.
- > Πιέστε GO και στη συνέχεια 2 για αποθήκευση και για να βγείτε από το μενού. Στην οθόνη θα εμφανιστεί η ένδειξη TIMER εάν έχει ρυθμιστεί μια εγγραφή με χρονοδιακόπτη.

#### Για να επαναλάβετε την εγγραφή ...

> Πιέστε επανειλημμένα το κόκκινο πλήκτρο στο τηλεχειριστήριο για να επιλέξετε τη ρύθμιση επανάληψης της εγγραφής (Once [μία φορά], Weekly [Εβδομαδιαία], M-F [από Δευτέρα έως Παρασκευή]).

#### Για να επεκτείνετε την εγγραφή ...

> Πιέστε επανειλημμένα το πράσινο πλήκτρο στο τηλεχειριστήριο για να επιλέξετε την προσθήκη επιπλέον χρόνου (+ο, +1ο, +2ο, +3ο) στο τέλος της εγγραφής ή για να επιλέξετε τη λειτουργία VPS/PDC (V-P). Για περισσότερες πληροφορίες σχετικά με τη λειτουργία VPS/PDC, ανατρέξτε στη σελίδα 17.

\*ΣΗΜΕΙΩΣΗ! Σε ορισμένες χώρες, οι λίστες τηλεοπτικών προγραμμάτων δεν είναι διαθέσιμες και συνεπώς ο οδηγός προγραμμάτων δεν μπορεί να χρησιμοποιηθεί για την εκτέλεση εγγραφών με χρονοδιακόπτη. Ωστόσο, μπορείτε να προγραμματίζετε τους χρονοδιακόπτες χειροκίνητα ή με το σύστημα εγγραφής ShowViev, G-Code ή Video Plus+.

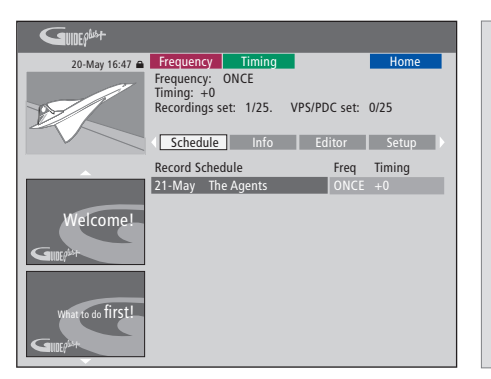

# Η λειτουργία VPS/PDC

Η λειτουργία VPS/PDC διασφαλίζει ότι ένα πρόγραμμα που συνοδεύεται από τα σήματα VPS/PDC θα εγγραφεί ολόκληρο – ακόμη κι αν το πρόγραμμα καθυστερήσει ή παραταθεί η διάρκειά του.

Ένα παράδειγμα Χρονοδιακόπτη που έχει προγραμματιστεί χειροκίνητα.

Εάν το DVD player δεν είναι σε κατάσταση αναμονής, θα εμφανιστεί ένα μήνυμα ειδοποίησης πριν αρχίσει η εγγραφή με χρονοδιακόπτη. Εάν αγνοήσετε το μήνυμα, το DVD player θα μεταβεί αυτόματα στο αντίστοιχο κανάλι και θα αρχίσει την εγγραφή.

Κατά τη διάρκεια μιας εγγραφής με χρονοδιακόπτη δεν μπορείτε να αλλάξετε κανάλι στο δέκτη του DVD.

Σημειώστε ότι δεν μπορείτε να εγγράψετε προγράμματα που διαθέτουν προστασία εγγραφής της Macrovision.

#### Εγγραφή με χρονοδιακόπτη (οδηγός προγραμμάτων)

- > Με την τηλεόραση ενεργοποιημένη, ενεργοποιήστε το DVD player και πιέστε GO και στη συνέχεια 2 στο τηλεχειριστήριο για να ανακαλέσετε την οθόνη χρονοδιαγράμματος του GUIDE Plus+.\*
- > Χρησιμοποιήστε τα ▲ ή ▼ για να φωτίσετε το τηλεοπτικό κανάλι που θέλετε και χρησιμοποιήστε τα ◀ ή ▶ για να φωτίσετε ένα πρόγραμμα.
- > Πιέστε GO και στη συνέχεια ▲ ή ▼ για να μετακινηθείτε προς τα επάνω ή προς τα κάτω κατά μία οθόνη τη φορά. Πιέστε GO και στη συνέχεια ◀ ή ➡ για να μεταβείτε απευθείας στις λίστες τηλεοπτικών προγραμμάτων της προηγούμενης ή της επόμενης ημέρας.
- Πιέστε το κόκκινο πλήκτρο στο τηλεχειριστήριο για RECORD.
- > Πιέστε ΕΧΙΤ για να βγείτε από το μενού.

\* Εάν εμφανιστεί το μενού ρύθμισης του GUIDE Plus+, αυτό σημαίνει ότι δεν έχει γίνει ακόμη η εγκατάσταση αυτού του DVD player με τα δεδομένα του προγράμματος GUIDE Plus+. Για περισσότερες πληροφορίες, ανατρέξτε στην ενότητα 'Ρύθμιση συστήματος GUIDE Plus+' στη σελίδα 52.

#### Εγγραφή με χρονοδιακόπτη (σύστημα ShowView/ G-Code/Video Plus+) ...

Εισάγετε τον αριθμό προγραμματισμού του ShowView, G-Code ή /Video Plus+ που σχετίζεται με τα προγράμματα της τηλεόρασής σας. Μπορείτε να βρείτε αυτό τον αριθμό από τα περιοδικά τηλεοπτικών προγραμμάτων.

- > Με την τηλεόραση ενεργοποιημένη, ενεργοποιήστε το DVD player και πιέστε GO και στη συνέχεια 2 στο τηλεχειριστήριο για να ανακαλέσετε την οθόνη χρονοδιαγράμματος του GUIDE Plus+.
- Πιέστε το κόκκινο πλήκτρο στο τηλεχειριστήριο για να ανακαλέσετε την οθόνη εισαγωγής ShowView, G-Code ή Video Plus+.
- > Χρησιμοποιήστε τα πλήκτρα ο-9 για να εισάγετε τον αριθμό προγραμματισμού του ShowView, G-Code ή Video Plus+ και πιέστε δύο φορές GO για να αποθηκεύσετε τη ρύθμιση. Αν γίνει λανθασμένη εισαγωγή αριθμού προγραμματισμού, θα πρέπει να επιλέξετε το σωστό αριθμό προγράμματος με το χέρι. Ακολουθήστε τις οδηγίες στην τηλεόραση για να επεξεργαστείτε την ημερομηνία και την ώρα.
- > Οι ρυθμίσεις των εγγραφών εμφανίζονται στη ροζ παράθεση. Πιέστε το αντίστοιχο έγχρωμο πλήκτρο στο τηλεχειριστήριο για να κάνετε αλλαγές.
- > Πιέστε GO και 2 για αποθήκευση και για να βγείτε από το μενού. Στην οθόνη θα εμφανιστεί η ένδειξη TIMER εάν έχει ρυθμιστεί μια εγγραφή με χρονοδιακόπτη.

Για πληροφορίες σχετικά την επανάληψη και την παράταση μιας εγγραφής, ανατρέξτε στη σελίδα 16.

ΣΗΜΕΙΩΣΗ! Σε ορισμένες χώρες, οι λίστες τηλεοπτικών προγραμμάτων δεν είναι διαθέσιμες και συνεπώς ο οδηγός προγραμμάτων δεν μπορεί να χρησιμοποιηθεί για την εκτέλεση εγγραφών με χρονοδιακόπτη. Ωστόσο, μπορείτε να προγραμματίζετε τους χρονοδιακόπτες χειροκίνητα ή με το σύστημα εγγραφής ShowViev, G-Code ή Video Plus+.

# Επεξεργασία χρονοδιακοπτών

Μπορείτε να ελέγξετε τους χρονοδιακόπτες που πρόκειται να εκτελεστούν, όπως και να τους επεξεργαστείτε ή να τους διαγράψετε. Εάν οι χρονοδιακόπτες επικαλύπτονται, θα υπάρχει η αντίστοιχη ένδειξη κατά την αποθήκευση του χρονοδιακόπτη.

- > Με την τηλεόραση ενεργοποιημένη, ενεργοποιήστε το DVD player και πιέστε και κρατήστε πιεσμένο το GO στο τηλεχειριστήριο για να ανακαλέσετε το μενού GUIDE Plus+.
- > Πιέστε ▼ για να φωτίσετε ένα χρονοδιακόπτη που
   θέλετε να διαγράψετε ή να επεξεργαστείτε.

## Για να επεξεργαστείτε το πρόγραμμα του Χρονοδιακόπτη ...

- > Φωτίστε το Χρονοδιακόπτη και πιέστε το πράσινο πλήκτρο στο τηλεχειριστήριο για το EDIT και ακολουθήστε τις οδηγίες στην τηλεόραση για να κάνετε τις απαραίτητες αλλαγές.
- > Πιέστε GO και 2 για αποθήκευση και για να βγείτε από το μενού.

#### Για να επεξεργαστείτε τη συχνότητα ή το χρόνο ...

- > Φωτίστε την αντίστοιχη παράθεση στο μενού και πιέστε το κόκκινο πλήκτρο για να αλλάξετε τη συχνότητα ή το πράσινο πλήκτρο για να αλλάξετε το χρόνο.
- > Πιέστε GO και 2 για αποθήκευση και για να βγείτε από το μενού.

#### Για να διαγράψετε ένα Χρονοδιακόπτη...

- Φωτίστε το Χρονοδιακόπτη και πιέστε το κόκκινο πλήκτρο στο τηλεχειριστήριο για το DELETE
- > Πιέστε GO και 2 για αποθήκευση και για να βγείτε από το μενού.

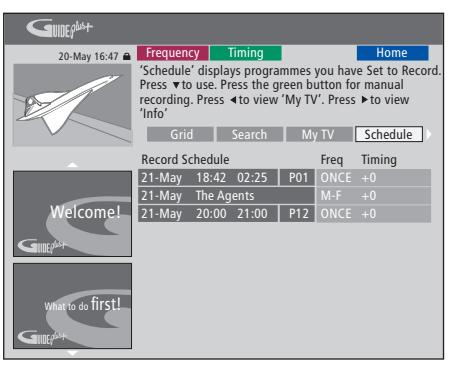

Εάν οι προγραμματισμένοι χρονοδιακόπτες επικαλύπτονται, θα υπάρχει η αντίστοιχη ένδειξη κατά την αποθήκευση του χρονοδιακόπτη. Μόνο οι μερικά επικαλυπτόμενοι Χρονοδιακόπτες αποθηκεύονται και ο δεύτερος Χρονοδιακόπτης δεν θα ξεκινήσει εάν δεν τελειώσει ο πρώτος Χρονοδιακόπτης.

Οι προγραμματισμένοι Χρονοδιακόπτες αναγράφονται βάσει της ώρας έναρξης. Κάθε χρονοδιακόπτης αναγνωρίζεται από την πηγή, το όνομα (εάν είναι διαθέσιμο), την ώρα έναρξης και λήξης και την ημερομηνία ή την ημέρα της εβδομάδας.

#### Συντομογραφίες ημερών της εβδομάδας:

- Μ... Δευτέρα
- Τ... Τρίτη
- W.... Τετάρτη
- Τ... Πέμπτη
- F... Παρασκευή
- S... Σάββατο
- S... Κυριακή

#### Εγγραφή εδώ και τώρα

Μπορείτε να πραγματοποιήσετε μια εγγραφή εδώ και τώρα. Έχετε τη δυνατότητα να πραγματοποιείτε εγγραφή ενός προγράμματος και ταυτόχρονα να παρακολουθείτε κάποιο άλλο πρόγραμμα στο σκληρό δίσκο, να παρακολουθείτε ένα δίσκο DVD ή απλά να παρακολουθείτε κάποιο άλλο τηλεοπτικό πρόγραμμα. Ωστόσο, σε ορισμένες περιπτώσεις δεν μπορείτε να μεταβείτε σε άλλη πηγή ή πρόγραμμα.

#### Εγγραφή από το δέκτη DVD και παρακολούθηση μιας άλλης πηγής ταυτόχρονα ...

- > Με το DVD player ενεργοποιημένο, πιέστε GO και στη συνέχεια το κίτρινο πλήκτρο στο τηλεχειριστήριο για να ανακαλέσετε το δέκτη DVD.
- > Πιέστε τα ▲ ή ▼ ή τα πλήκτρα ο-9 για να επιλέξετε έναν αριθμό καναλιού.
- > Πιέστε δύο φορές RECORD\*. Το DVD player ξεκινά την εγγραφή του τρέχοντος προγράμματος, για μια μέγιστη διάρκεια έξι ωρών, και μπορείτε να μεταβείτε σε άλλη πηγή:

#### Παρακολούθηση εγγραφής στο σκληρό δίσκο

- > Πιέστε GO και στη συνέχεια το πράσινο πλήκτρο για να μεταβείτε στο σκληρό δίσκο.
- > Χρησιμοποιήστε τα ▲ ή ▼ για να φωτίσετε μια εγγραφή στο μενού HARD DISC CONTENT και πιέστε GO για να ξεκινήσετε την αναπαραγωγή.

#### Παρακολούθηση ενός δίσκου DVD

> Πιέστε το πλήκτρο φόρτωσης στο DVD player και τοποθετήστε ένα δίσκο για να ξεκινήσετε την αναπαραγωγή.

#### Παρακολούθηση τηλεόρασης

- Πιέστε TV για να μεταβείτε σε τρόπο λειτουργίας τηλεόρασης.
- > Πιέστε GO και στη συνέχεια το κίτρινο πλήκτρο για να επιστρέψετε στο δέκτη DVD μετά την παρακολούθηση μιας εννραφής ή ενός δίσκου ή ...
- > ... πιέστε DVD για να επιστρέψετε στο DVD player. Στη συνέχεια, πιέστε GO και στη συνέχεια το κίτρινο πλήκτρο για να επιστρέψετε στο δέκτη DVD μετά την παρακολούθηση τηλεόρασης.
- > Πιέστε δύο φορές STOP για να διακόψετε την εγγραφή.
- Πιέστε το πλήκτρο αναμονής για να θέσετε το σύστημα σε αναμονή.

Εάν το DVD player έχει καταχωρηθεί ως V ΜΕΜ ή V.AUX2 και όχι ως DVD, πρέπει να επιλέξετε V ΜΕΜ ή V.AUX2 αντί για DVD.

Κατά τη διάρκεια μιας εγγραφής, δεν μπορείτε να αλλάξετε κανάλι στο δέκτη του DVD.

\*ΣΗΜΕΙΩΣΗ! Σε ορισμένες τηλεοράσεις Bang & Olufsen χρειάζεται να πιέσετε RECORD μόνο μία φορά για να ξεκινήσει η εγγραφή. Όταν το DVD player λάβει μια εντολή εγγραφή, ξεκινά μια εγγραφή διάρκειας έξι ωρών. Εάν πιέσετε RECORD και πάλι, θα ξεκινήσει μια εγγραφή 30 λεπτών. Κάθε φορά που πιέζετε RECORD, προστίθενται 30 λεπτά στην εγγραφή μέχρι να φτάσετε και πάλι στη διάρκεια των έξι ωρών.

# Εγγραφή από άλλες πηγές ...

Μπορείτε να αρχίσετε την εγγραφή από άλλες πηγές εκτός του δέκτη DVD, όπως για παράδειγμα από ένα set-top box.

- Ενώ παρακολουθείτε ένα πρόγραμμα, πιέστε δύο φορές RECORD στο τηλεχειριστήριο για να ξεκινήσει η εγγραφή\*.
- > Πιέστε δύο φορές STOP για να διακόψετε την εγγραφή. Αλλιώς, η εγγραφή θα σταματήσει αυτόματα μετά από έξι ώρες.

Κατά τη διάρκεια μιας εγγραφής, μην αλλάζετε πηγή ή κανάλι και μη θέτετε σε κατάσταση αναμονής την τηλεόραση και την πηγή από την οποία εκτελείτε την εγγραφή. Εάν το κάνετε αυτό, το DVD player θα χάσει τη σύνδεση με την τηλεόραση και την πηγή από την οποία εκτελείτε εγγραφή.

#### Αλλαγή καναλιών κατά τη διάρκεια της εγγραφής...

Εάν έχετε επιλέξει το δέκτη της τηλεόρασης, όταν το DVD player λάβει μια εντολή RECORD θα χρειαστεί 40 δευτερόλεπτα για να αναζητήσει το αντίστοιχο κανάλι μέσα από τα συντονισμένα κανάλια. Σ' αυτό το χρονικό διάστημα, η ενδεικτική λυχνία αναβοσβήνει πορτοκαλί. Μην αλλάξετε κανάλι πριν η ενδεικτική λυχνία σταματήσει να αναβοσβήνει και ανάψει συνεχώς πορτοκαλί. Μην αλλάξετε κανάλι, εάν το κανάλι από το οποίο πραγματοποιείτε την εγγραφή είναι συντονισμένο μόνο στην τηλεόραση και όχι στο DVD player. Εάν το κάνετε αυτό, η εγγραφή θα συνεχίσει με το νέο κανάλι που επιλέξατε. Η ενσωματωμένη συσκευή εγγραφής σκληρού δίσκου σας επιτρέπει την προσωρινή διακοπή ενός τηλεοπτικού προγράμματος σε εξέλιξη χωρίς να χάσετε ούτε σκηνή. Απλά διακόψτε προσωρινά το πρόγραμμα και συνεχίστε το όταν είσαστε έτοιμοι.

Το DVD player ξεκινά την αποθήκευση του τηλεοπτικού προγράμματος που εμφανίζεται στο δέκτη του DVD σε έναν καταχωρητή επανάληψης διάρκειας έξι ωρών από τη στιγμή που θα το ενεργοποιήσετε. Το DVD player συνεχίζει την αποθήκευση του προγράμματος κατά τη διάρκεια της επανάληψης κι έτσι είσαστε σίγουροι ότι θα δείτε ολόκληρο το πρόγραμμα.

Μπορείτε επίσης να μεταβείτε απευθείας στο ζωντανό πρόγραμμα οποιαδήποτε στιγμή.

# Παύση ενός προγράμματος

Εάν επιθυμείτε να μπορείτε να διακόψετε προσωρινά και να επαναλάβετε ένα τηλεοπτικό πρόγραμμα σε εξέλιξη, πρέπει να παρακολουθείτε τηλεόραση μέσω του δέκτη του DVD. Μπορείτε να διακόψετε προσωρινά ένα πρόγραμμα που εγγράφεται, αλλά δεν μπορείτε να διακόψετε προσωρινά ή να επαναλάβετε ένα πρόγραμμα ενώ το DVD player γράφει κάποιο άλλο πρόγραμμα ή αντιγράφει μία εγγραφή, ούτε μπορείτε να διακόψετε προσωρινά ή να επαναλάβετε προγράμματα που διαθέτουν προστασία εγγραφής της Macrovision.

#### Για να επιλέξετε το δέκτη του DVD ...

> Πιέστε GO και στη συνέχεια το κίτρινο πλήκτρο για να ανακαλέσετε το δέκτη του DVD.

#### Για να διακόψετε προσωρινά ένα πρόγραμμα σε εξέλιξη...

- Πιέστε STOP για να παύσετε το πρόγραμμα σε εξέλιξη.
- > Πιέστε GO για συνέχεια της αναπαραγωγής.
- > Πιέστε GO και στη συνέχεια το κίτρινο πλήκτρο για να επιστρέψετε στο ζωντανό πρόγραμμα.

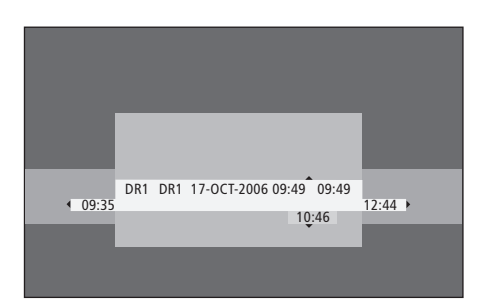

Ένα παράδειγμα του παραθύρου κατάστασης. Ένα πρόγραμμα επαναλαμβάνεται μετά από παύση. Η ένδειξη 9:35 υποδεικνύει την ώρα έναρξης του τηλεοπτικού προγράμματος. Η ένδειξη 12:44 υποδεικνύει την τρέχουσα ώρα. Η ένδειξη 10:46 υποδεικνύει την τρέχουσα θέση και ώρα μετάδοσης του τηλεοπτικού προγράμματος και πόσο πίσω είστε από το ζωντανό σήμα.

# Κατά την επανάληψη

Κατά τη διάρκεια της επανάληψης, μπορείτε να μετακινηθείτε εμπρός ή πίσω στον καταχωρητή επανάληψης, να νίνει αναπαρανωνή σε αργή κίνηση, και να μετακινηθείτε καρέ-καρέ ή ανά λεπτό.

| Για να επαναλάβετε ένα πρόγραμμα<br>που έχετε διακόψει προσωρινά |      |
|------------------------------------------------------------------|------|
| Πιέστε για επανάληψη του                                         | GO   |
| προγράμματος.                                                    |      |
| Πιέστε για να μετακινηθείτε στον                                 | •    |
| επόμενο ή στον προηγούμενο                                       |      |
| δείκτη ή κεφάλαιο κατά τη                                        |      |
| διάρκεια της επανάληψης                                          |      |
| Πιέστε για να μετακινηθείτε προς                                 | ••   |
| τα πίσω ή προς τα εμπρός κατά τη                                 | ••   |
| διάρκεια της επανάληψης. Πιέστε                                  |      |
| ξανά για να αλλάξετε την ταχύτητα.                               |      |
| Πιέστε για παύση της επανάληψης.                                 | STOP |
| Κατά τη διάρκεια της παύσης της                                  | • •  |
| επανάληψης, πιέστε επανειλημμένα                                 |      |
| για να μετακινηθείτε μέσα στο                                    |      |
| πρόγραμμα καρέ-καρέ προς τα                                      |      |
| εμπρός ή προς τα πίσω.                                           |      |
| Από την κατάσταση παύσης, πιέστε                                 | ••   |

Από την κατάσταση παύσης, πιέστε για έναρξη της επανάληψης σε αργή κίνηση. Πιέστε ξανά για να αλλάξετε την ταχύτητα.

44

STOP Πιέστε STOP και στη συνέχεια GO GO για να συνεχίσετε την επανάληψη του προγράμματος από τον καταχωρητή

Ενώ παρακολουθείτε ένα ζωντανό τηλεοπτικό πρόγραμμα, πιέστε GO και στη συνέχεια 7 για να μεταβείτε πίσω κατά πέντε λεπτά κάθε φορά που πιέζετε αυτά τα πλήκτρα και να εκτελέσετε άμεση επανάληψη

Αφού μεταβείτε προς τα πίσω

πρόγραμμα, πιέστε GO και στη

κατά πέντε λεπτά κάθε φορά που

Όταν φτάσετε οποιοδήποτε άκρο

του καταχωρητή επανάληψης, η

επανάληψη αρχίζει αυτόματα από

σε ένα ζωντανό τηλεοπτικό

πιέζετε αυτά τα πλήκτρα

αυτό το άκρο.

GO

a

GO

7

συνέχεια 9 για να μεταβείτε εμπρός

# Σημαντικό!

καναλιού

Το περιεχόμενο του καταχωρητή επανάληψης δεν προστατεύεται. Εάν ο καταχωρητής γεμίσει και συνεχίσετε να αποθηκεύετε προγράμματα σε αυτόγ. τα παλαιότερα περιεχόμενα διαγράφονται καθώς τα νέα προγράμματα αποθηκεύονται. Εάν θέλετε να βεβαιωθείτε για τη διατήρηση ενός προγράμματος, ξεκινήστε μια εγγραφή στο σκληρό δίσκο.

Αλλανή καναλιών κατά τη διάρκεια της επανάληψης...

Μπορείτε να μεταβείτε από ένα ζωντανό κανάλι σε

άλλο οποιαδήποτε στινμή, αλλά η αλλανή καναλιών

θα αναγκάσει τον καταχωρητή επαγάληψης γα

σταματήσει την αποθήκευση του καναλιού που

αφήσατε και να αρχίσει την αποθήκευση του νέου

Αλλαγή πηγής κατά τη διάρκεια της επανάληψης...

προκαλεί την απενεργοποίηση του DVD player μετά από 30 λεπτά. Συνεπώς, το DVD player σταματά την

αποθήκευση στον καταχωρητή επανάληψης και το

περιεχόμενο του καταχωρητή επανάληψης χάνεται.

Η αλλανή σε ενσωματωμένη πηνή, όπως DVD.

δεν επηρεάζει τον καταχωρητή.

Η αλλανή σε εξωτερική πηνή, όπως DTV ή TV.

Για πληροφορίες σχετικά με την εγγραφή στο σκληρό δίσκο ή για γενικές πληροφορίες σχετικά με τον καταχωρητή επανάληψης, ανατρέξτε το κεφάλαιο Καταχωρητής επανάληψης' στη σελίδα 24.

## Καταχωρητής επανάληψης

Το τηλεοπτικό πρόγραμμα που εμφανίζεται στο δέκτη του DVD θα αποθηκευτεί στην προσωρινή αποθήκευση του σκληρού δίσκου που ονομάζεται καταχωρητής επανάληψης μόλις το DVD player ενεργοποιηθεί. Ο καταχωρητής θα αποθηκεύει συνεχώς τηλεοπτικά προγράμματα για διάρκεια έξι ωρών.

Η γραμμή επανάληψης εικόνας θα εμφανιστεί στην τηλεόραση. Υποδεικνύει την κατάσταση και το χρόνο των τηλεοπτικών προγραμμάτων που έχουν αποθηκευτεί στην προσωρινή αποθήκευση του σκληρού δίσκου. Μπορείτε να επιλέξετε να εμφανίσετε ή να κρύψετε τη γραμμή εικόνας πιέζοντας GO και στη συνέχεια το μπλε πλήκτρο στο τηλεχειριστήριο.

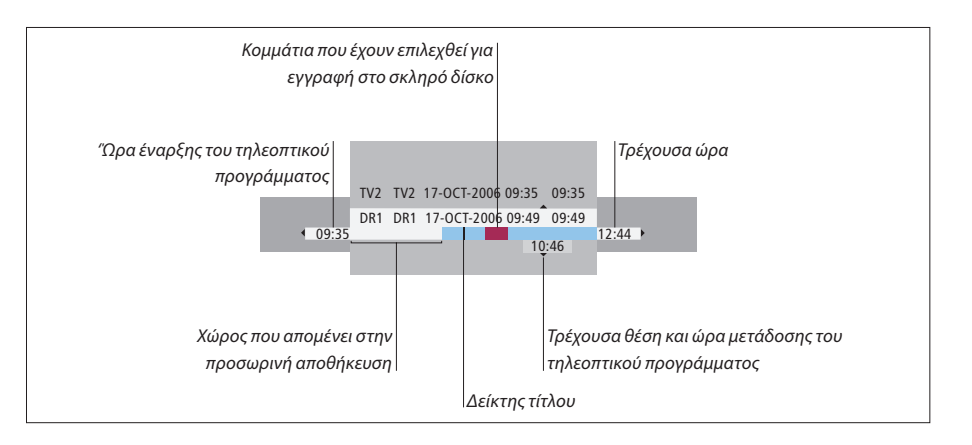

#### Η γραμμή επανάληψης εικόνας περιλαμβάνει τις ακόλουθες πληροφορίες:

- Την ώρα έναρξης του τηλεοπτικού προγράμματος.
   Μόλις παρέλθουν έξι ώρες, η αρχή του περιεχομένου
   θα διαγραφεί και η ώρα έναρξης θα αλλάξει ανάλογα.
- Το χώρο που απομένει στην προσωρινή αποθήκευση.
- Τα κομμάτια που έχουν επιλεχθεί για εγγραφή στο
   DVD player (με κόκκινη ένδειξη).
- Την τρέχουσα θέση και ώρα μετάδοσης του τηλεοπτικού προγράμματος.
- Τους δείκτες τίτλων (όταν μεταβαίνετε σε τηλεοπτικό κανάλι για περισσότερο από ένα λεπτό, δημιουργείται ένας καινούργιος δείκτης τίτλου).
- Την τρέχουσα ώρα

Σημείωση: Ο καταχωρητής επανάληψης μπορεί να αποθηκεύει τηλεοπτικά προγράμματα για έως έξι ώρες, Όλα τα περιεχόμενα θα διαγραφούν όταν πιέσετε STANDBY για να απενεργοποιήσετε το DVD player. Ωστόσο, εάν θέσετε το DVD player σε αναμονή ενώ βρίσκεται σε εξέλιξη μια εγγραφή, ο καταχωρητής επανάληψης δεν θα διαγραφεί μέχρι το DVD player να σταματήσει την εγγραφή.

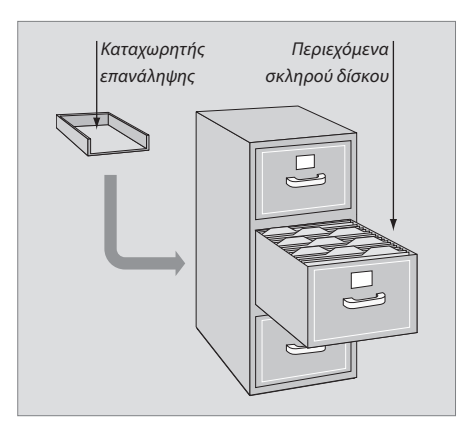

#### Σχετικά με τη διαχείριση του χώρου και την προστασία

Το DVD player διαθέτει μία λειτουργία διαχείρισης χώρου, η οποία όποτε χρειαστεί δημιουργεί αυτόματα χώρο για χειροκίνητες εγγραφές ή εγγραφές με χρονοδιακόπτη. Αυτό επιτυγχάνεται με τη διαγραφή της απαιτούμενης ποσότητας περιεχομένου του σκληρού δίσκου.

#### Επισήμανση των περιεχομένων για εγγραφή

Θα πρέπει να 'επισημάνετε' τα περιεχόμενα της προσωρινής αποθήκευσης του σκληρού δίσκου πριν μπορέσετε να τα εγγράψετε στο σκληρό δίσκο. Δείτε την ενότητα Έγγραφή από τον καταχωρητή επανάληψης' σε αυτή τη σελίδα.

Για να επιλέξετε μια εγγραφή (πρόγραμμα)

- > Πιέστε GO και στη συνέχεια το μπλε πλήκτρο για να εμφανίσετε τον πίνακα επισκόπησης.
- > Πιέστε GO και στη συνέχεια ▲ ή ▼ για να επιλέξετε μια εγγραφή.

Για να βρείτε μια σκηνή μέσα σε μια εγγραφή > Χρησιμοποιήστε το ◀ή .

# Για να εκτελέσετε εγγραφή του τρέχοντος προγράμματος

> Πιέστε δύο φορές RECORD. Πιέστε RECORD ξανά για να ξεκινήσετε εγγραφή διάρκειας 30 λεπτών.

Για να επισημάνετε την εγγραφή από την τρέχουσα σκηνή > Πιέστε το **κόκκινο** πλήκτρο.

Για να ακυρώσετε την επισημασμένη εγγραφή

> Πιέστε το **κόκκινο** πλήκτρο.

Για να σταματήσετε την εγγραφή > Πιέστε δύο φορές **STOP**.

Όταν ο καταχωρητής επανάληψης εμφανίζεται στην οθόνη, το DVD player βρίσκεται σε κατάσταση αναπαραγωγής και τα ▲, ➡, ◀ και ➡ δεν λειτουργούν ως μετακίνηση του κέροορα. Αντίθετα, πιέστε το κίτρινο πλήκτρο στο τηλεχειριστήριο σε κατάσταση λειτουργίας καταχωρητή επανάληψης για να μεταβείτε στη λίστα των προγραμμάτων και πιέστε GO και στη συνέχεια ▲, ➡, ◀ ή ➡ για να μετακινηθείτε μέσα στη λίστα.

#### Εγγραφή από τον καταχωρητή επανάληψης

- > Πιέστε GO και στη συνέχεια το μπλε πλήκτρο στο τηλεχειριστήριο για να εμφανίσετε τη γραμμή επανάληψης εικόνας.
- > Χρησιμοποιήστε το GO και στη συνέχεια ▲ ή ▼ για να επιλέξετε ένα τηλεοπτικό πρόγραμμα που βρίσκεται στην προσωρινή αποθήκευση του σκληρού δίσκου.
- > Χρησιμοποιήστε τα ◀ ή Ϸ για να βρείτε την αρχή της σκηνής απ' όπου θέλετε να αρχίσει η εγγραφή και στη συνέχεια πιέστε STOP.
- Πιέστε το κόκκινο πλήκτρο στο τηλεχειριστήριο για να ξεκινήσει η εγγραφή από αυτό το σημείο.
- > Πιέστε GO για συνέχεια της αναπαραγωγής.
- > Πιέστε ₩ για να βρείτε το σημείο όπου θέλετε να τελειώσει η εγγραφή και πιέστε δύο φορές STOP στο τηλεχειριστήριο. Θα εμφανιστεί μια κόκκινη ένδειξη στη γραμμή εικόνας που θα υποδεικνύει την επισημασμένη εγγραφή.
- > Πιέστε GO για να συνεχίσετε την αναπαραγωγή ή πιέστε GO και στη συνέχεια το κίτρινο πλήκτρο για να μεταβείτε στο ζωντανό σήμα του DVD player.

#### Τι διαγράφει τα περιεχόμενα του καταχωρητή επανάληψης ...

Οποιαδήποτε από τις ακόλουθες ενέργειες διαγράφει τα περιεχόμενα της προσωρινής αποθήκευσης του σκληρού δίσκου:

- Πιέστε GO και στη συνέχεια 5 στο τηλεχειριστήριο για πρόσβαση στον τρόπο λειτουργίας βιντεοκάμερας.
- Εισαγωγή στην επιλογή SETUP στο μενού του συστήματος.
- Αλλαγή του RECORD MODE.
- Θέση του DVD player σε κατάσταση αναμονής.

Εάν εκτελέσετε κάποια από τρεις πρώτες ενέργειες θα ερωτηθείτε εάν θέλετε να συνεχίσετε.\* Για να συνεχίσετε και να διαγράψετε τα περιεχόμενα της προσωρινής αποθήκευσης του σκληρού δίσκου:

- > Πιέστε δύο φορές GO στο τηλεχειριστήριο για να επιλέξετε YES στο μενού, Ή
- > Φωτίστε το ΝΟ στο μενού και πιέστε δύο φορές GO στο τηλεχειριστήριο για να βγείτε χωρίς να αποδεχθείτε τη διαγραφή.

\*Σημειώστε ότι όταν πιέσετε το πλήκτρο αναμονής δεν θα ερωτηθείτε εάν θέλετε να συνεχίσετε. Το DVD player θα τεθεί σε αναμονή και ο καταχωρητής επανάληψης θα διαγραφεί.

ΣΗΜΕΙΩΣΗ! Σε ορισμένες τηλεοράσεις Bang & Olufsen χρειάζεται να πιέσετε RECORD μόνο μία φορά για την έναρξη της εγγραφής.

# Αναπαραγωγή μιας εγγραφής

Μπορείτε να επιλέξετε το είδος μιας εγγραφής, την αναπαραγωγή, την παύση και τη διακοπή μιας εγγραφής, και μπορείτε να μετακινηθείτε μεταξύ κεφαλαίων ή προς τα εμπρός και προς τα πίσω. Επίσης μπορείτε να αναπαράγετε τις εγγραφές σας σε αργή κίνηση. Όταν επιλέγετε μία εγγραφή για αναπαραγωγή, το DVD player συνεχίζει αυτόματα την αναπαραγωγή από το σημείο που σταματήσατε κατά την τελευταία φορά αναπαραγωγής αυτής της εγγραφής.

Οι εγγραφές που πραγματοποιείτε αποθηκεύονται στο περιεχόμενο σκληρού δίσκου ως TITLES. Θα δοθεί αυτόματα μια ονομασία σε κάποια εγγραφή ή μπορείτε να την ονομάσετε εσείς όταν ρυθμίζετε το χρονοδιακόπτη. Για να αλλάξετε την ονομασία μιας εγγραφής, ανατρέξτε στην ενότητα Όνομασία μιας εγγραφής' στη σελίδα 30.

# Επιλογή του είδους μιας εγγραφής

Μπορείτε να επιλέξετε τον τύπο του είδους που παρέχεται στη λίστα για εύκολη και γρήγορη αναζήτηση μιας εγγραφής.

#### Με το DVD player ενεργοποιημένο ...

- > Πιέστε GO και στη συνέχεια το πράσινο πλήκτρο για να ανακαλέσετε το μενού HARD DISC CONTENT.
- > Χρησιμοποιήστε τα ▲ ή ▼ για να φωτίσετε μια εγγραφή και πιέστε GO και στη συνέχεια 3 στο τηλεχειριστήριο για να μπείτε σε τρόπο λειτουργίας επεξεργασίας.
- > Φωτίστε το GENRE στο μενού και πιέστε .
- > Χρησιμοποιήστε τα ▲ ή ▼ για να φωτίσετε τον τύπο του είδους και πιέστε δύο φορές GO για να αποθηκεύσετε τη ρύθμιση.
- > Πιέστε GO και στη συνέχεια 3 για να βγείτε από τον τρόπο λειτουργίας επεξεργασίας.

#### Αναπαραγωγή μιας εγγραφής

- > Πιέστε GO και στη συνέχεια το πράσινο πλήκτρο για να ανακαλέσετε το μενού HARD DISC CONTENT.
- Πιέστε ▲ ή ▼ για να φωτίσετε την εγγραφή που θέλετε να αναπαράγετε.
- > Πιέστε GO για την αναπαραγωγή της φωτισμένης εγγραφής.

Οι πληροφορίες σχετικά με την αναπαραγωγή μπορούν να ανακληθούν στην οθόνη οποιαδήποτε στιγμή κατά τη διάρκεια της αναπαραγωγής πιέζοντας GO και στη συνέχεια το μπλε πλήκτρο. Για να απομακρύνετε τις πληροφορίες σχετικά με την αναπαραγωγή, πιέστε GO και στη συνέχεια το μπλε πλήκτρο.

#### Αναπαραγωγή μιας εγγραφής σε εξέλιξη ...

Δεν χρειάζεται να περιμένετε να ολοκληρωθεί μια εγγραφή για να ξεκινήσετε την αναπαραγωγή της. Μπορείτε να αρχίσετε την αναπαραγωγή μιας εγγραφής σε εξέλιξη οποιαδήποτε στιγμή.

- > Ενώ η εγγραφή βρίσκεται σε εξέλιξη, πιέστε GO και στη συνέχεια το πράσινο πλήκτρο για να ανακαλέσετε το μενού HARD DISC CONTENT.
- > Χρησιμοποιήστε τα ▲ ή ▼ για να φωτίσετε την εγγραφή σε εξέλιξη.
- > Πιέστε GO για την αναπαραγωγή της εγγραφής.

Εάν μία εγγραφή βρίσκεται σε εξέλιξη, η αναπαραγωγή της ξεκινά από την αρχή. Αυτό δεν διακόπτει τη διαδικασία εγγραφής!

ΣΗΜΕΙΩΣΗ! Όταν ενεργοποιηθεί από κατάσταση αναμονής, το DVD player χρειάζεται μέχρι 40 δευτερόλεπτα για να ξεκινήσει.

# Κατά την αναπαραγωγή μιας εγγραφής

Κατά τη διάρκεια της αναπαραγωγής μιας εγγραφής, μπορείτε να μεταβείτε σε συγκεκριμένο κεφάλαιο, να αναπαράγετε την εγγραφή σε αργή κίνηση ή να διακόψετε προσωρινά την αναπαραγωγή και να συνεχίσετε όταν είσαστε έτοιμοι.

Αλλαγή μεταξύ κεφαλαίων ... Πιέστε για να μετακινηθείτε στο προηγούμενο ή στο επόμενο κεφάλαιο.

- Πιέστε για να μετακινηθείτε προς **Η** τα πίσω και προς τα εμπρός κατά τη διάρκεια της αναπαραγωγής. Πιέστε ξανά για να αλλάξετε την ταχύτητα
- Πιέστε GO και στη συνέχεια 7 για να GO μετακινηθείτε προς τα πίσω μέσα 7 σε μια εγγραφή
- Πιέστε GO και στη συνέχεια 9 για GO να μετακινηθείτε προς τα εμπρός 9 μέσα σε μια εγγραφή
- Από την κατάσταση παύσης, πιέστε για έναρξη της αναπαραγωγής σε αργή κίνηση.
- Από την κατάσταση παύσης, πιέστε για έναρξη της αναπαραγωγής προς τα πίσω σε αργή κίνηση.

| Παύση και πλήρης διακοπή της<br>αναπαραγωγής μίας εγγραφής                                            |      |
|----------------------------------------------------------------------------------------------------|------|
| Πιέστε για παύση της<br>αναπαραγωγής                                                                  | STOP |
| Πιέστε για να μετακινηθείτε καρέ-<br>καρέ προς τα εμπρός ή προς τα<br>πίσω μέσα στην εγγραφή          | • •  |
| Πιέστε ξανά για να διακόψετε<br>τελείως την αναπαραγωγή.<br>Εμφανίζεται το μενού HARD<br>DISC CONTENT | STOP |
| Πιέστε για συνέχεια της                                                                               | GO   |

αναπαραγωγής

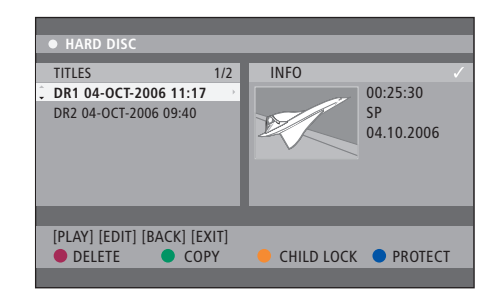

Το μενού HARD DISC CONTENT.

# Επεξεργασία εγγραφών

Εάν ο σκληρός δίσκος έχει γεμίσει και προγραμματίζετε μία εγγραφή με χρονοδιακόπτη ή ξεκινάτε μία χειροκίνητη εγγραφή, η ενσωματωμένη συσκευή εγγραφής σκληρού δίσκου δημιουργεί αυτόματα χώρο για τη νέα εγγραφή διαγράφοντας παλαιές εγγραφές.

Ωστόσο, μπορείτε να προστατέψετε τις πιο σημαντικές σας εγγραφές εξαιρώντας τις από αυτήν τη λειτουργία. Μπορείτε επίσης να διαγράψετε εγγραφές οποιαδήποτε στιγμή εάν θέλετε να διαχειριστείτε μόνοι σας το χώρο του σκληρού δίσκου.

Επίσης, μπορείτε να αλλάξετε τη σειρά των εγγραφών σας όπως θέλετε.

# Προστασία μια εγγραφής

Οι προστατευμένες εγγραφές εξαιρούνται από τη λειτουργία διαχείρισης χώρου υπό οποιεσδήποτε συνθήκες. Εάν ο σκληρός δίσκος γεμίσει και προστατεύονται όλες οι εγγραφές, δεν μπορείτε να πραγματοποιήσετε εγγραφές με χρονοδιακόπτη ή με το χέρι.

Για να προστατεύσετε τις εγγραφές σας ...

- > Πιέστε GO και στη συνέχεια το πράσινο πλήκτρο για να ανακαλέσετε το μενού HARD DISC CONTENT.
- > Χρησιμοποιήστε τα ▲ ή ▼ για να φωτίσετε την εγγραφή που θέλετε να προστατεύσετε ή να ακυρώσετε την προστασία της.\*
- > Πιέστε το μπλε πλήκτρο για να προστατέψετε την εγγραφή από επεξεργασία ή από αυτόματη διαγραφή ή για να ακυρώσετε την προστασία της.

Οποιαδήποτε εγγραφή σε εξέλιξη σταματά αυτόματα όταν συμπληρωθεί η χωρητικότητα του σκληρού δίσκου.

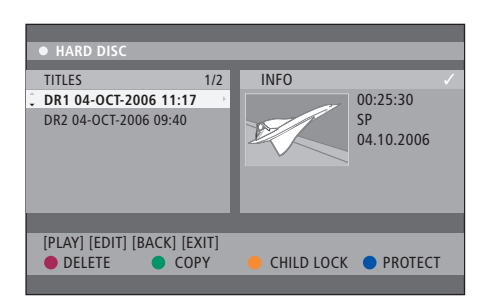

Με τα αντίστοιχα έγχρωμα πλήκτρα, έχετε διάφορες επιλογές επεξεργασίας όπως διαγραφή και προστασία εγγραφών.

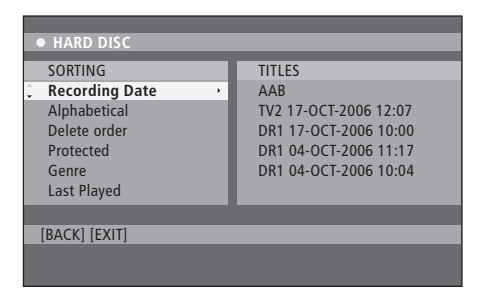

Το μενού ταξινόμησης.

\*ΣΗΜΕΙΩΣΗ! Οι εγγραφές που πραγματοποιείτε αποθηκεύονται στο περιεχόμενο σκληρού δίσκου ως ΤΙΤLES. Εάν δεν ονομάσετε κάποια εγγραφή, αυτή θα ονομαστεί αυτόματα μέχρι να αλλάξετε την ονομασία της. Ανατρέξτε στην ενότητα 'Ονομασία μιας εγγραφής' στη σελίδα 30.

# Αλλαγή της σειράς εμφάνισης στη λίστα των εγγραφών

Για να εντοπίζετε εύκολα τις εγγραφές, μπορείτε να τις οργανώσετε με συγκεκριμένη σειρά βάσει ορισμένων κριτηρίων. Η σειρά αυτή θα παραμένει σε ισχύ μέχρι να βγείτε από το μενού περιεχομένου.

#### Με το DVD player ενεργοποιημένο ...

- > Πιέστε GO και στη συνέχεια O για να ανακαλέσετε το μενού HARD DISC.
- > Πιέστε 🎔 για να επιλέξετε το μενού SORTING.
- > Χρησιμοποιήστε τα ▲ ή ♥ για να επιλέξετε μία από τις επιλογές ταξινόμησης.
- > Πιέστε ΕΧΙΤ για να βγείτε από το μενού.

#### Επιλογές ταξινόμησης

RECORDING DATE ... Παραθέτει τις εγγραφές ανά ημερομηνία εγγραφής.

ALPHABETICAL ... Παραθέτει τις εγγραφές σε αλφαβητική σειρά.

- DELETE ORDER ... Παραθέτει τις εγγραφές ανά σειρά διαγραφής όταν ο σκληρός δίσκος δεν έχει καθόλου ή έχει πολύ λίγο χώρο για νέες εγγραφές. Οι εγγραφές πρέπει να διαγραφούν με το χέρι.
- PROTECTED ... Παραθέτει τις εγγραφές βάσει προστασίας από τη διαγραφή.
- GENRE ... Παραθέτει τις εγγραφές βάσει του είδους που καθορίσατε.
- LAST PLAYED ... Παραθέτει τις εγγραφές βάσει της σειράς τελευταίας αναπαραγωγής των εγγραφών.

# Διαγραφή μιας εγγραφής

Μπορείτε οποιαδήποτε στιγμή να διαγράψετε τις εγγραφές που δε θέλετε. Ωστόσο, εάν θέλετε να διαγράψετε μια προστατευμένη εγγραφή θα πρέπει πρώτα να ακυρώσετε την προστασία της.

#### Για να διαγράψετε μια εγγραφή ...

- > Πιέστε GO και στη συνέχεια το πράσινο πλήκτρο για να ανακαλέσετε το μενού HARD DISC CONTENT.
- > Χρησιμοποιήστε τα ▲ ή ▼ για να φωτίσετε την εγγραφή που θέλετε να διαγράψετε.
- > Πιέστε το κόκκινο πλήκτρο για να διαγράψετε την εγγραφή από το σκληρό δίσκο.

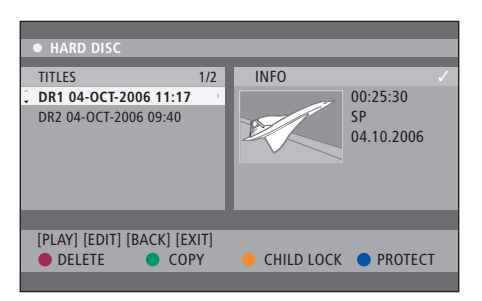

#### Αντιγραφή μιας εγγραφής

Μπορείτε να αντιγράψετε μια εγγραφή από τον ενσωματωμένο σκληρό δίσκο σε εγγράψιμο δίσκο DVD.

#### Με το DVD player ενεργοποιημένο ...

- > Πιέστε GO και στη συνέχεια το πράσινο πλήκτρο για να ανακαλέσετε το μενού HARD DISC CONTENT.
- > Χρησιμοποιήστε τα ▲ ή ▼ για να φωτίσετε την εγγραφή που θέλετε να αντιγράψετε.
- > Πιέστε το πράσινο πλήκτρο για να αντιγράψετε τη φωτισμένη εγγραφή από το σκληρό δίσκο σε εγγράψιμο δίσκο DVD.

#### Ονομασία μιας εγγραφής

Εάν δοθεί αυτόματα ονομασία σε ένα γραμμένο τηλεοπτικό πρόγραμμα ή εάν έχετε πραγματοποιήσει μία χειροκίνητη εγγραφή, μπορείτε να διευκολύνετε την εύρεση αυτής της εγγραφής στο μενού HARD DISC CONTENT δίνοντάς της μία νέα ονομασία.

#### Με το DVD player ενεργοποιημένο ...

- > Πιέστε GO και στη συνέχεια το πράσινο πλήκτρο στο τηλεχειριστήριο για να ανακαλέσετε το μενού HARD DISC CONTENT.
- > Χρησιμοποιήστε τα ▲ ή για να φωτίσετε μια εγγραφή και πιέστε GO και στη συνέχεια 3 στο τηλεχειριστήριο για να μπείτε σε τρόπο λειτουργίας επεξεργασίας.
- > Φωτίστε το TITLE NAME στο μενού και πιέστε 🕨.
- > Χρησιμοποιήστε τα ▲ ή ▼ για να αλλάξετε χαρακτήρα ή αριθμό ή χρησιμοποιήστε τα πλήκτρα o-9 για να κάνετε μια εισαγωγή στοιχείων. Χρησιμοποιήστε τα ◀ ή )▶ για να μετακινηθείτε στο επόμενο ή το προηγούμενο πεδίο. Πιέστε GO και στη συνέχεια 8 στο τηλεχειριστήριο για την εναλλαγή μεταξύ κεφαλαίων και πεζών χαρακτήρων. Πιέστε το κόκκινο πλήκτρο στο τηλεχειριστήριο για CLEAR για να διαγράψετε την ονομασία της εγγραφής.
- > Πιέστε δύο φορές GO για να αποθηκεύσετε τις αλλανές.
- > Πιέστε GO και στη συνέχεια 3 για να βγείτε από τον τρόπο λειτουργίας επεξεργασίας.

Το κεφάλαιο αυτό περιγράφει τις δυνατότητες προηγμένης επεξεργασίας των εγγραφών σας. Μπορείτε να χωρίσετε στα δύο και να ενώσετε εγγραφές. Μπορείτε να χρησιμοποιήσετε διάφορες λειτουργίες αναπαραγωγής, για παράδειγμα να δημιουργήσετε μια προβολή παρουσίασης και να περιορίσετε την πρόσβαση στις εγγραφές σας με τη λειτουργία Παιδικός Έλεγχος. Επιπλέον, μπορείτε να αλλάξετε τις προσωπικές σας ρυθμίσεις, όπως τον τρόπο λειτουργίας

# Προηγμένη επεξεργασία εγγραφών, 32

- Διαχωρισμός μιας εγγραφής στα δύο, 32
- Ένωση ή διαχωρισμός κεφαλαίου, 33
- Απόκρυψη ανεπιθύμητων σκηνών, 33
- Εμφάνιση κρυμμένων σκηνών, 33
- Διαγραφή όλων των δεικτών κεφαλαίου, 34
- Επεξεργασία δίσκων DVD, 34

## Προηγμένες λειτουργίες αναπαραγωγής, 36

- Λειτουργίες κατά την αναπαραγωγή, 36
- Δημιουργία λίστας αναπαραγωγής προβολής παρουσίασης, 38

# Περιορισμός πρόσβασης στις εγγραφές – Παιδικός Έλεγχος, 40

- Ενεργοποίηση Παιδικού Έλέγχου, 40
- Ορισμός κωδικού Παιδικού Ελέγχου, 41

# Προσωπικές ρυθμίσεις, 42

• Προσαρμογή προσωπικών ρυθμίσεων, 42

# Προηγμένη επεξεργασία εγγραφών

Αφού πραγματοποιήσετε μια εγγραφή, μπορείτε -μεταξύ άλλων- να αποκρύψετε ανεπιθύμητες σκηνές ή να διαχωρίσετε την εγγραφή σε δύο ξεχωριστές εγγραφές.

Το μενού OPTIONS σας παρέχει τη δυνατότητα να ενεργοποιήσετε, να αλλάξετε ή να απενεργοποιήσετε ρυθμίσεις για την επιλεγμένη εγγραφή.

Σημείωση: Δεν μπορεί να γίνει επεξεργασία μιας προστατευμένης εγγραφής. Για περισσότερες πληροφορίες, ανατρέξτε στην ενότητα *Προστασία μιας εγγραφής*' στη σελίδα 28.

#### Διαχωρισμός μιας εγγραφής στα δύο

Μπορείτε να χωρίσετε μια εγγραφή σε δύο ή περισσότερες εγγραφές. Μπορείτε να χρησιμοποιήσετε αυτή τη λειτουργία για να απομονώσετε και να διαγράψετε ανεπιθύμητα τμήματα μιας εγγραφής. Αυτό μπορεί να σας διευκολύνει, για παράδειγμα, να βρείτε μια συγκεκριμένη σκηνή όταν μετακινείστε σε μια μεγάλη εγγραφή.

Για να διαχωρίσετε μια εγγραφή στα δύο ...

- > Κατά την αναπαραγωγή μιας εγγραφής, πιέστε GO και 3 στο τηλεχειριστήριο.
- > Πιέστε ◄ή ➔ για να βρείτε τη σκηνή που θέλετε να επεξεργαστείτε και στη συνέχεια πιέστε STOP.
- > Πιέστε το κίτρινο πλήκτρο στο τηλεχειριστήριο για DIVIDE. Από το τρέχον σημείο της αναπαραγωγής θα δημιουργηθεί μία νέα εγγραφή και μια νέα εικόνα ευρετηρίου.\* Κάθε ένα από τα δύο 'μισά' κρατά το όνομα της αρχικής εγγραφής, αλλά μπορείτε να αλλάξετε τα ονόματα οποιαδήποτε στιγμή, όπως περιγράφεται στη σελίδα 30. Οι χρόνοι στην οθόνη – ο χρόνος έναρξης και ο χρόνος αναπαραγωγής – αλλάζουν αντίστοιχα.

Σημείωση: Ο διαχωρισμός μιας εγγραφής είναι μη αναστρέψιμος.

| • TV2        | 07                       |        | PLAY |
|--------------|--------------------------|--------|------|
|              |                          |        |      |
|              |                          |        |      |
|              |                          |        |      |
|              |                          |        |      |
|              |                          |        |      |
|              |                          |        |      |
|              |                          |        |      |
| 00:00:28     |                          |        |      |
| 00:00:08     |                          |        |      |
|              | and and a Mandard a harm | _      | _    |
| [STOP]=Brows | er [ • ]=Navigate bar    |        | -    |
|              | CHAPTER 🔴                | DIVIDE | HIDE |
|              |                          |        |      |

Διαχωρισμός μιας εγγραφής στα δύο στο σημείο που επιθυμείτε.

\*ΣΗΜΕΙΩΣΗ! Οι εγγραφές που πραγματοποιείτε αποθηκεύονται στο περιεχόμενο σκληρού δίσκου ως ΤΙΤLES. Εάν δεν ονομάσετε κάποια εγγραφή, αυτή θα ονομαστεί αυτόματα μέχρι να αλλάξετε την ονομασία της. Ανατρέξτε στην ενότητα 'Ονομασία μιας εγγραφής' στη σελίδα 30.

# Ένωση ή διαχωρισμός κεφαλαίου

Μπορείτε να δημιουργήσετε ένα κεφάλαιο χρησιμοποιώντας την επιλογή SPLIT και να εισάγετε ένα δείκτη κεφαλαίου ή χρησιμοποιώντας την επιλογή MERGE και απομακρύνοντας ένα δείκτη κεφαλαίου.

- > Κατά την αναπαραγωγή μιας εγγραφής, πιέστε GO και στη συνέχεια 3 στο τηλεχειριστήριο για να μπείτε σε τρόπο λειτουργίας επεξεργασίας.
- > Πιέστε το πράσινο πλήκτρο στο τηλεχειριστήριο για CHAPTER. Εμφανίζεται το μενού επεξεργασίας κεφαλαίου.
- > Πιέστε ▲ ή ▼ στο τηλεχειριστήριο για να βρείτε τη σκηνή που θέλετε να επεξεργαστείτε και στη συνέχεια πιέστε STOP.
- > Πιέστε τα αντίστοιχα έγχρωμα πλήκτρα στο τηλεχειριστήριο για να αποκτήσετε πρόσβαση στις επιλογές που εμφανίζονται στο κάτω μέρος του μενού.
- Πιέστε το πράσινο πλήκτρο για να επιστρέψετε στην προηγούμενη οθόνη.
- > Πιέστε GO και στη συνέχεια 3 για να βγείτε από τον τρόπο λειτουργίας επεξεργασίας.

#### Για να ενώσετε ένα κεφάλαιο ...

> Πιέστε το κόκκινο πλήκτρο στο τηλεχειριστήριο για να ενώσετε το τρέχον κεφαλαίο με το κεφάλαιο πριν από αυτό. Εάν τα δύο κεφάλαια ήταν κρυμμένα, τότε το ενωμένο κεφάλαιο θα είναι και αυτό κρυμμένο.

#### Για να διαχωρίσετε ένα κεφάλαιο ...

> Πιέστε το κίτρινο πλήκτρο για να εισάγετε ένα νέο δείκτη κεφαλαίου στο τρέχον σημείο της αναπαραγωγής. Με αυτό τον τρόπο θα έχετε εύκολη πρόσβαση στο συγκεκριμένο σημείο της εγγραφής ή μπορείτε να ορίσετε ένα κεφάλαιο που θέλετε να αποκρύψετε, όπως για παράδειγμα διαφημίσεις.

Υπάρχει όριο για τους δείκτες κεφαλαίου που μπορούν να αποθηκευτούν μέσα σε μια εγγραφή και στο σκληρό δίσκο.

# Απόκρυψη ανεπιθύμητων σκηνών

Μπορείτε να επιλέξετε να αποκρύψετε ορισμένες σκηνές από την αναπαραγωγή (π.χ. να παραλείπετε τις διαφημίσεις) ή να επανεμφανίσετε μια κρυμμένη σκηνή.

- > Κατά την αναπαραγωγή μιας εγγραφής, πιέστε GO και στη συνέχεια 3 στο τηλεχειριστήριο για να μπείτε σε τρόπο λειτουργίας επεξεργασίας.
- > Πιέστε ▲ ή ▼ στο τηλεχειριστήριο για να βρείτε τη σκηνή που θέλετε να επεξεργαστείτε και στη συνέχεια πιέστε STOP.
- Πιέστε το μπλε πλήκτρο στο τηλεχειριστήριο για
   HIDE. Με αυτό τον τρόπο ορίζετε το δείκτη έναρξης
   της απόκρυψης.
- > Πιέστε GO και στη συνέχεια 3 για να βγείτε από τον τρόπο λειτουργίας επεξεργασίας.

#### Εμφάνιση κρυμμένων σκηνών ...

- > Κατά την αναπαραγωγή μιας εγγραφής, πιέστε GO και στη συνέχεια 3 στο τηλεχειριστήριο για να μπείτε σε τρόπο λειτουργίας επεξεργασίας. Ενώ βρίσκεστε σε τρόπο λειτουργίας επεξεργασίας εικόνας, το κρυμμένο κεφάλαιο θα αναπαραχθεί.
- > Πιέστε το μπλε πλήκτρο στο τηλεχειριστήριο για SHOW. Αυτό θα ορίσει την αρχή εμφάνισης της σκηνής.
- > Πιέστε ▲ στο τηλεχειριστήριο για να βρείτε το τέλος της σκηνής που θέλετε να εμφανίσετε και στη συνέχεια πιέστε το πράσινο πλήκτρο για STOP SHOW. Αλλιώς, ακυρώστε τη λειτουργία πιέζοντας το μπλε πλήκτρο στο τηλεχειριστήριο για CANCEL.
- > Πιέστε GO και στη συνέχεια 3 για να βγείτε από τον τρόπο λειτουργίας επεξεργασίας.

Ενώ βρίσκεστε σε τρόπο λειτουργίας επεξεργασίας εικόνας, όλα τα κρυμμένα κεφάλαια θα αναπαραχθούν.

#### Διαγραφή όλων των δεικτών κεφαλαίου

Εάν έχετε ρυθμίσει τη λειτουργία δείκτη κεφαλαίου στο ΟΝ, ο δείκτης κεφαλαίου ρυθμίζεται αυτόματα σε συγκεκριμένα διαστήματα κατά τη διάρκεια μιας εγγραφής. Μπορείτε να επιλέξετε να διαγράψετε όλους τους δείκτες κεφαλαίου μετά την ολοκλήρωση της εγγραφής.

- > Κατά την αναπαραγωγή μιας εγγραφής, πιέστε GO και στη συνέχεια 3 στο τηλεχειριστήριο για να μπείτε σε τρόπο λειτουργίας επεξεργασίας.
- > Πιέστε το κόκκινο πλήκτρο στο τηλεχειριστήριο για NO CHAPTER. Αυτό θα διαγράψει όλους τους δείκτες κεφαλαίου στην τρέχουσα εγγραφή.
- > Πιέστε GO και στη συνέχεια 3 για να βγείτε από τον τρόπο λειτουργίας επεξεργασίας.

Η εργοστασιακή ρύθμιση για τους δείκτες κεφαλαίου είναι OFF. Για πληροφορίες σχετικά με την αλλαγή των ρυθμίσεων κεφαλαίου, ανατρέξτε στη σελίδα 43, στο κεφάλαιο Προσαρμογή προσωπικών ρυθμίσεων'.

#### Επεξεργασία δίσκων DVD

Μπορείτε επίσης να αλλάξετε το περιεχόμενο και τις ρυθμίσεις δίσκου σε ένα γραμμένο δίσκο DVD από το μενού επεξεργασίας. Όταν ένα DVD±R έχει οριστικοποιηθεί, δεν μπορεί να υποβληθεί σε επεξεργασία. Τα περιεχόμενα που έχουν υποστεί επεξεργασία μπορεί να μην είναι διαθέσιμα εάν αναπαράγετε το δίσκο σε άλλο DVD player.

Οι επιλογές που εμφανίζονται στο μενού επεξεργασίας ποικίλουν ανάλογα με την κατάσταση και τον τύπο του δίσκου. Οι επιλογές είναι οι εξής:

- Αλλαγή ονομασίας δίσκου
- Δημιουργία συμβατού DVD (μόνο DVD±RW)
- Οριστικοποίηση δίσκου (μόνο DVD±R)
- Αλλαγή ονομασίας τίτλου
- Επεξεργασία εικόνας

Εάν ένα DVD±RW έχει εγγραφεί σε υπολογιστή ή σε άλλη συσκευή εγγραφής, η οθόνη Index Picture μπορεί να μην εμφανίζεται σωστά. Πρέπει να προσαρμόσετε το μενού του δίσκου στο φορμά αυτού του DVD player πριν την επεξεργασία. Το ADAPT MENU στο DISC SETTINGS σας επιτρέπει να αλλάζετε το φορμά του δίσκου σε αυτό της 'Bang & Olufsen'. Ανατρέξτε στην ενότητα *Προσωπικές ρυθμίσεις*' στη σελίδα 42. Όταν πιέσετε δύο φορές GO, θα εμφανιστεί στην τηλεόραση ένα μήνυμα για να αποδεχτείτε την ενέργειά σας.

## Διαγραφή μιας εγγραφής σε δίσκο DVD ...

- > Τοποθετήστε το γραμμένο δίσκο DVD μέσα στο DVD player. Εμφανίζεται η οθόνη Index Picture. Εάν δεν εμφανιστεί, πιέστε GO και στη συνέχεια το κόκκινο πλήκτρο.
- > Χρησιμοποιήστε τα ▼ ή ▲ για να φωτίσετε έναν τίτλο από το μενού.
- Πιέστε το κόκκινο πλήκτρο στο τηλεχειριστήριο για DELETE.
- > Εμφανίζεται ένα προειδοποιητικό μήνυμα. Πιέστε δύο φορές GO στο τηλεχειριστήριο για να συνεχίσετε\*. Αλλιώς, φωτίστε το CANCEL στο μενού και πιέστε δύο φορές GO για να ματαιώσετε τη λειτουργία.

#### Προστασία μιας εγγραφής σε δίσκο (DVD±RW)...

Μπορείτε να επιλέξετε να προστατεύσετε το γραμμένο τίτλο ενός DVD±RW για να αποτρέψετε την τυχαία διαγραφή ή επεξεργασία των εγγραφών.

- > Τοποθετήστε ένα γραμμένο DVD±RW μέσα στο DVD player. Εμφανίζεται η οθόνη Index Picture. Εάν δεν εμφανιστεί, πιέστε GO και στη συνέχεια το κόκκινο πλήκτρο.
- > Χρησιμοποιήστε τα ▲ ή ▼ για να φωτίσετε έναν τίτλο από το μενού.
- > Πιέστε το μπλε πλήκτρο στο τηλεχειριστήριο για PROTECT. Όταν η εγγραφή προστατευτεί, η επιλογή του μπλε πλήκτρου θα αλλάξει σε UNPROTECT. Επιλέξτε την για να ακυρώσετε τη ρύθμιση προστασίας, εάν χρειάζεται.

\*ΣΗΜΕΙΩΣΗ! Στους δίσκους DVD±RW, θα εμφανιστεί η ένδειξη 'Empty Title' στην οθόνη Index Picture όπου διαγράφηκε η εγγραφή. Ο κενός χώρος μπορεί να χρησιμοποιηθεί για νέες εγγραφές. Στους δίσκους DVD±R, θα εμφανιστεί η ένδειξη 'Deleted title' στην οθόνη Index Picture όπου διαγράφηκε η εγγραφή. Κατά την αναπαραγωγή, η διαγραμμένη εγγραφή θα παραλειφθεί. Στους δίσκους DVD±R, ο διαγραμμένος χώρος δεν μπορεί να χρησιμοποιηθεί για νέες εγγραφές.

# Προηγμένες λειτουργίες αναπαραγωγής

Οι πρόσθετες λειτουργίες αναπαραγωγής σας δίνουν τη δυνατότητα να επαναλαμβάνετε τμήματα εγγραφών, να σαρώνετε δίσκους DVD και να χρησιμοποιείτε την επιλογή τυχαίας αναπαραγωγής. Επίσης, μπορείτε να δημιουργήσετε μια λίστας αναπαραγωγής προβολής παρουσίασης.

Τα επίπεδα λειτουργίας που περιγράφονται εδώ μπορεί να μην είναι εφικτά σε ορισμένους δίσκους.

## Λειτουργίες κατά την αναπαραγωγή

Μπορείτε να χρησιμοποιήσετε τα αντίστοιχα έγχρωμα πλήκτρα για να αποκτήσετε πρόσβαση σε πρόσθετες λειτουργίες αναπαραγωγής κατά τη διάρκεια αναπαραγωγής ενός δίσκου.

#### Επανάληψη αναπαραγωγής...

Οι επιλογές επανάληψης αναπαραγωγής μπορεί να ποικίλουν ανάλογα με τον τύπο του δίσκου.

Κατά την αναπαραγωγή, πιέστε το κίτρινο πλήκτρο στο τηλεχειριστήριο για να επιλέξετε μία από τις επιλογές επανάληψης.

Επανάληψη κεφαλαίου (μόνο DVD, DVD±R/±RW) Επανάληψη κομματιού/εγγραφής

Επανάληψη άλμπουμ/λίστας αναπαραγωγής (εάν ισχύει)

Επανάληψη όλου του δίσκου (μόνο CD εικόνας, CD ήχου, DVD±R/±RW)

> Για να ακυρώσετε την επανάληψη της αναπαραγωγής, πιέστε επανειλημμένα το κίτρινο πλήκτρο μέχρι ο τρόπος λειτουργίας επανάληψης να γίνει OFF ή πιέστε δύο φορές STOP.

#### Επανάληψη συγκεκριμένου τμήματος (Α–Β)

Μπορείτε να επαναλάβετε την αναπαραγωγή συγκεκριμένου τμήματος μιας εγγραφής ή μεταξύ κεφαλαίων και κομματιών. Για να γίνει αυτό, πρέπει να επισημάνετε την αρχή και το τέλος του τμήματος που θέλετε.

- Κατά την αναπαραγωγή, πιέστε το μπλε πλήκτρο στο τηλεχειριστήριο. Αυτό υποδεικνύει ότι σημειώθηκε το σημείο έναρξης.
- > Πιέστε ξανά το μπλε πλήκτρο για να σημειώσετε το τέλος του τμήματος. Ένα δείκτης τοποθετείται πάνω στη γραμμή προγράμματος. Η αναπαραγωγή ξεκινά στην αρχή του επισημασμένου τμήματος. Το τμήμα επαναλαμβάνεται μέχρι να ακυρωθεί ο τρόπος λειτουργίας επανάληψης.
- Πιέστε το μπλε πλήκτρο ακόμη μια φορά για να ακυρώσετε την επανάληψη αναπαραγωγής.

#### Σάρωση δίσκου DVD ...

(μόνο για δίσκους CD, VCD, DVD±R/±RW) Αυτή η λειτουργία σας επιτρέπει να έχετε μια επισκόπηση των πρώτων 10 δευτερολέπτων κάθε κομματιού στο δίσκο.

Η επιλογή SCAN είναι εφικτή μόνο εφόσον εμφανιστεί στο κάτω μέρος της οθόνης όταν πιέσετε GO και στη συνέχεια 1 στο τηλεχειριστήριο.

- > Κατά την αναπαραγωγή, πιέστε το κόκκινο πλήκτρο στο τηλεχειριστήριο. Το DVD player μεταβαίνει στο επόμενο κομμάτι μετά από 10 δευτερόλεπτα αναπαραγωγής.
- Πιέστε ξανά το κόκκινο πλήκτρο για να συνεχίσετε
   με την κανονική αναπαραγωγή.

#### Τυχαία αναπαραγωγή ...

(για VCD, DVD +/- R, DVD +/- RW) Επιλέξτε τον τρόπο τυχαίας αναπαραγωγής για να αφήσετε το DVD player να επιλέξει τυχαία και να αναπαράγει κομμάτια από το δίσκο. Η επιλογή SHUFFLE είναι εφικτή μόνο εφόσον εμφανιστεί στο κάτω μέρος της οθόνης όταν πιέσετε GO και στη συνέχεια 1 στο τηλεχειριστήριο ή GO και στη συνέχεια το μπλε πλήκτρο.

- Πιέστε το πράσινο πλήκτρο στο τηλεχειριστήριο.
   Θα ξεκινήσει η αναπαραγωγή όλων των κεφαλαίων στην εγγραφή με τυχαία σειρά.
- Πιέστε ξανά το πράσινο πλήκτρο για να ακυρώσετε την τυχαία αναπαραγωγή.

# Δημιουργία λίστας αναπαραγωγής προβολής παρουσίασης

Μπορείτε να εξατομικεύσετε την αναπαραγωγή προβολής παρουσίασης εικόνων JPEG που περιέχονται σε ένα δίσκο αποθηκεύοντας την επιλογή σας σε ένα άλμπουμ. Το DVD player μπορεί να διαχειριστεί μέχρι 100 εικόνες JPEG σε ένα άλμπουμ σε εγγράψιμο δίσκο, ανάλογα με τις παραμέτρους των αρχείων JPEG.

- > Συγκεντρώστε τις αγαπημένες σας φωτογραφίες από το 'PHOTO ROLLS' και προσθέστε τις σε ένα άλμπουμ για να δημιουργήσετε μια νέα λίστα αναπαραγωγής προβολής παρουσίασης. Δείτε "Προσθήκη φωτογραφιών σε άλμπουμ".
- > Εάν είναι απαραίτητο, επεξεργαστείτε τις φωτογραφίες μέσα στο άλμπουμ. Δείτε "Επεξεργασία του άλμπουμ".
- > Φωτίστε το άλμπουμ φωτογραφιών στο μενού και πιέστε GO για να ξεκινήσει η αναπαραγωγή της προβολής παρουσίασης.

# Σχετικά με τα Φωτογραφικά Ρολά/Φωτογραφικά Άλμπουμ ...

- Το PHOTO ROLLS είναι ένας φάκελος για την αποθήκευση των πρωτότυπων εικόνων JPEG και είναι προστατευμένες. Είναι κάτι αντίστοιχο με το συμβατικό φιλμ των 35mm για φωτογραφικές μηχανές. Τα ρολά δημιουργούνται αυτόματα από τις ψηφιακές φωτογραφικές μηχανές.
- Το PHOTO ALBUM περιέχει διάφορες εικόνες JPEG
   που έχουν δημιουργηθεί από τα ρολά. Μπορείτε να
   διαγράψετε ένα άλμπουμ χωρίς να διαγράψετε τις
   εικόνες από τα ρολά.

#### Προσθήκη φωτογραφιών σε άλμπουμ...

- > Τοποθετήστε ένα CD (CD, DVD±RW, DVD±R) με φωτογραφίες JPEG. Εμφανίζεται το μενού περιεχομένου.
- > Πιέστε επανειλημμένα ▶ μέχρι να εμφανιστούν τα μενού PHOTO ROLLS και INFO.
- > Φωτίστε ένα φάκελο φωτογραφικού ρολού και πιέστε δύο φορές GO για να προβάλλετε την επισκόπηση των εικόνων σε μικρογραφία.
- > Χρησιμοποιήστε τα ▲ ▼, 4ή Ϸ για να φωτίσετε τη φωτογραφία που θέλετε να προσθέσετε στο άλμπουμ και πιέστε το κίτρινο πλήκτρο στο τηλεχειριστήριο για SELECT.

Για να φωτίσετε όλες τις φωτογραφίες, πιέστε το **πράσινο** πλήκτρο για SELECT ALL.

Για να περιστρέψετε τη φωτισμένη φωτογραφία κατά βήματα των 90 μοιρών δεξιόστροφα, πιέστε το **μπλε** πλήκτρο για ROTATE.

- > Πιέστε το κόκκινο πλήκτρο στο τηλεχειριστήριο για TO ALBUM. Εμφανίζεται το μενού 'Add to Photo Albums'.
- > Δημιουργήστε ένα νέο άλμπουμ ή φωτίστε ένα υπάρχον άλμπουμ και στη συνέχεια πιέστε δύο φορές GO για να προσθέσετε σε αυτό τη(τις) φωτογραφία(ες). Οι επιλεγμένες φωτογραφίες αποθηκεύτηκαν τώρα στο άλμπουμ.

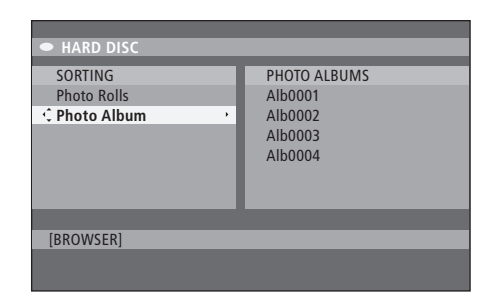

Το μενού περιεχομένου.

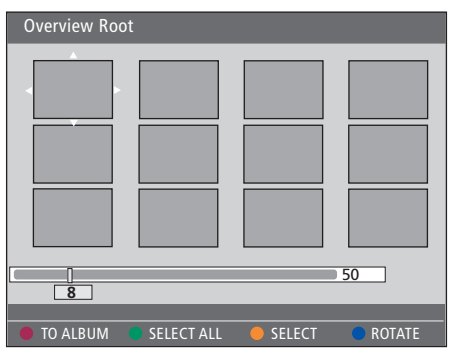

Όταν βρίσκεστε σε ένα φάκελο του φωτογραφικού ρολού, έχετε διάφορες επιλογές επεξεργασίας.

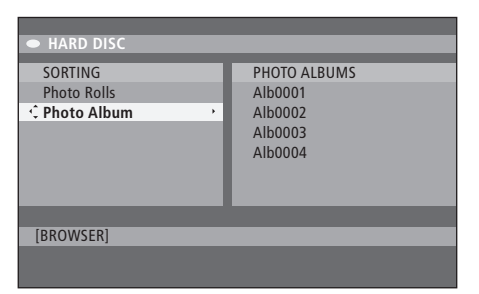

| Overview Ro | ot         |        |        |
|-------------|------------|--------|--------|
|             |            |        |        |
| 8           |            |        | 50     |
| TO ALBUM    | SELECT ALL | SELECT | ROTATE |

#### Επεξεργασία του άλμπουμ ...

Μπορείτε να αλλάξετε τη σειρά των θέσεων των εικόνων μέσα στο άλμπουμ για να δημιουργήσετε τη σειρά αναπαραγωγής που θέλετε στην προβολή παρουσίασης ή να αφαιρέσετε την(τις) φωτογραφία(ες) από το άλμπουμ. Η σειρά και ο αριθμός των εικόνων μέσα στα 'PHOTO ROLLS' δεν αλλάζει.

- > Τοποθετήστε ένα CD (CD, DVD±RW, DVD±R) με φωτογραφίες JPEG. Εμφανίζεται το μενού περιεχομένου.
- > Πιέστε → για να φωτίσετε το μενού SORTING και πιέστε → για να φωτίσετε το 'PHOTO ALBUMS'.
- Πιέστε και πάλι → για να αποκτήσετε πρόσβαση στο μενού PHOTO ALBUMS και χρησιμοποιήστε τα ▲ ή
   ✓ για να φωτίσετε ένα άλμπουμ.
- > Πιέστε δύο φορές GO για προβάλλετε την επισκόπηση των εικόνων σε μικρογραφία.
- > Χρησιμοποιήστε τα ▲, ▼, ◀ ή ➡) για να φωτίσετε τη φωτογραφία που θέλετε να μετακινήσετε και πιέστε το κίτρινο πλήκτρο στο τηλεχειριστήριο για SELECT.
- > Πιέστε το πράσινο πλήκτρο στο τηλεχειριστήριο για MOVE. Στο μενού εμφανίζεται ένας δείκτης που σας βοηθά να επιλέξετε τη θέση ανάμεσα στις φωτογραφίες.
- > Χρησιμοποιήστε τα ▲, ♥, ♥ή № για να μετακινήσετε το δείκτη στο μενού και πιέστε δύο φορές GO για να αποδεχθείτε τη θέση όπου θέλετε να εισάγετε τη φωτογραφία.

#### Για να αλλάξετε το όνομα και την ημερομηνία του άλμπουμ ...

> Φωτίστε το άλμπουμ και πιέστε GO και στη συνέχεια 3 στο τηλεχειριστήριο για να μπείτε σε τρόπο λειτουργίας επεξεργασίας. Κάντε τις απαραίτητες αλλαγές στα αντίστοιχα πεδία και πιέστε δύο φορές GO και στη συνέχεια GO και 3 για βγείτε από τον τρόπο λειτουργίας επεξεργασίας.

#### Για να διαγράψετε ένα άλμπουμ ...

 Φωτίστε το άλμπουμ και πιέστε το κόκκινο πλήκτρο στο τηλεχειριστήριο για DELETE.

#### Για να περιστρέψετε μια φωτογραφία ...

 Φωτίστε τη φωτογραφία στο μενού και πιέστε το μπλε πλήκτρο για ROTATE.

#### Για να αφαιρέσετε μια φωτογραφία από το άλμπουμ ...

 Φωτίστε τη φωτογραφία στο μενού και πιέστε το κόκκινο πλήκτρο στο τηλεχειριστήριο για REMOVE.

Μπορείτε να εμποδίσετε την πρόσβαση στους δίσκους σας DVD και στις εγγραφές σας στο DVD player ενεργοποιώντας τη λειτουργία Child Lock (Παιδικός Έλεγχος). Για να γίνει αυτό χρειάζεται πρώτα να εισάγετε έναν κωδικό Παιδικού Ελέγχου.

Το μενού CHILD LOCK CODE σας επιτρέπει να ορίσετε έναν κωδικό που περιορίζει την πρόσβαση στις εγγραφές σας. Ο κωδικός Παιδικού Ελέγχου ρυθμίζεται μία φορά και στη συνέχεια πρέπει να ενεργοποιηθεί σε κάθε εγγραφή στην οποία θέλετε να περιορίσετε την πρόσβαση.

# Ενεργοποίηση Παιδικού Έλέγχου

Εισάγετε τον κωδικό Παιδικού Ελέγχου για να προβάλετε τις εγγραφές που προστατεύονται από Παιδικό Έλεγχο.

#### Με το DVD player ενεργοποιημένο ...

- > Πιέστε GO και στη συνέχεια 0 για να ανακαλέσετε το μενού HARD DISC.
- > Πιέστε ▼ για να φωτίσετε την πηγή που θέλετε να ανακαλέσετε και στη συνέχεια επανειλημμένα
   ▶ μέχρι να εμφανιστεί το TITLES και INFO.
- > Πιέστε ▼ για να φωτίσετε μια εγγραφή και μετά πιέστε το κίτρινο πλήκτρο στο τηλεχειριστήριο για να ενεργοποιήσετε ή να απενεργοποιήσετε τον Παιδικό Έλεγχο. Για να είναι δυνατή η αναπαραγωγή των κλειδωμένων δίσκων ή εγγραφών στο σκληρό δίσκο θα χρειαστεί η εισαγωγή ενός τετραψήφιου κωδικού PIN.

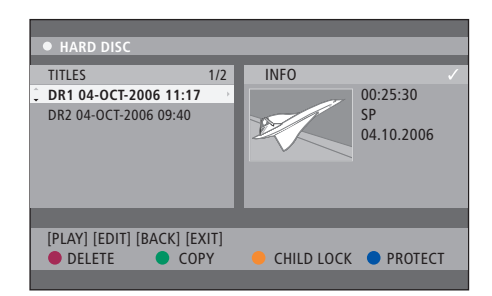

Μπορείτε να επιλέξετε να κλειδώσετε ή να ξεκλειδώσετε τους δίσκους DVD ή τις εγγραφές στο μενού HARD DISC CONTENT.

|         | ICODE. |
|---------|--------|
| PINCODE | ¢      |
|         | Cancel |
|         |        |

Μπορείτε να περιορίσετε την πρόσβαση στις εγγραφές σας ορίζοντας και ενεργοποιώντας τη λειτουργία Child Lock (Παιδικός Έλεγχος).

ΣΗΜΕΙΩΣΗ! Η λειτουργία Child Lock θα εμφανιστεί σαν επιλογή στα μενού περιεχομένου του DVD και του σκληρού δίσκου μόνο εάν έχετε ορίσει έναν κωδικό Παιδικού Ελέγχου και τον έχετε ενεργοποιήσει στο μενού συστήματος.

# Ορισμός ενός κωδικού Παιδικού Ελέγχου

Για να είναι δυνατή η χρήση της λειτουργίας Child Lock θα πρέπει να ορίσετε έναν κωδικό Παιδικού Ελέγχου.

#### Με το DVD player ενεργοποιημένο ...

- Πιέστε GO και στη συνέχεια 1 για να ανακαλέσετε το μενού συστήματος
- > Πιέστε ▼ για να φωτίσετε το PREFERENCES και πιέστε επανειλημμένα ▶ για να φωτίσετε το ACCESS SETTINGS και στη συνέχεια πιέστε ▼ για να αποκτήσετε πρόσβαση σε αυτό.
- > Χρησιμοποιήστε τα πλήκτρα ο-9 για να εισάγετε τον τετραψήφιο κωδικό PIN της επιλογής σας.
- > Πιέστε ΕΧΙΤ για να βγείτε από το μενού συστήματος.

Όταν ορίσετε τον τετραψήφιο κωδικό, μπορείτε να ενεργοποιήσετε ή να απενεργοποιήσετε τη λειτουργία Child Lock στο μενού ACCESS SETTINGS επιλέγοντας ON ή OFF.

## Αλλαγή κωδικού PIN ...

- > Χρησιμοποιήστε τα πλήκτρα ο-9 για να εισάγετε το νέο σας τετραψήφιο κωδικό PIN. Πρέπει να εισάγετε ξανά τον ίδιο κωδικό για να τον επιβεβαιώσετε.
- > Για να ακυρώσετε την αλλαγή σας, πιέστε ▼ για να φωτίσετε το CANCEL στο μενού και πιέστε δύο φορές GO στο τηλεχειριστήριο.

#### Σε περίπτωση που ξεχάσετε τον κωδικό σας PIN ...

- > Εισάγετε 1504 αντί για τον κωδικό PIN που έχετε ξεχάσει.
- > Εισάγετε ένα νέο τετραψήφιο κωδικό ΡΙΝ. Πρέπει να εισάγετε ξανά τον ίδιο κωδικό για να τον επιβεβαιώσετε.

# Προσωπικές ρυθμίσεις

Το μενού DVD SYSTEM σας βοηθά να επιλέξετε τις προσωπικές σας ρυθμίσεις για την αναπαραγωγή DVD και μπορείτε να ενεργοποιήσετε, να προσαρμόσετε και να απενεργοποιήσετε λειτουργίες που σχετίζονται με την καθημερινή χρήση του DVD player.

Από το μενού SYSTEM μπορείτε να επιλέξετε προσωπικές ρυθμίσεις για τα ακόλουθα:

- Τρόπο λειτουργίας για εγγραφή
- Γλώσσα εγγραφής
- Προστασία εγγραφών
- Κεφάλαια σε εγγραφές
- Τρόποι λειτουργίας για ρυθμίσεις ήχου
- Προσαρμογή του μενού δίσκου DVD
- Διαγραφή εγγραφών σε δίσκο DVD
- Παιδικό Έλεγχο, για τον περιορισμό της πρόσβασης στις εγγραφές
- Αυτόματη συνέχεια

# Προσαρμογή προσωπικών ρυθμίσεων

Μπορεί να θέλετε να αλλάξετε τις ρυθμίσεις που έχουν οριστεί για τις εγγραφές σας και τους δίσκους DVD. Αυτό γίνεται από το μενού συστήματος.

#### Με το DVD player ενεργοποιημένο ...

- > Πιέστε GO και στη συνέχεια 1 για να ανακαλέσετε το μενού συστήματος.
- > Πιέστε ▼ για να φωτίσετε το PREFERENCES και πιέστε επανειλημμένα ▶ για να δείτε τις διαθέσιμες επιλογές ρύθμισης και στη συνέχεια πιέστε ▼ για να αποκτήσετε πρόσβαση σε αυτές.
- > Φωτίστε τη ρύθμιση που θέλετε να αλλάξετε και πιέστε . Όταν αλλάξετε τη ρύθμιση, πιέστε 4 για να μεταβείτε στο προηγούμενο φωτισμένο στοιχείο.
- > Πιέστε ΕΧΙΤ για να βγείτε από το μενού συστήματος.

Εάν η επιλογή στο μενού έχει γκρι φόντο, η λειτουργία αυτή δεν είναι διαθέσιμη ή δεν μπορεί να αλλάξει στην τρέχουσα κατάσταση.

| • 03 TV2 TV2 05       | 5-OCT-2006 12. |           | PAUSE |
|-----------------------|----------------|-----------|-------|
|                       | Decending      | Cound     | Disa  |
| Desferre              | Recording      | Sound     | DISC  |
| Preferences           | ·              |           |       |
|                       |                |           |       |
| Record mode           | SP: Stan       | dard Play |       |
| Language              | LANG. I        |           |       |
| Auto protect          | Off            |           |       |
| Chapters              | Standard       | ł         |       |
|                       |                |           |       |
| Next                  | _              | _         |       |
| Navigate to menu item |                |           |       |
|                       |                |           |       |
|                       |                |           |       |

Το μενού προσωπικών ρυθμίσεων.

ΣΗΜΕΙΩΣΗ! Ορισμένοι δίσκοι DVD απαιτούν την επιλογή γλώσσας υπότιτλων από ένα μενού δίσκου, ακόμα και εάν προηγουμένως έχετε επιλέξει μια προεπιλεγμένη γλώσσα υπότιτλων από το μενού 'Language'.

Σε ορισμένες τηλεοράσεις Bang & Olufsen χρειάζεται να πιέσετε RECORD μόνο μία φορά για την έναρξη της εγγραφής. Αυτές οι τηλεοράσεις δεν διαθέτουν ασφάλεια εγγραφής κι έτσι δεν μπορείτε να αλλάξετε κανάλι ή να απενεργοποιήσετε την τηλεόραση χωρίς να διακόψετε την εγγραφή.

#### Τι υπάρχει στο μενού ρυθμίσεων εγγραφών...

- RECORD MODE ... Ορισμός της ποιότητας της εικόνας των εγγραφών και του μέγιστου χρόνου εγγραφής στο σκληρό δίσκο.\* Οι επιλογές είναι: STANDARD PLAY, STANDARD PLAY PLUS, LONG PLAY, EXTENDED PLAY, SUPER LONG PLAY και SUPER EXTENDED PLAY. Οι ώρες των εγγραφών που μπορούν να πραγματοποιηθούν κυμαίνονται από περίπου 42 έως 336, ανάλογα με τον τρόπο ποιότητας εγγραφής που έχει επιλεχθεί.
- LANGUAGE ... Επιλογή της γλώσσας εγγραφής που θα χρησιμοποιηθεί για τηλεοπτικά προγράμματα τα οποία αναμεταδίδονται με πρόσθετες γλώσσες διαλόγων. Επιλέξτε μεταξύ LANG Ι για την πρωτότυπη γλώσσα αναμετάδοσης και LANG ΙΙ για πρόσθετη γλώσσα διαλόγων.
- AUTO PROTECT ... Όταν αυτή η λειτουργία είναι ενεργοποιημένη, οι νέες εγγραφές προστατεύονται αυτόματα. Οι επιλογές είναι ΟΝ και OFF.
- CHAPTERS ... Αυτόματος διαχωρισμός μιας εγγραφής σε κεφάλαια εισάγοντας δείκτες κεφαλαίου σε συγκεκριμένα χρονικά διαστήματα. Οι επιλογές είναι OFF, STANDARD και SMART. Η επιλογή SMART είναι διαθέσιμη μόνο για εγγραφή βιντεοκάμερας DV. Η εργοστασιακή ρύθμιση είναι OFF.

\*Όταν αντιγράφετε από το σκληρό δίσκο σε έναν εγγράψιμο δίσκο DVD, θα μεταφερθεί αυτόματα ο τρόπος εγγραφής της επιλεγμένης εγγραφής στο σκληρό δίσκο. Η επιλογή άλλου τρόπου εγγραφής δεν είναι εφικτή. Η εργοστασιακή ρύθμιση είναι SP.

# Τι υπάρχει στο μενού ρυθμίσεων ήχου ...

- SOUND MODE ... Αυτή η ρύθμιση χρειάζεται μόνο εάν χρησιμοποιείτε τις υποδοχές AUDIO OUT L/R του DVD player για να συνδέσετε άλλες πηγές ήχου/ εικόνας. Οι επιλογές είναι STEREO και SURROUND.
- NIGHT MODE ... Αυτός ο τρόπος λειτουργίας βελτιστοποιεί την αναπαραγωγή του ήχου σε χαμηλή ένταση. Οι έξοδοι υψηλής έντασης απαλαίνουν και οι έξοδοι χαμηλής έντασης αυξάνονται σε ακουστό επίπεδο. Οι επιλογές είναι ΟΝ και OFF.

Το NIGHT MODE ισχύει μόνο για δίσκους βίντεο DVD με Dolby Digital.

#### Τι υπάρχει στο μενού ρυθμίσεων δίσκου ...

- ADAPT MENU ... Αυτή η λειτουργία σας επιτρέπει να αλλάζετε το φορμά του δίσκου σε αυτό της 'Bang & Olufsen', εάν το DVD±RW έχει γραφτεί σε υπολογιστή ή σε άλλη συσκευή εγγραφής και η οθόνη Picture Index δεν εμφανίζεται σωστά.
- DELETE ALL ... Επιλέξτε αυτή τη ρύθμιση για να διαγράψετε όλες τις εγγραφές από τον τρέχοντα εγγράψιμο δίσκο DVD.

#### Τι υπάρχει στο μενού ρυθμίσεων πρόσβασης...

- CHILDLOCK ... Με αυτή τη λειτουργία, μπορείτε να αποτρέψετε την προβολή ορισμένων δίσκων ή εγγραφών στο σκληρό δίσκο από τα παιδιά σας. Όταν ενεργοποιηθεί αυτή η λειτουργία, η ένδειξη CHILDLOCK θα εμφανιστεί στο κάτω μέρος της οθόνης έγχρωμων επιλογών όποτε φωτίζετε μια εγγραφή στο μενού περιεχομένου. Οι επιλογές είναι ON και OFF.
- CHANGE PIN ... Αυτή η λειτουργία σας επιτρέπει την αλλαγή του κωδικού PIN του Παιδικού Ελέγχου. Μπορείτε επίσης να ακυρώστε την αλλαγή που εισάγατε.

#### Τι υπάρχει στο μενού ρυθμίσεων λειτουργιών ...

AUTO RESUME ... Με αυτή η λειτουργία, μπορείτε να συνεχίσετε την αναπαραγωγή του δίσκου από το σημείο που σταματήσατε την τελευταία φορά. Αυτό ισχύει για τους τελευταίους 20 δίσκους DVD και CD εικόνας που αναπαράγατε. Οι επιλογές είναι ΟΝ και OFF. Σε αυτό το κεφάλαιο, μπορείτε να βρείτε πληροφορίες για τον τρόπο ρύθμισης του DVD player, τη σωστή τοποθέτηση και πώς να το συνδέσετε με την τηλεόρασή σας. Επιπλέον, μπορείτε να μάθετε πώς να εφαρμόσετε τις ρυθμίσεις που προτιμάτε για την εγκατάσταση του DVD player και να κάνετε μια επισκόπηση στους πίνακες συνδέσεων.

# Οδηγίες τοποθέτησης, 46

• Οδηγίες τοποθέτησης, 46

Σύνδεση του DVD player, 47

# Πίνακες συνδέσεων, 48

# Ρύθμιση του DVD player, 50

- Αρχική ρύθμιση, 50
- Ρύθμιση συστήματος GUIDE Plus+, 52

# Ρύθμιση συστήματος, 54

• Προσαρμογή της ρύθμισης συστήματος, 54

# Οδηγίες τοποθέτησης

Ακολουθήστε τις οδηγίες και τις διαδικασίες που περιγράφονται σε αυτές τις σελίδες κατά την τοποθέτηση, σύνδεση και ρύθμιση του DVD player για πρώτη φορά. Τοποθετήστε το DVD player σε μια σταθερή, επίπεδη επιφάνεια. Μην τοποθετείτε οποιαδήποτε αντικείμενα πάνω στο DVD player.

Τοποθετήστε το DVD player μακριά από καλοριφέρ και άμεσο ηλιακό φως.

Για να αποφύγετε τραυματισμό, χρησιμοποιήστε μόνο εγκεκριμένες βάσεις και προσαρτήματα τοίχου της Bang & Olufsen!

Μην τοποθετείτε το DVD player επάνω σε επιφάνειες όπως μοκέτες ή χαλιά, τα οποία μπορεί να φράξουν τα ανοίγματα εξαερισμού που υπάρχουν στη βάση.

To DVD player έχει σχεδιασθεί μόνο για εσωτερική χρήση, σε ξηρό οικιακό περιβάλλον, σε πεδίο θερμοκρασιών από 1ο έως 35°C.

Μπορείτε να απενεργοποιήσετε εντελώς το DVD player αποσυνδέοντάς το από την πρίζα τοίχου. Γι' αυτό, συνδέστε το DVD player σε μια πρίζα τοίχου με εύκολη πρόσβαση.

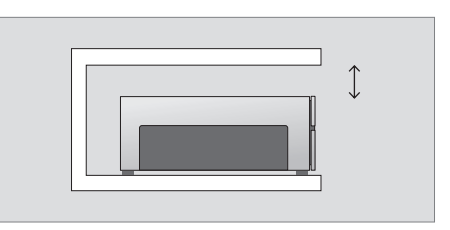

Αφήστε ελεύθερο χώρο τουλάχιστον 5 εκ. στα πλαϊνά του DVD player και 10 εκ. πάνω από αυτό, για επαρκή αερισμό.

Μπορεί να παρουσιαστεί συμπύκνωση υδρατμών εάν το DVD player μετακινηθεί από ψυχρό σε θερμό περιβάλλον. Αυτό μπορεί να διακόψει την αναπαραγωγή. Πριν χρησιμοποιήσετε το DVD player, αφήστε το σε ένα σχετικά ζεστό χώρο για μία έως δύο ώρες, μέχρι να εξατμιστεί η υγρασία.

# Σύνδεση του DVD player

Το DVD player έχει κατασκευαστεί για σύνδεση με μία τηλεόραση Bang & Olufsen μέσω καλωδίου AV με 21 ακίδες. Ακολουθήστε τη διαδικασία που περιγράφεται παρακάτω για να συνδέσετε το DVD player στην τηλεόρασή σας. Για μια επισκόπηση των πινάκων συνδέσεων του DVD player, ανατρέξτε στη σελίδα 48 και τη σελίδα 49.

Για πληροφορίες σχετικά με τις υποδοχές της τηλεόρασής σας, ανατρέξτε στον Οδηγό που εσωκλείεται με την τηλεόραση.

Καταχωρίστε όλες τις συσκευές που συνδέονται με την τηλεόρασή σας, συμπεριλαμβανομένου του DVD player. Αυτό επιτυγχάνεται μέσω του μενού 'Setup' της τηλεόρασής σας. Για να εξασφαλίσετε τη σωστή σύνδεση και καταχώρηση των πρόσθετων συσκευών, ανατρέξτε στον Οδηγό που συνοδεύει την τηλεόραση Bang & Olufsen.

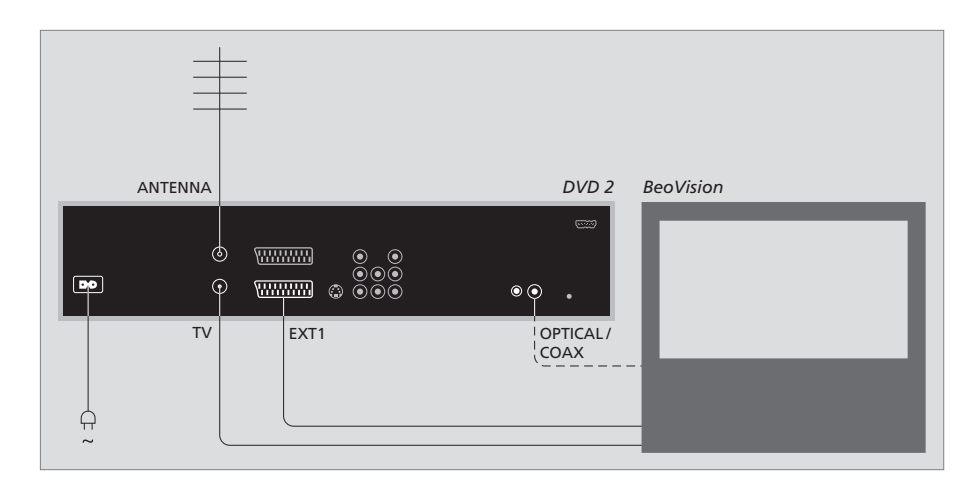

- Συνδέστε την υποδοχή με την ένδειξη ΕΧΤ 1 στο
   DVD player με την υποδοχή της τηλεόρασης με την ένδειξη ΑV χρησιμοποιώντας το καλώδιο AV 21 ακίδων.
- Εάν η τηλεόρασή σας είναι εφοδιασμένη με ενσωματωμένη μονάδα Dolby Digital, συνδέστε την υποδοχή με την ένδειξη OPTICAL ή COAX στο DVD player με την υποδοχή ψηφιακής εισόδου της τηλεόρασής σας. Εάν το απαιτούμενο καλώδιο δεν εσωκλείεται, διατίθεται από το κατάστημα πώλησης της Bang & Olufsen.
- Συνδέστε το καλώδιο της εξωτερικής σας κεραίας στην υποδοχή σήματος εισόδου με την ένδειξη ΑΝΤΕΝΝΑ στο DVD player. Οδηγήστε το σήμα της κεραίας στην τηλεόραση, χρησιμοποιώντας το καλώδιο της κεραίας που παρέχεται με το DVD player. Συνδέστε το ένα άκρο στην υποδοχή της κεραίας με την ένδειξη TV στο DVD player και το άλλο άκρο στην υποδοχή της κεραίας με την ένδειξη TV στην τηλεόρασή σας.
- Τέλος, συνδέστε το DVD player στο ρεύμα με το καλώδιο που εσωκλείεται. Το DVD player βρίσκεται τώρα σε κατάσταση αναμονής που υποδεικνύεται από το κόκκινο φως στον πίνακα ενδείξεων.

#### Σημειώστε ότι εάν διαμορφώσετε το DVD player σε:

- DVD ή [DVD2] ... Το DVD player αρχίζει την αναπαραγωγή του δίσκου αμέσως με την επιλογή της πηγής.
- VMEM, [V.AUX] ή [DVD2] ... Το DVD player μεταβαίνει απευθείας στο μενού HARD DISC CONTENT με την επιλογή της πηγής ενώ το DVD player είναι σε αναμονή.
- [V.AUX2] ... Το DVD player ξεκινά σε τρόπο λειτουργίας δέκτη.

# Πίνακες συνδέσεων

Συνδέστε το DVD player στην τηλεόρασή σας μέσω του πίνακα συνδέσεων στο πίσω μέρος του DVD player.

Μπορείτε επίσης να συνδέσετε πρόσθετες συσκευές στο DVD player μέσω του εμπρός και του πίσω πίνακα συνδέσεων.

Για περισσότερες πληροφορίες σχετικά τη σύνδεση πρόσθετων συσκευών, ανατρέξτε στους Οδηγούς που συνοδεύουν τις συσκευές.

# Υποδοχές στον εμπρός πίνακα

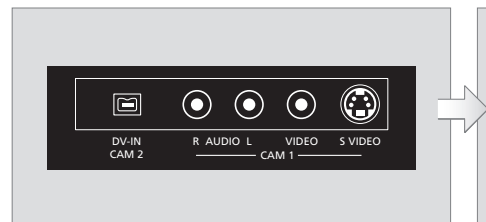

#### CAM 2 (DV-IN)

Για τη σύνδεση βιντεοκάμερας Digital Video. Πιέστε GO και στη συνέχεια 5 στο τηλεχειριστήριο για να επιλέξετε 'CAM2' όταν χρησιμοποιείτε αυτή την πηγή εισόδου. Εάν το CAM2 δεν εμφανιστεί, χρησιμοποιήστε τα ▲ ή ▼ για να ανακαλέσετε το 'CAM2'.

## CAM 1 (R AUDIO L - VIDEO)

Είσοδοι εικόνας και ήχου για σύνδεση βιντεοκάμερας ή πρόσθετων πηγών.

CAM 1 (S-VIDEO)

Για σύνδεση πρόσθετων συσκευών εικόνας.

#### Εγγραφή από βιντεοκάμερα, βιντεοκάμερα DV ή από άλλες εξωτερικές πηγές ...

Μπορείτε να πραγματοποιήσετε εγγραφή από βιντεοκάμερα, βιντεοκάμερα DV ή άλλες εξωτερικές πηγές στο σκληρό δίσκο.

- > Συνδέστε την πηγή στο DVD player.
- > Πιέστε GO και στη συνέχεια 5 και ακολουθήστε τις οδηγίες που εμφανίζονται στην οθόνη.
- Ξεκινήστε την αναπαραγωγή της συνδεμένης πηγής
   και πιέστε δύο φορές RECORD στο τηλεχειριστήριο.

Εάν δεν σημειώσετε τα περιεχόμενα που θέλετε να γράψετε στο DVD player κατά την εγγραφή από βιντεοκάμερα ή βιντεοκάμερα DV, τα περιεχόμενα θα διαγραφούν.

ΣΗΜΕΙΩΣΗ! Σε ορισμένες τηλεοράσεις Bang & Olufsen χρειάζεται να πιέσετε RECORD μόνο μία φορά για την έναρξη της εγγραφής. Αυτές οι τηλεοράσεις δεν διαθέτουν ασφάλεια εγγραφής κι έτσι δεν μπορείτε να αλλάξετε κανάλι ή να σβήσετε την τηλεόραση χωρίς να διακόψετε την εγγραφή.

## Πίσω πίνακας συνδέσεων

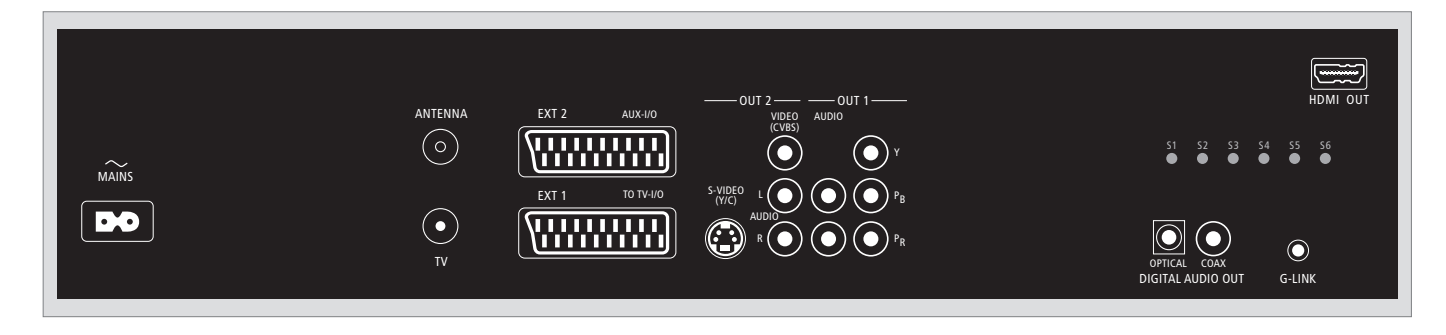

~(ρεύμα)

Υποδοχή για σύνδεση στο ρεύμα.

#### ANTENNA

Υποδοχή για το σήμα εισόδου κεραίας.

# тν

Υποδοχή για το σήμα εξόδου κεραίας στην τηλεόραση.

# EXT1 / TO TV-I/O

Υποδοχή 21 ακίδων για σύνδεση με την τηλεόραση.

# EXT2 / AUX-I/O

Υποδοχή 21 ακίδων για σύνδεση πρόσθετων συσκευών μόνο, όπως ένα playstation ή συσκευές άλλων κατασκευαστών. Δεν μπορείτε να χρησιμοποιήσετε το Beo4 για τη λειτουργία αυτής της συσκευής. Χρησιμοποιήστε το τηλεχειριστήριο της συσκευής.

# OUT 2

Για σύνδεση πρόσθετων συσκευών εικόνας. Αυτή η ομάδα υποδοχών περιλαμβάνει S-Video (Y/R), Video (CVBS) και αριστερό και δεξί ήχο.

# OUT 1

Για σύνδεση πρόσθετων συσκευών εικόνας. (Περιλαμβάνει αριστερό και δεξί ήχο, Y, Pb και Pr.)

#### DIGITAL AUDIO OUT - OPTICAL / COAX

Για σύνδεση καλωδίων ήχου σε συνδεμένες πηγές. Η οπτική σύνδεση απαιτεί την κατάλληλη ρύθμιση Digital Audio Output. Στην αντίθετη περίπτωση, δεν θα ακουστεί ήχος ή θα υπάρχουν παρεμβολές. Ανατρέξτε στην ενότητα *Τι υπάρχει στο μενού* ρυθμίσεων εξόδου ήχου' στη σελίδα 55.

#### HDMI OUT

Για σύνδεση με συμβατό σύστημα HDMI της Bang & Olufsen.

#### G-LINK

Δεν χρησιμοποιείται σε διάταξη Bang & Olufsen.

# Ρύθμιση του DVD player

Η διαδικασία ρύθμισης που περιγράφεται εδώ ενεργοποιείται μόνο όταν το DVD player συνδέεται για πρώτη φορά στο ρεύμα και έπειτα ενεργοποιείται. Στη συνέχεια, καθοδηγείστε μέσα από μια αυτόματη σειρά μενού στην οθόνη στα οποία πρέπει να κάνετε τις απαιτούμενες ρυθμίσεις. Μετά την ολοκλήρωση της αρχικής ρύθμισης, πρέπει να ρυθμίσετε το σύστημα GUIDE Plus+.

Βεβαιωθείτε ότι έχετε εκτελέσει σωστά όλες τις απαιτούμενες συνδέσεις σε αυτό το DVD player, την τηλεόραση και το Δορυφορικό Δέκτη/Κουτί Καλωδίων (εάν υπάρχουν) και ότι τα έχετε ενεργοποιήσει. Η αναζήτηση καναλιών θα ανιχνεύσει τα σήματα και θα αποθηκεύσει όλα τα διαθέσιμα κανάλια.

# Αρχική ρύθμιση

Το μενού ρύθμισης θα εμφανιστεί μόλις ενεργοποιήσετε αυτό το DVD player για πρώτη φορά. Οι ρυθμίσεις στο μενού θα σας βοηθήσουν να ρυθμίσετε εύκολα τις λειτουργίες του DVD player, συμπεριλαμβανομένης της εγκατάστασης τηλεοπτικών καναλιών, των ρυθμίσεων γλώσσας και του συστήματος GUIDE Plus+.

- > Πιέστε DVD στο τηλεχειριστήριο για να ενεργοποιήσετε το DVD player.
- > Στην τηλεόραση θα εμφανιστεί το μενού LANGUAGE AND COUNTRY.

Εάν το DVD player έχει καταχωρηθεί ως V ΜΕΜ\* ή V.AUX2 και όχι ως DVD, πρέπει να επιλέξετε V ΜΕΜ ή V.AUX2 αντί για DVD.

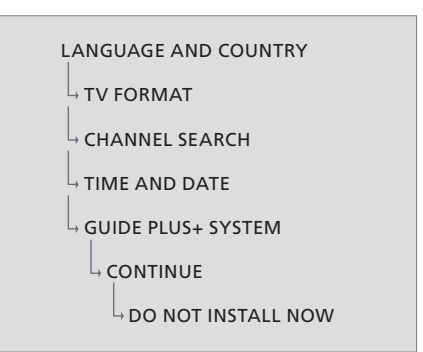

#### ΣΗΜΑΝΤΙΚΟ!

Ολοκληρώστε τις ρυθμίσεις για την αρχική ρύθμιση πριν τοποθετήσετε ένα δίσκο για αναπαραγωγή ή εγγραφή. Το συρταράκι του δίσκου δεν θα ανοίξει εάν δεν ολοκληρωθεί η βασική ρύθμιση.

Οι λίστες τηλεοπτικών προγραμμάτων δεν θα εμφανιστούν στο σύστημα GUIDE Plus+, μόλις ολοκληρώσετε τη βασική εγκατάσταση. Μπορεί να παρέλθουν έως και 24 ώρες μέχρι να λάβετε στοιχεία λίστας τηλεοπτικών προγραμμάτων.

## Η αλληλουχία των μενού στην αρχική ρύθμιση:

- LANGUAGE AND COUNTRY ... Χρησιμοποιήστε τα
  ή ▼ για να φωτίσετε τη γλώσσα μενού που θέλετε και πιέστε ◀ για αποθήκευση.
  Επιλέξτε τη χώρα διαμονής σας. Φωτίστε το COUNTRY και πιέστε ➡ και στη συνέχεια χρησιμοποιήστε τα ▲ ή ▼ για να φωτίσετε τη χώρα σας και πιέστε ◀ για αποθήκευση. Εάν η χώρα σας δεν εμφανίζεται στη λίστα, επιλέξτε OTHERS.
  Φωτίστε το DONE και πιέστε δύο φορές GO στο τηλεχειριστήριο.
- TV FORMAT ... Επιλέξτε το σωστό σχήμα τηλεόρασης σύμφωνα με την τηλεόραση που έχετε συνδέσει. Φωτίστε το TV SHAPE και πιέστε ►, χρησιμοποιήστε τα ▲ ή ♥ για να φωτίσετε το σχήμα της τηλεόρασης. Οι επιλογές είναι 16:9, 4:3 LETTERBOX και 4:3 PANSCAN. Πιέστε ◀ για αποθήκευση.

Φωτίστε το DONE και πιέστε δύο φορές **GO** στο τηλεχειριστήριο.

CHANNEL SEARCH ... Φωτίστε το CHANNEL SEARCH στο μενού και πιέστε δύο φορές **GO** στο τηλεχειριστήριο για να ξεκινήσετε. Χρειάζονται μερικά λεπτά για την ολοκλήρωση. Εάν δεν βρεθούν κανάλια, δοκιμάστε την αυτόματη εγκατάσταση τηλεοπτικών καναλιών μετά την ολοκλήρωση της βασικής ρύθμισης. Ανατρέξτε στην ενότητα 'Αρχική ρύθμιση' στη σελίδα 50. Μετά την ολοκλήρωση της αναζήτησης καναλιών, εμφανίζεται ο συνολικός αριθμός των καναλιών που βρέθηκαν και αποθηκεύθηκαν. Πιέστε δύο φορές **GO** για να συνεχίσετε.

- ΤΙΜΕ ΑΝD DATE ... Εάν οι πληροφορίες είναι σωστές, φωτίστε το DONE στο μενού και πιέστε δύο φορές GO. Εάν απαιτούνται αλλαγές, χρησιμοποιήστε τα πλήκτρα ο-9 για να εισάγετε τη σωστή ώρα και ημερομηνία στα αντίστοιχα πεδία. Η αρχική ρύθμιση έχει τώρα ολοκληρωθεί.
- GUIDE Plus+ system ... Φωτίστε το CONTINUE στο μενού και πιέστε δύο φορές **GO** για να ξεκινήσετε την εγκατάσταση του GUIDE Plus+. Φωτίστε το DO NOT INSTALL NOW στο μενού για να παραβλέψετε την εγκατάσταση του GUIDE Plus+. Όταν θελήσετε να εγκαταστήσετε το σύστημα GUIDE Plus+, πιέστε και κρατήστε πιεσμένο το **GO** στο τηλεχειριστήριο για λίγα δευτερόλεπτα. Περιμένετε μέχρι το DVD player να ολοκληρώσει την εκκίνηση του συστήματος και μετά πιέστε δύο φορές **GO** για να βγείτε. Για τη ρύθμιση του συστήματος GUIDE Plus+, ανατρέξτε στη σελίδα 52.

#### Ρύθμιση συστήματος GUIDE Plus+

Το DVD player είναι εφοδιασμένο με το σύστημα GUIDE Plus+. Αυτό το σύστημα προφέρει δωρεάν διαδραστικό οδηγό προγραμμάτων που παραθέτει όλα τα τηλεοπτικά κανάλια τα οποία είναι διαθέσιμα στην περιοχή σας. Πριν μπορέσετε να χρησιμοποιήσετε αυτή τη λειτουργία, πρέπει να ορίσετε τη γεωγραφική σας θέση και τις τρέχουσες συσκευές ρύθμισης ώστε να λάβετε σωστά στοιχεία λίστας τηλεοπτικών προγραμμάτων GUIDE Plus+.\*

- > Πιέστε και κρατήστε πιεσμένο το GO στο τηλεχειριστήριο για να ανακαλέσετε το μενού βασικής ρύθμισης του GUIDE Plus+, στη συνέχεια πιέστε ▲ και πιέστε επανειλημμένα ▶ μέχρι να φωτιστεί η γραμμή μενού SETUP.
- > Πιέστε ▼ για να φωτίσετε το BASIC SETUP στο μενού και πιέστε δύο φορές GO για να αποκτήσετε πρόσβαση στην οθόνη ρύθμισης.

Μετά την ολοκλήρωση της ρύθμισης, αφήστε το DVD player σε κατάσταση αναμονής και αφήστε ενεργοποιημένους τους εξωτερικούς δέκτες όλη τη νύχτα για να λάβουν στοιχεία λίστας τηλεοπτικών προγραμμάτων.

```
GUIDE PLUS+

BASIC SETUP

LANGUAGE AND COUNTRY

POSTAL CODE

SOURCE AND CHANNEL NUMBER
```

\*ΣΗΜΕΙΩΣΗ! Εάν παρουσιαστεί κάποιο πρόβλημα κατά τη ρύθμιση του συστήματος GUIDE Plus+, επισκεφθείτε την ιστοσελίδα www.europe.guideplus. com για βοήθεια. Σε ορισμένες χώρες, τα στοιχεία λίστας τηλεοπτικών προγραμμάτων δεν είναι διαθέσιμα.

#### Η αλληλουχία των μενού στη ρύθμιση του GUIDE Plus+:

LANGUAGE AND COUNTRY ... Αυτές οι ρυθμίσεις θα ληφθούν από την αρχική ρύθμιση - ανατρέξτε στη σελίδα 51. Εάν η χώρα σας δεν εμφανίζεται στη λίστα ή δεν μπορείτε να λάβετε λίστα τηλεοπτικών προγραμμάτων, εξακολουθείτε να μπορείτε να χρησιμοποιήσετε τη λειτουργία ShowView, G-Code ή Video Plus+ του συστήματος GUIDE Plus+ και τις χειροκίνητες εγγραφές.

POSTAL CODE ... Εισάγετε τον ταχυδρομικό κωδικό.

#### Για να εισάγετε τον ταχυδρομικό κωδικό ...

- > Πιέστε δύο φορές GO για να αποκτήσετε πρόσβαση στο μενού εισαγωγής στοιχείων.
- > Χρησιμοποιήστε τα ▲ ή ♥ για να εισάγετε τον ταχυδρομικό κωδικό ή χρησιμοποιήστε τα ◀ ή Ϸ για να μετακινηθείτε σε προηγούμενο ή επόμενο πεδίο εισαγωγής. Ο ταχυδρομικός κωδικός που εισάγετε πρέπει να είναι σωστός και να αντιπροσωπεύει ταχυδρομικό κωδικό της χώρας που έχει προσδιοριστεί. Στην αντίθετη περίπτωση, δεν θα λάβετε στοιχεία λίστας τηλεοπτικών προγραμμάτων ή αυτά που λαμβάνετε θα είναι λανθασμένα.

SOURCE AND CHANNEL NUMBER ... Η προεπιλεγμένη ρύθμιση κύριου καναλιού είναι AUTOMATIC, η οποία και συνιστάται. Εάν θέλετε να ορίσετε την πηγή και τον αριθμό καναλιού για ένα κύριο κανάλι GUIDE Plus+, επιλέξτε HOST CHANNEL SETUP στο μενού και ακολουθήστε τις οδηγίες στην τηλεόραση για να ολοκληρώσετε τη ρύθμιση. Μετά την ολοκλήρωση, πιέστε και κρατήστε πιεσμένο το GO για να βγείτε από το μενού. Αφήστε το DVD player σε κατάσταση αναμονής για όλη τη νύχτα για να φορτώσει τη λίστα τηλεοπτικών προγραμμάτων. Εάν χρησιμοποιείτε εξωτερικό δέκτη, πρέπει να συντονίσετε χειροκίνητα τον εξωτερικό σας δέκτη στο κύριο κανάλι. Αφήστε ενεργοποιημένο τον εξωτερικό δέκτη όλη τη νύχτα.

Εάν συντονιστείτε στο Κύριο Κανάλι πριν μεταβείτε σε αναμονή, το DVD player θα αρχίσει αυτόματα τη λήψη λίστας τηλεοπτικών καναλιών. Η ένδειξη EPG DOWNLOAD θα εμφανιστεί στον πίνακα ενδείξεων. Αυτή η διαδικασία μπορεί να διαρκέσει έως δύο ώρες. Μπορείτε να σταματήσετε τη λήψη οποιαδήποτε στιγμή ενεργοποιώντας το DVD player ή μπορείτε να αφήσετε το DVD player σε αναμονή όλη τη νύχτα όπως περιγράφεται παραπάνω. Εάν δεν βρεθούν στοιχεία λίστας τηλεοπτικών προγραμμάτων έγκαιρα, το DVD player θα μεταβεί σε κατάσταση αναμονής και δεν θα πραγματοποιηθεί λήψη των στοιχείων.

Δείτε τις λίστες τηλεοπτικών προγραμμάτων στην οθόνη EDITOR την επόμενη ημέρα για να βεβαιωθείτε ότι ολοκληρώθηκε η λήψη στοιχείων. Στο μενού GUIDE Plus+, πιέστε ▲ για να μεταβείτε στη γραμμή μενού και στη συνέχεια επανειλημμένα ₩ για να φωτίσετε το EDITOR. Πιέστε ▼ για να αποκτήσετε πρόσβαση στο μενού EDITOR.

# Ρύθμιση συστήματος

Το μενού DVD SYSTEM σας βοηθά να επιλέξετε τις προσωπικές σας ρυθμίσεις συστήματος του DVD player και μπορείτε να ενεργοποιήσετε, να προσαρμόσετε και να απενεργοποιήσετε λειτουργίες που σχετίζονται με την καθημερινή χρήση του DVD player.

Από το μενού SYSTEM, μπορείτε να επιλέξετε ρυθμίσεις για τα ακόλουθα:

- Τρόπος λειτουργίας εξοικονόμησης ενέργειας
- Ρυθμίσεις οθόνης
- Ρυθμίσεις για άμεση μετάβαση προς
   τα εμπρός και προς τα πίσω
- Ρυθμίσεις για ώρα και την ημερομηνία
- Ρυθμίσεις για αναλογικά κανάλια
- Ρυθμίσεις για εικόνα
- Ρυθμίσεις για έξοδο ήχου

# Προσαρμογή της ρύθμισης συστήματος

Μπορεί να θέλετε να αλλάξετε τη ρύθμιση του DVD player. Αυτό γίνεται από το μενού συστήματος. Ωστόσο, εάν υπάρχει μια εγγραφή σε εξέλιξη, η πρόσβαση στο μενού SETUP θα διακόψει την εγγραφή και θα διαγράψει τα περιεχόμενα του καταχωρητή επανάληψης.

#### Με το DVD player ενεργοποιημένο ...

- Πιέστε GO και στη συνέχεια 1 για να ανακαλέσετε το μενού συστήματος.
- > Πιέστε δύο φορές GO για να συνεχίσετε ή φωτίστε το NO και πιέστε δύο φορές GO στο μενού για να ματαιώσετε τη λειτουργία. Η αναπαραγωγή θα σταματήσει.
- > Πιέστε επανειλημμένα 
  → για να δείτε τις διαθέσιμες επιλογές ρύθμισης, και στη συνέχεια πιέστε 
  → για να αποκτήσετε πρόσβαση σε αυτές.
- Ακολουθήστε τις οδηγίες που εμφανίζονται στην οθόνη.
- > Πιέστε EXIT για να βγείτε από το μενού συστήματος.

Εάν η επιλογή στο μενού έχει γκρι φόντο, η λειτουργία αυτή δεν είναι διαθέσιμη ή δεν μπορεί να αλλάξει στην τρέχουσα κατάσταση.

|                       |            | 10        | 10/5         |
|-----------------------|------------|-----------|--------------|
|                       | 5-UCI-2006 | 12        | LIVE         |
|                       | System     | Time-date | Analogue Ch  |
| Setun                 | ŵ          | Time date | / maiogue en |
| Jetup                 | ·•·        |           |              |
|                       |            |           |              |
| Eco mode              | On         |           |              |
| Display               | Bright     |           |              |
| Jump forward          | 01:00      |           |              |
| lump back             | 00.30      |           |              |
| Julip back            | 00.30      | 5         |              |
|                       |            |           |              |
| Navigate to menu item | l.         |           |              |
|                       |            |           |              |
|                       |            |           |              |
|                       |            |           |              |

Το μενού ρύθμισης συστήματος.

# Τι υπάρχει στο μενού ρυθμίσεων συστήματος ...

- ECO MODE ... Αυτός είναι ένας τρόπος λειτουργίας εξοικονόμησης ενέργειας. Όταν θέσετε το DVD player σε αναμονή, ο πίνακας ενδείξεων θα σβήσει για εξοικονόμηση ενέργειας. Το ρολόι θα εμφανίζεται στον πίνακα ενδείξεων όταν το DVD player μεταβαίνει σε κατάσταση αναμονής. Οι επιλογές είναι ΟΝ και OFF.
- DISPLAY ... Επιλέξτε τη φωτεινότητα του πίνακα ενδείξεων του DVD player. Οι επιλογές είναι BRIGHT, DIMMED και OFF.
- JUMP FORWARD ... Ρυθμίστε το χρόνο αυτόματης μετάβασης προς τα εμπρός. Η μέγιστη ρύθμιση είναι 6ο λεπτά. Η εργοστασιακή ρύθμιση είναι πέντε λεπτά.
- JUMP BACK ... Ρυθμίστε το χρόνο αυτόματης μετάβασης προς τα πίσω. Η μέγιστη ρύθμιση είναι 60 λεπτά. Η εργοστασιακή ρύθμιση είναι πέντε λεπτά.

#### Τι υπάρχει στο μενού ρυθμίσεων ώραςημερομηνίας ...

- CLOCK PRESET ... Η ώρα/ημερομηνία μπορεί να ρυθμιστεί αυτόματα σε αυτό το DVD εάν το αποθηκευμένο τηλεοπτικό κανάλι αναμεταδίδει σήμα ώρας. Οι επιλογές είναι AUTO για αυτόματη ανίχνευση ενός διαθέσιμου καναλιού που αναμεταδίδει πληροφορίες ώρας και ημερομηνίας, ένας προκαθορισμένος αριθμός για την επιλογή καναλιού που θα χρησιμοποιηθεί για την αναμετάδοση πληροφοριών ώρας και ημερομηνίας και OFF για τη χειροκίνητη ρύθμιση της ώρας και της ημερομηνίας.
- TIME ... Εάν η ώρα δεν είναι σωστή, πρέπει να ρυθμίσετε την ώρα με το χέρι εδώ.
- DATE ... Εάν η ημερομηνία δεν είναι σωστή, πρέπει να ρυθμίσετε την ημερομηνία με το χέρι εδώ.

#### Τι υπάρχει στο μενού ρυθμίσεων αναλογικού καναλιού ...

- AUTO SEARCH ... Ξεκινά η διαδικασία αυτόματης αναζήτησης τηλεοπτικών καναλιών και αντικαθιστώνται όλα τα προηγουμένως αποθηκευμένα αναλογικά τηλεοπτικά κανάλια.
- SORT ... Αλλαγή της σειράς των αποθηκευμένων τηλεοπτικών σας καναλιών.
- FAVOURITES ... Επισήμανση των αγαπημένων σας τηλεοπτικών καναλιών για γρήγορη πρόσβαση. Τα μη επισημασμένα κανάλια θα παραβλέπονται όταν μετακινείστε μέσα στα κανάλια σε τρόπο λειτουργίας δέκτη DVD.

# Τι υπάρχει στο μενού ρυθμίσεων αναλογικού καναλιού - χειροκίνητης αναζήτησης ...

- ENTRY MODE ... Επιλέξτε χειροκίνητη αναζήτηση βάσει αριθμού καναλιού ή εισαγωγής συχνότητας.
- ΕΝΤRY ... Χρησιμοποιήστε τα πλήκτρα **ο-9** για να εισάγετε τη συχνότητα/αριθμό καναλιού. Πιέστε δύο φορές **GO** και στη συνέχεια το **πράσινο** πλήκτρο για STORE ή πιέστε το **μπλε** πλήκτρο στο τηλεχειριστήριο για SEARCH.
- PRESET ... Χρησιμοποιήστε τα πλήκτρα **ο-9** για να εισάγετε τον προκαθορισμένο αριθμό καναλιού για την αποθήκευση καναλιού (π.χ. eo1f).
- PRESET NAME ... Χρησιμοποιήστε τα πλήκτρα ο-9 για να εισάγετε το προκαθορισμένο όνομα του καναλιού. Όλα τα κανάλια μπορούν να έχουν όνομα με μήκος μέχρι τέσσερις χαρακτήρες.
- DECODER ... Εάν το τρέχον τηλεοπτικό κανάλι μεταδίδεται μέσω κωδικοποιημένων τηλεοπτικών σημάτων που μπορούν να προβληθούν σωστά μόνο με αποκωδικοποιητή που είναι συνδεμένος στην υποδοχή ΕΧΤ2, πρέπει να ενεργοποιήσετε το συνδεμένο αποκωδικοποιητή. Οι επιλογές είναι ΟΝ και OFF.
- TV-SYSTEM ... Ρυθμίστε το σύστημα τηλεόρασης που παράγει τη μικρότερη παραμόρφωση εικόνας και ήχου.
- NICAM ... Το NICAM είναι ένα σύστημα μετάδοσης ψηφιακού ήχου. Αναμεταδίδει είτε ένα στερεοφωνικό κανάλι είτε δύο ξεχωριστά μονοφωνικά κανάλια. Οι επιλογές είναι ΟΝ και OFF.
- FINE TUNING ... Επιλέξτε αυτή τη λειτουργία για να εκτελέσετε μικροσυντονισμό του τηλεοπτικού καναλιού με το χέρι εάν η λήψη είναι κακή.

#### Τι υπάρχει στο μενού ρυθμίσεων εικόνας ...

TV SHAPE ... Το σχήμα της εικόνας μπορεί να προσαρμοστεί για να ταιριάζει με την τηλεόρασή σας. {4:3 Letterbox} για 'ευρεία οθόνη' με μαύρες γραμμές στο πάνω και κάτω μέρος της οθόνης. {4:3 PanScan} για εικόνα πλήρους ύψους με περικοπή στις πλευρές. {16:9} για τηλεόραση ευρείας οθόνης (αναλογία καρέ 16:9).

- BLACK LEVEL ... Προσαρμόζει τη δυναμική των χρωμάτων για δίσκους NTSC. Οι επιλογές είναι NORMAL και ENHANCED.
- HORIZONTAL ... Χρησιμοποιήστε τα ◀ ή ➡ για να ρυθμίσετε την οριζόντια θέση της εικόνας στην οθόνη της τηλεόρασης.
- VIDEO OUTPUT ... Επιλέγει τον τύπο της εξόδου εικόνας που ταιριάζει στη σύνδεση εικόνας μεταξύ αυτού του DVD player και της τηλεόρασής σας. Οι επιλογές είναι S-VIDEO – για σύνδεση S-Video – και AUTOMATIC – Η ρύθμιση εξόδου θα ακολουθήσει αυτόματα το σήμα εικόνας που λαμβάνεται.
- PROGRESSIVE ... Πριν ενεργοποιήσετε τη λειτουργία προοδευτικής σάρωσης, πρέπει να βεβαιωθείτε ότι η τηλεόρασή σας μπορεί να δεχθεί προοδευτικά σήματα (απαιτείται τηλεόραση προοδευτικής σάρωσης) και ότι έχετε συνδέσει το DVD player με την τηλεόρασή σας χρησιμοποιώντας το YPbPr. Οι επιλογές είναι ΟΝ και OFF. Η έξοδος προοδευτικής εικόνας θα απενεργοποιηθεί εάν ενεργοποιηθεί η έξοδος HDMI.
- HDMI ... Αυτή η λειτουργία ισχύει μόνο για σύνδεση HDMI. Οι επιλογές είναι: AUTO - Ενεργοποιεί την έξοδο HDMI. Η ανάλυση εξόδου εικόνας θα ακολουθήσει αυτόματα το σήμα εικόνας που λαμβάνεται, ΟΝ – Ενεργοποιεί την έξοδο HDMI. Η ανάλυση εξόδου εικόνας θα ακολουθήσει τη ρύθμιση στο VIDEO UPSCALING.
- VIDEO-UPSCALING ... Ρυθμίζει την ανάλυση της εικόνας ανάλογα με την ικανότητα της συνδεμένης τηλεόρασης/πηγής (480p, 576p, 720p, 1080i). Το 'i' σημαίνει συνένωση και το 'p' σημαίνει προοδευτική. Αυτή η ρύθμιση δεν είναι διαθέσιμη εάν η ρύθμιση HDMI είναι στο AUTO. Η αλλαγή στην αναβάθμιση εικόνας συνήθως 'μαυρίζει' την τηλεόραση για λίγα δευτερόλεπτα καθώς προσαρμόζεται στη νέα ρύθμιση. Ρύθμιση εικόνας μόνο για σύνδεση HDMI.
- HDMI OUTPUT ... Αυτή η ρύθμιση καθορίζει το φορμά χρώματος εξόδου εικόνας. Οι επιλογές είναι: RGB – Αποδίδει φωτεινότερα χρώματα και βαθύτερο μαύρο. YPbPr – Παρέχει πολύ λεπτές αποχρώσεις χρωμάτων. Αυτή είναι η τυπική ρύθμιση για συσκευές συμβατές με HDMI. Ρύθμιση εικόνας μόνο για σύνδεση HDMI.

# Τι υπάρχει στο μενού ρυθμίσεων εξόδου ήχου ...

- DIGITAL OUTPUT ... Αυτή η ρύθμιση χρειάζεται μόνο εάν χρησιμοποιείτε την υποδοχή COAXIAL/OPTICAL OUT του DVD player για τη σύνδεση άλλων πηνών ήχου/εικόνας. Οι επιλογές είναι: ALL – Επιλέξτε την εάν η συνδεμένη πηγή διαθέτει ενσωματωμένο πολυκάναλο αποκωδικοποιητή που υποστηρίζει ένα από τα πολυκάναλα φορμά ήχου (Dolby Digital, MPEG-2). PCM – Επιλέξτε την εάν η συνδεμένη πηνή δεν μπορεί να αποκωδικοποιήσει πολυκάναλο ήχο. Το σύστημα θα μετατοέψει τα πολυκάναλα σήματα Dolby Digital Kgi MPEG-2 ge PCM (Pulse Code Modulation). OFF – Επιλέξτε την για να απενερνοποιήσετε την έξοδο ψηφιακού ήχου. Για παράδειγμα, εάν χρησιμοποιείτε τις υποδοχές AUDIO OUT για να συνδέσετε αυτό το DVD plaver σε τηλεόραση ή στερεοφωνικό σύστημα.
- HDMI ... Αυτή η ρύθμιση χρειάζεται μόνο εάν χρησιμοποιείτε την υποδοχή HDMI OUT του DVD player για να συνδέσετε την τηλεόρασή σας ή άλλη συσκευή προβολής. Οι επιλογές είναι: AUTO – Επιλέξτε την εάν θέλετε να απολαύσετε την έξοδο πολυκάναλου ήχου μέσω της σύνδεσης HDMI. DISABLE – Επιλέξτε την εάν η συνδεμένη πηγή δεν μπορεί να παρέχει έξοδο του ήχου μέσω της σύνδεσης HDMI ή το φορμά ήχου αναπαραγωγής δεν υποστηρίζεται από τη σύνδεση HDMI (π.χ. βιντεοπροβολέας, SACD). Βεβαιωθείτε ότι έχετε εναλλακτική σύνδεση ήχου από το DVD player στην τηλεόρασή σας ή τη συσκευή προβολής για την έξοδο ήχου.\*

\*Δεν μπορείτε να ακούσετε SACDs ή πηγές DVD-Audio CPPM (Content Protection for Playable Media) με έλεγχο αντιγραφής χρησιμοποιώντας τη σύνδεση HDMI.

#### Τι υπάρχει στο μενού ρυθμίσεων γλώσσας ...

- MENU ... Επιλέξτε τη γλώσσα μενού για τις ενδείξεις στην οθόνη αυτού του DVD player. Αυτή η ρύθμιση θα ληφθεί από τη βασική εγκατάσταση.
- AUDIO ... Επιλέξτε την γλώσσα διαλόγων που προτιμάτε για την αναπαραγωγή DVD. SUBTITLE ... Επιλέξτε την γλώσσα υπότιτλων που προτιμάτε για την αναπαραγωγή DVD.

Εάν η επιλεγμένη γλώσσα διαλόγων/υπότιτλων δεν είναι διαθέσιμη στο δίσκο, θα χρησιμοποιηθεί η προεπιλεγμένη γλώσσα του δίσκου. Σε ορισμένους δίσκους DVD, η γλώσσα διαλόγων/υπότιτλων μπορεί να αλλάξει μόνο μέσω του μενού δίσκου του DVD. 

# Συντήρηση

Η τακτική συντήρηση, όπως ο καθαρισμός του συστήματος, είναι στις ευθύνες του χρήστη. Για να έχετε τα καλύτερα αποτελέσματα, ακολουθήστε τις οδηγίες στα δεξιά. Παρακαλούμε επικοινωνήστε με το κατάστημα της Bang & Olufsen για να σας υποδείξει τις συστάσεις για την τακτική συντήρηση.

Οποιαδήποτε ελαττωματικά εξαρτήματα καλύπτονται από την εγγύηση κατά την περίοδο ισχύος της.

Στα DVD, CD εικόνας ή CD ήχου δεν πρέπει ποτέ να χρησιμοποιούνται διαλυτικά ή ισχυρά καθαριστικά.

#### Χειρισμός του σκληρού δίσκου

Ο ενσωματωμένος σκληρός δίσκος διαθέτει υψηλή αποθηκευτική χωρητικότητα που επιτρέπει εγγραφές μεγάλης διάρκειας και ταχεία πρόσβαση δεδομένων. Ανάλογα με το περιβάλλον εγκατάστασης και το χειρισμό, μερικά περιεχόμενα μπορεί να καταστραφούν καταλήγοντας σε αδυναμία αναπαραγωγής και εγγραφής. Για να αποφύγετε τη ζημία του σκληρού δίσκου και την απώλεια σημαντικών δεδομένων, τηρήστε τις ακόλουθες προφυλάξεις:

- Μην μετακινείτε το DVD player και μην το υποβάλλετε σε κραδασμούς.
- Μην αφαιρείτε το βύσμα ΑC από την πρίζα του τοίχου χωρίς να θέτετε το DVD player σε κατάσταση αναμονής.

#### ΠΡΟΕΙΔΟΠΟΙΗΣΗ!

Ο σκληρός δίσκος δεν είναι συσκευή για μόνιμη αποθήκευση του περιεχομένου που έχει γραφεί. Συνιστούμε να αντιγράφετε τα σημαντικά περιεχόμενα εικόνας σε εγγράψιμα DVD ως αντίγραφα ασφαλείας.

Η Bang & Olufsen δεν ευθύνεται για οποιαδήποτε απώλεια δεδομένων λόγω βλάβης του σκληρού δίσκου.

#### Καθαρισμός του DVD player

Σκουπίστε τη σκόνη από την επιφάνεια του DVD player χρησιμοποιώντας ένα στεγνό, μαλακό πανί. Αν χρειάζεται, αφαιρέστε τους λιπαρούς λεκέδες ή τη σκόνη που παραμένει με ένα καλά στυμμένο μαλακό πανί, αφού προηγουμένως το έχετε βρέξει σε διάλυμα νερού που περιέχει μερικές σταγόνες ήπιου απορρυπαντικού. Ποτέ μη χρησιμοποιείτε οινόπνευμα ή άλλους διαλύτες για να καθαρίσετε οποιοδήποτε μέρος του DVD player!

Μην προσπαθήσετε να καθαρίσετε τα οπτικά του DVD player ή να ανοίξετε μόνοι σας το DVD player. Αφήστε τέτοιου είδους εργασίες στο εξειδικευμένο προσωπικό του σέρβις.

#### Χειρισμός των δίσκων σας

Χειρίζεστε τους δίσκους με προσοχή. Αν κρατάτε πάντοτε το δίσκο από τις άκρες του και τον τοποθετείτε στη θήκη του όταν τον βγάζετε από το DVD player, δε θα χρειαστεί καθαρισμό. Αν ο δίσκος λερωθεί από δακτυλικά αποτυπώματα, σκόνη ή βρωμιά, μπορείτε να τον καθαρίσετε με ένα μαλακό, στεγνό, πανί χωρίς χνούδια. Αποφεύγετε την υπερβολική θερμότητα και υγρασία, και μη γράφετε ποτέ πάνω στους δίσκους.

# Ευρετήριο

# CD

Αναπαραγωγή δίσκων, 12 Κατά την αναπαραγωγή ενός δίσκου, 12

# DVD

DVD player και συσκευή εγγραφής σκληρού δίσκου, 4 Αλλανή νλώσσας υπότιτλων, 15 Αλλαγή γλώσσας διάλογων, 15 Αναπαραγωγή δίσκων, 12 Διαγραφή μιας εγγραφής σε δίσκο DVD, 35 Εισαγωγή στο DVD player, 4 Εισανωνή στο DVD player και το Beo4, 6 Επανάληψη αναπαραγωγής, 36 Επανάληψη συγκεκριμένου τμήματος (Α-Β), 36 Επεξεργασία δίσκων DVD, 34 Επισκόπηση μενού, 8 Κατά την αναπαραγωγή ενός δίσκου, 12 Λειτουργίες κατά την αναπαραγωγή, 36 Οδηγίες τοποθέτησης, 46 Προηγμένες λειτουργίες αναπαραγωγής, 36 Προσαρμογή προσωπικών ρυθμίσεων, 42 Προστασία μιας ενγραφής σε δίσκο (DVD±RW), 35 Προσωπικές ρυθμίσεις, 42 Σάρωση δίσκου DVD, 36 Τι υπάρχει στο μενού ρυθμίσεων γλώσσας, 56 Τι υπάρχει στο μενού ρυθμίσεων δίσκου, 43 Τι υπάρχει στο μενού ρυθμίσεων λειτουργιών, 43 Τυχαία αναπαραγωνή, 36 Χρήση των επιλογών της γραμμής εργαλείων, 14 Χρήση των μενού οθόνης του DVD, 13 Φορμά δίσκου, 13

#### Αντιγραφή

Αντιγραφή μιας εγγραφής, 30 Καταχωρητής επανάληψης, 24-25

#### Αποκωδικοποιητής

Τι υπάρχει στο μενού ρυθμίσεων αναλογικού καναλιού - χειροκίνητης αναζήτησης, 55

# Αρχική ρύθμιση

Αλληλουχία των μενού στην αρχική ρύθμιση, 57 Αλληλουχία των μενού στη ρύθμιση του GUIDE Plus+, 53 Αρχική ρύθμιση, 50 Ρύθμιση συστήματος GUIDE Plus+, 52

#### Βιντεοκάμερα

Βιντεοκάμερα, 48 Εγγραφή από βιντεοκάμερα, βιντεοκάμερα DV ή από άλλη εξωτερική πηγή, 48

## Γλώσσα

Αλλαγή γλώσσας διάλογων, 15 Αλλαγή γλώσσας υπότιτλων, 15 Αλληλουχία των μενού στην αρχική ρύθμιση, 51 Αλληλουχία των μενού στη ρύθμιση του GUIDE Plus+, 53 Τι υπάρχει στο μενού ρυθμίσεων εγγραφών, 43

#### Επικοινωνία

Επικοινωνία με την Bang & Olufsen, 62

#### Κωδικός ΡΙΝ

Αλλαγή κωδικού ΡΙΝ, 41 Ενεργοποίηση Παιδικού Έλέγχου, 40 Ορισμός κωδικού Παιδικού Ελέγχου, 41 Σε περίπτωση που ξεχάσετε τον κωδικό σας ΡΙΝ, 41 Τι υπάρχει στο μενού ρυθμίσεων πρόσβασης, 43

#### Οθόνες και μενού

Αλληλουχία των μενού στην αρχική ρύθμιση, 51 Αλληλουχία των μενού στη ρύθμιση του GUIDE Plus+, 53 Ενδεικτική λυχνία, 5 Ένδειξη κατάστασης, 5 Επισκόπηση μενού, 8 Σύστημα GUIDE Plus+, 9 Τι υπάρχει στο μενού ρυθμίσεων αναλογικού καναλιού, 55 Τι υπάρχει στο μενού ρυθμίσεων αναλογικού καναλιού - χειροκίνητης αναζήτησης, 55 Τι υπάρχει στο μενού ρυθμίσεων δίσκου, 43 Τι υπάρχει στο μενού ρυθμίσεων γλώσσας, 56 Τι υπάρχει στο μενού ρυθμίσεων εγγραφών, 43 Τι υπάρχει στο μενού ρυθμίσεων εικόνας, 55 Τι υπάρχει στο μενού ρυθμίσεων εξόδου ήχου, 56 Τι υπάρχει στο μενού ρυθμίσεων ήχου, 43 Τι υπάρχει στο μενού ρυθμίσεων λειτουργιών, 43 Τι υπάρχει στο μενού ρυθμίσεων πρόσβασης, 43 Τι υπάρχει στο μενού ρυθμίσεων συστήματος, 55 Τι υπάρχει στο μενού ρυθμίσεων ώραςημερομηνίας, 55

Χρήση του συστήματος μενού, 7 Χρήση των μενού οθόνης του DVD, 13

#### Παιδικός Έλεγχος

Ενεργοποίηση Παιδικού Έλέγχου, 40 Ορισμός κωδικού Παιδικού Ελέγχου, 41 Περιορισμός πρόσβασης στις εγγραφές – Παιδικός Έλεγχος, 40 Τι υπάρχει στο μενού ρυθμίσεων πρόσβασης, 43

## Ρυθμίσεις

Αλληλουχία των μενού στην αρχική ρύθμιση, 51 Αλληλουχία των μενού στη ρύθμιση του GUIDE Plust. 53

Αρχική ρύθμιση, 50

Προσαρμονή προσωπικών ρυθμίσεων. 42

Προσαρμογή της ρύθμισης συστήματος, 54

Προσωπικές ρυθμίσεις, 42

Ρύθμιση συστήματος, 54

Ρύθμιση συστήματος GUIDE Plus+, 52

Ρύθμιση του DVD player, 50

Τι υπάρχει στο μενού ρυθμίσεων αναλογικού καναλιού, 55

Τι υπάρχει στο μενού ρυθμίσεων αναλογικού καναλιού - χειροκίνητης αναζήτησης, 55

Τι υπάρχει στο μενού ρυθμίσεων γλώσσας, 56 Τι υπάρχει στο μενού ρυθμίσεων γλώσσας, 56 Τι υπάρχει στο μενού ρυθμίσεων δίσκου, 43 Τι υπάρχει στο μενού ρυθμίσεων εικόνας, 55 Τι υπάρχει στο μενού ρυθμίσεων εξόδου ήχου, 56 Τι υπάρχει στο μενού ρυθμίσεων ήχου, 43 Τι υπάρχει στο μενού ρυθμίσεων λειτουργιών, 43 Τι υπάρχει στο μενού ρυθμίσεων πρόσβασης, 43 Τι υπάρχει στο μενού ρυθμίσεων συστήματος, 55 Τι υπάρχει στο μενού ρυθμίσεων συστήματος, 55

ημερομηνίας, 55

# Ρολόι

Αλληλουχία των μενού στην αρχική ρύθμιση, 57 Τι υπάρχει στο μενού ρυθμίσεων ώραςημερομηνίας, 55

# Συνδέσεις

Βιντεοκάμερα, 48 Πίνακες συνδέσεων, 48-49 Πίσω πίνακας συνδέσεων, 49 Πρόσθετες συσκευές εικόνας, 48-49 Σήμα τηλεόρασης, 49, 55 Σύνδεση κεραίας, 47, 49 Σύνδεση ρεύματος, 49 Σύνδεση του DVD player, 47 Υποδοχές στον εμπρός πίνακα, 48

# Συντονισμός

- Αλληλουχία των μενού στην αρχική ρύθμιση, 57 Αλληλουχία των μενού στη ρύθμιση του GUIDE Plus+, 53
- Τι υπάρχει στο μενού ρυθμίσεων αναλογικού καναλιού, 55
- Τι υπάρχει στο μενού ρυθμίσεων αναλογικού καναλιού χειροκίνητης αναζήτησης, 55

# Συντήρηση

Καθαρισμός του DVD player, 57 Οδηγίες τοποθέτησης, 46 Χειρισμός των δίσκων σας, 57 Χειρισμός του σκληρού δίσκου, 57

## Συσκευή εγγραφής σκληρού δίσκου

DVD player και συσκευή εγγραφής σκληρού δίσκου, 4 Αλλαγή καναλιών κατά τη διάρκεια της εγγραφής, 21 Αλλανή μεταξύ κεφαλαίων, 27 Αλλαγή σειράς εμφάνισης στη λίστα των εγγραφών, 28 Αναπαραγωγή μιας εγγραφής, 26 Αναπαραγωγή μιας εγγραφής σε εξέλιξη, 27 Αντιγραφή μιας εγγραφής, 30 Απόκρυψη ανεπιθύμητων σκηνών, 33 Διανραφή ενός χρονοδιακόπτη, 19 Διαγραφή μιας εγγραφής, 29 Διανραφή όλων των δεικτών κεφαλαίου, 34 Διαχωρισμός μιας εγγραφής στα δύο, 32 Δημιουργία λίστας αναπαραγωγής προβολής  $\pi a \alpha \alpha \nu \sigma i \alpha \sigma n c$ . 38 Εννραφή από το δέκτη DVD και παρακολούθηση μιας άλλης πηγής ταυτόχρονα, 20 Εγγραφή από τον καταχωρητή επανάληψης, 25 Εγγραφή από άλλες πηγές, 21 Εγγραφή εδώ και τώρα, 20 Εγγραφή ενός προγράμματος, 16 Εγγραφή με χρονοδιακόπτη, 16 Εγγραφή με χρονοδιακόπτη (οδηγός προγραμμάτων), 18 Εγγραφή με χρονοδιακόπτη (σύστημα ShowView/ G-Code/Video Plus+), 18 Εγγραφή προγραμμάτων, 5 Εισαγωγή στο DVD player, 4 Εμφάνιση κρυμμένων σκηνών, 33 Ένωση ή διαχωρισμός κεφαλαίου, 33 Επεξεργασία εγγραφών, 28 Επεξεργασία συχνότητας ή χρόνου, 19 Επεξεργασία του προγράμματος του Χρονοδιακόπτη, 19 Επεξεργασία χρονοδιακοπτών, 19 Επιλογή του είδους μιας εγγραφής, 26 Επισκόπηση μενού, 8 Καταχωρητής επανάληψης, 24-25 Κατά την αναπαραγωγή μιας εγγραφής, 27 Κατά την επανάληψη, 23 Λειτουργία VPS/PDC, 17 Ονομασία μιας εγγραφής, 30 Παύση ενός προγράμματος, 22 Παύση και επανάληψη ενός προγράμματος, 22 Παύση και πλήρης διακοπή της αναπαραγωγής μιας εγγραφής, 27 Προστασία μιας εγγραφής, 28 Σχετικά με τη διαχείριση του χώρου και την προστασία, 24

Τι υπάρχει στο μενού ρυθμίσεων εγγραφών, 43 Τι υπάρχει στο μενού ρυθμίσεων πρόσβασης, 43 Χειροκίνητη εγγραφή με χρονοδιακόπτη, 16

# Σύστημα GUIDE Plus+

Αλληλουχία των μενού στην αρχική ρύθμιση, 51 Αλληλουχία των μενού στη ρύθμιση του GUIDE Plus+, 53 Ρύθμιση συστήματος GUIDE Plus+, 52 Σύστημα GUIDE Plus+, 9

# Τοποθέτηση

Οδηγίες τοποθέτησης, 46

## Τηλεοπτικά κανάλια

Αλληλουχία των μενού στην αρχική ρύθμιση, 57 Αλληλουχία των μενού στη ρύθμιση του GUIDE Plus+, 53

Τι υπάρχει στο μενού ρυθμίσεων αναλογικού καναλιού, 55

#### Τηλεχειριστήριο Beo4

Εισαγωγή στο DVD player και το Beo4, 6 Χρήση του Beo4, 6

#### Φορμά

Αλληλουχία των μενού στην αρχική ρύθμιση, 57 Φορμά δίσκου, 13

#### Χρονοδιακόπτης

Διαγραφή ενός χρονοδιακόπτη, 19 Εγγραφή με χρονοδιακόπτη, 16 Εγγραφή με χρονοδιακόπτη (οδηγός προγραμμάτων), 18 Εγγραφή με χρονοδιακόπτη (σύστημα ShowView/ G-Code/Video Plus+), 18 Επεξεργασία συχνότητας ή χρόνου, 19 Επεξεργασία του προγράμματος του Χρονοδιακόπτη, 19 Επεξεργασία χρονοδιακοπτών, 19 Τι υπάρχει στο μενού ρυθμίσεων ώραςημερομηνίας, 55 Χειροκίνητη εγγραφή με χρονοδιακόπτη, 16

#### Ήχος

Τι υπάρχει στο μενού ρυθμίσεων ήχου, 43

Manufactured under license from Dolby Laboratories "Dolby" and the double-D symbol are trademarks of Dolby Laboratories. Confidential unpublished works. Copyright 1992–1997. All rights reserved.

"DTS", "DTS-ES" and "Neo:6" are trademarks of Digital Theater Systems

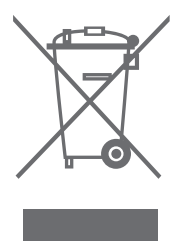

# CLASS 1 LASER PRODUCT

Η ετικέτα επάνω στο disc plaver, προειδοποιεί ότι η συσκευή περιλαμβάνει ένα σύστημα λέιζερ που κατατάσσεται στην κλάση 1 των προϊόντων λέιζερ. Σε περίπτωση που προκύψουν προβλήματα με το disc plaver, επικοινωνήστε με το κατάστημα της Bang & Olufsen. Η συσκευή πρέπει να ανοίγεται μόνο από εξουσιοδοτημένο προσωπικό σέρβις. ΠΡΟΣΟΧΗ:Η χρήση χειριστηρίων, ρυθμίσεων ή διαδικασιών διαφορετικών από αυτών που καθορίζονται εδώ μπορεί να έχει ως αποτέλεσμα την έκθεση σε επικίνδυνη ακτινοβολία. Η χρήση οπτικών οργάνων με το προϊόν αυτό θα αυξήσει τους κινδύνους στα μάτια. Επειδή η δέσμη λέιζερ που χρησιμοποιείται στο παρόν CD/DVD Plaver είναι επιβλαβής για τα μάτια, μην επιχειρήσετε να αποσυναρμολογήσετε το περίβλημα. Για οποιαδήποτε επισκευή, απευθυνθείτε μόνο στο εξουσιοδοτημένο προσωπικό. Ακτινοβολία λέιζερ όταν είναι ανοικτό. Μην κοιτάζετε απευθείας στη δέσμη. Η ετικέτα αυτή βρίσκεται στο πίσω μέρος του περιβλήματος.

CE

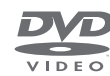

Το παρόν προϊόν ικανοποιεί τις απαιτήσεις που αναφέρονται στις οδηγίες ΕΕ 89/336 και 73/23.

Το λογότυπο DVD Video είναι κατοχυρωμένο εμπορικό σήμα.

Το προϊόν αυτό εμπεριέχει τεχνολογία προστασίας των πνευματικών δικαιωμάτων η οποία προστατεύεται από τις εφευρέσεις ΗΠΑ 4,631,603; 4,577,216; 4,819,098; 4,907,093; και 6,516,132 καθώς και άλλα δικαιώματα πνευματικής ιδιοκτησίας. Η χρήση της τεχνολογίας προστασίας των πνευματικών δικαιωμάτων αυτής θα πρέπει να έχει την έγκριση της Macrovision, και προορίζεται για οικιακή και άλλη περιορισμένη προβολή εκτός αν υπάρχει άλλη εξουσιοδότηση από την Macrovision. Η ανακατασκευή της δομής λειτουργίας ή η αποσυναρμολόγηση απαγορεύονται.

Απόρριψη Ηλεκτρικού και Ηλεκτρονικού Εξοπλισμού (Waste Electrical and Electronic Equipment - WEEE) –Προστασία περιβάλλοντος

Το Ευρωπαϊκό Κοινοβούλιο και η Επιτροπή της Ευρωπαϊκής Ένωσης έχουν εκδώσει την Οδηγία περί Απόρριψης Ηλεκτρικού και Ηλεκτρονικού Εξοπλισμού. Σκοπός της οδηγίας είναι η πρόληψη απόρριψης ηλεκτρικού και ηλεκτρονικού εξοπλισμού και η προώθηση της επαναχρησιμοποίησης και ανακύκλωσης καθώς και άλλων μορφών περισυλλογής τέτοιων απορριμμάτων. Συνεπώς, η οδηγία αφορά κατασκευαστές, αντιπροσώπους και καταναλωτές.

Η οδηγία WEEE (περί απόρριψης ηλεκτρικού και ηλεκτρονικού εξοπλισμού) απαιτεί τόσο οι κατασκευαστές όσο και οι τελικοί χρήστες να διαθέτουν τον ηλεκτρικό και ηλεκτρονικό εξοπλισμό και εξαρτήματα με περιβαλλοντικά φιλικό και ασφαλή τρόπο, και ο εξοπλισμός και τα απορρίμματα να επαναχρησιμοποιούνται ή περισυλλέγονται για τα υλικά τους ή την ενέργεια.

Ο ηλεκτρικός και ηλεκτρονικός εξοπλισμός και τα εξαρτήματα δεν πρέπει να απορρίπτονται μαζί με τα συνηθισμένα οικιακά απορρίμματα. Όλος ο ηλεκτρικός και ηλεκτρονικός εξοπλισμός και τα εξαρτήματα πρέπει να συλλέγονται και να απορρίπτονται χωριστά. Τα προϊόντα και οι εξοπλισμοί που πρέπει να συλλέγονται για επαναχρησιμοποίηση, ανακύκλωση και άλλες μορφές περισυλλογής φέρουν τη σήμανση του εικονογράμματος που εικονίζεται.

Όταν απορρίπτετε ηλεκτρικό και ηλεκτρονικό εξοπλισμό χρησιμοποιώντας τα συστήματα συλλογής που είναι διαθέσιμα στη χώρα σας, προστατεύετε το περιβάλλον, την ανθρώπινη υγεία και συμβάλλετε στη λογική χρήση των φυσικών πόρων. Η συλλογή ηλεκτρικού και ηλεκτρονικού εξοπλισμού και απορριμμάτων προστατεύει από τον κίνδυνο μόλυνσης της φύσης με τις επικίνδυνες ουσίες οι οποίες μπορεί να υπάρχουν σε ηλεκτρικά και ηλεκτρονικά προϊόντα και εξοπλισμούς.

Το κατάστημα πώλησης της Bang & Olufsen θα σας βοηθήσει και θα σας συμβουλεύσει σχετικά με το σωστό τρόπο απόρριψης για τη χώρα σας.

Μικρά προϊόντα μπορεί να μην φέρουν πάντοτε το εικονόγραμμα, περίπτωση στην οποία αυτό υπάρχει στις οδηγίες χρήσης, στο έγγραφο της εγγύησης και τυπωμένο στη συσκευασία.

# Για τη δική σας πληροφόρηση ...

Οι ανάγκες σας ως χρήστη, εξετάζονται προσεκτικά κατά τη διαδικασία σχεδιασμού και ανάπτυξης ενός προϊόντος Bang & Olufsen και καταβάλουμε ιδιαίτερη προσπάθεια να κάνουμε τα προϊόντα μας εύκολα και άνετα στη χρήση.

Επομένως, ελπίζουμε να διαθέσετε το χρόνο για να μας πείτε τις εμπειρίες σας με το προϊόν της Bang & Olufsen. Οτιδήποτε θεωρείτε σημαντικό – θετικό ή αρνητικό – μπορεί να μας βοηθήσει στις προσπάθειες τελειοποίησης των προϊόντων μας.

#### Σας ευχαριστούμε!

Επισκεφθείτε την ιστοσελίδα μας στη διεύθυνση: www.bang-olufsen.com

ή γράψτε στη διεύθυνση:

| Bang & Olufsen a/s |  |  |
|--------------------|--|--|
| BeoCare            |  |  |
| Peter Bangs Vej 15 |  |  |
| DK–7600 Struer     |  |  |

ή στείλτε φαξ:

Bang & Olufsen BeoCare +45 97 85 39 11 (fax)

Οι τεχνικές προδιαγραφές, τα χαρακτηριστικά και η χρήση τους υπόκεινται σε μεταβολή χωρίς προειδοποίηση.

www.bang-olufsen.com